**УТВЕРЖДАЮ** Заместитель главного инженера АО «Мосводоканал» <u>/</u> А.Н. Арсеньев 06 2017 г.

Системы автоматизированные учета потребления/поставки воды (АСУПВ)

Руководство оператора

АЕТС.425790.002 РО - ЛУ

СОГЛАСОВАНО Главный инженер Управления водоснабжения АО «Мосводоканал»»

đ

/А.В. Бабаев 2017 г.

СОГЛАСОВАНО Начальник Управления АСУТПиС АО «Мосводоканал»

/Я.И. Пономарев 29 0ĥ н 2017 г.

СОГЛАСОВАНО Генеральный директор ООО «АКСИТЕХ»

/ С.Д. Стафик " *30* " 2017 г.

#### РАЗРАБОТАНО

Инженер по внедрению ПО ООО «АКСИТЕХ»

/ Е.Е. Козлов "30" 06 2017 г.

ПРОВЕРЕННО Руководитель сектора нормоконтроля и сертификации ООО «АКСИТЕХ»

/ Н.И. Баранова 2017 г.

Утвержден ОКП 42 5210

# Системы автоматизированные учета потребления/поставки воды (АСУПВ)

Руководство оператора АЕТС.425790.002 РО

Москва, 2016

# СОДЕРЖАНИЕ

| BBE | ДE  | НИЕ                                                         | 4  |
|-----|-----|-------------------------------------------------------------|----|
| 1   | Ha  | значение и условия применения                               | 6  |
| 1.  | 1   | Назначение и область применения                             | 6  |
| 1.  | 2   | Описание функций программы                                  | 6  |
| 1.  | 3   | Требования к программным средствам                          | 6  |
| 2   | Po  | пи пользователей                                            | 7  |
| РУК | ОВС | ОДСТВО АДМИНИСТРАТОРА                                       | 8  |
| 3   | Bxc | од на портал                                                | 8  |
| 4   | Упр | равление учётными записями пользователей                    | 9  |
| 5   | Об  | ъекты                                                       | 11 |
| 5.  | 1   | Добавление объекта                                          | 11 |
| 5.  | 2   | Добавление счётчика                                         | 11 |
| 5.  | 3   | Добавление паспорта объекта                                 | 12 |
| 5.  | 4   | «Привязка» к объекту контроллера                            | 13 |
| 5.  | 5   | «Привязка» к объекту документов                             | 14 |
| 6   | Упр | равление                                                    | 18 |
| 6.  | 1   | Логирование                                                 | 18 |
| 6.  | 2   | Сводка                                                      | 19 |
| 6.  | 3   | Метки                                                       | 19 |
| 6.  | 4   | Контроллеры                                                 | 19 |
| 6.  | 5   | Обслуживание                                                | 20 |
| 7   | Ha  | несение объектов на карту                                   | 21 |
| 9   | До  | бавление документа SCADA                                    | 25 |
| 9.  | 1   | Создание документа «ИК-ДОМ», подключенный к ЦТП             | 25 |
| 9.  | 2   | Создание документа «ИК-ДОМ» с ИТП                           | 28 |
| 9.  | 3   | Создание документа «ЦТП»                                    | 28 |
| 9.  | 4   | Добавление объекта в АРМ диспетчера                         | 33 |
| 9.  | 5   | Редактирование параметров для расчёта в оперативном балансе | 37 |
| РУК | ОВС | ОДСТВО ОПЕРАТОРА                                            | 40 |
| 10  | Ста | артовая страница портала                                    | 40 |
| 11  | «Д  | ерево» объектов                                             | 43 |
| 11  | 1.1 | Вкладка «Параметры»                                         | 44 |
| 11  | 1.2 | Вкладка «Контроллеры»                                       | 44 |
| 11  | 1.3 | Вкладка «Документы»                                         | 44 |
| 12  | Кон | нтроллеры («дерево» параметров)                             | 44 |
| 13  | Тен | кущее состояние объектов телеметрии                         | 46 |
| 13  | 3.1 | Поиск необходимых документов                                | 46 |
| 13  | 3.2 | ИК-Дом, подключённый к ЦТП                                  | 47 |

| ИК-Дом с ИТП                          | 50                                                                                                    |
|---------------------------------------|----------------------------------------------------------------------------------------------------|
| ик-цтп                                | 51                                                                                                    |
| чёты                                  | 53                                                                                                    |
| Сводка                                | 53                                                                                                    |
| Оперативный баланс                    | 53                                                                                                    |
| Архивы и отчёты                       | 53                                                                                                    |
| Отчеты отдела «Метрология»            | 54                                                                                                    |
| Отчеты центра технической диагностики | 58                                                                                                    |
| Отчет прибора учета                   | 60                                                                                                    |
| Архив событий                         | 60                                                                                                    |
|                                       | ИК-Дом с ИТП<br>ИК-ЦТП<br>чёты<br>Сводка<br>Оперативный баланс<br>Оперативный баланс<br>Архивы и отчёты<br>Отчеты отдела «Метрология»<br>Отчеты центра технической диагностики<br>Отчет прибора учета<br>Архив событий |

# ВВЕДЕНИЕ

Настоящий документ представляет собой руководство оператора по использованию АРМ систем автоматизированных учета потребления/поставки воды (АСУПВ).

АРМ представляет собой личный кабинет пользователя, расположенный в доменной зоне <u>webtlm.ru</u> (далее, портал), доступ в личный кабинет осуществляется с помощью логина и пароля. В зависимости от роли и прав доступа, пользователь может создавать, редактировать или просматривать информацию о состоянии распределённых объектов водоснабжения.

Руководство оператора состоит из двух разделов. В первом разделе представлена информация для пользователя с правом доступа «Администратор», во втором разделе представлена информация для пользователя с правами доступа «Оператор».

В содержание данного документа могут быть внесены изменения без предварительного уведомления.

Материал, представленный в настоящем документе, можно копировать и распространять при соблюдении следующих условий:

— весь текст должен быть скопирован целиком, без каких бы то ни было изменений и сокращений;

— все копии должны содержать ссылку на авторские права ООО «АКСИТЕХ»;

— настоящий материал нельзя распространять в коммерческих целях (с целью извлечения прибыли).

© 2016, ООО «АКСИТЕХ». Все права защищены.

Руководство оператора

# СПИСОК ПРИНЯТЫХ СОКРАЩЕНИЙ

- АО акционерное общество;
- АРМ автоматизированное рабочее место;
- АСУПВ системы автоматизированные учета потребления/поставки воды;
- ГВС горячее водоснабжение;
- ПО программное обеспечение;
- УСПД устройство сбора и передачи данных;
- ХВС холодное водоснабжение;
- ЦТП центральный тепловой пункт;
- ИТП индивидуальный тепловой пункт.

# 1 Назначение и условия применения

# 1.1 Назначение и область применения

Программное обеспечение (ПО) предназначено для мониторинга состояния распределённых объектов поставки/потребления воды, формирования отчётов и проведения анализа потерь на выделенных участках водопроводной сети.

# 1.2 Описание функций программы

Основными функциями, реализованными в личном кабинете пользователя портала, являются:

— добавление, удаление и редактирование учётных записей сотрудников АО «Мосводоканал»;

— добавление, удаление и редактирование объектов контроля, построение «дерева» объектов, добавление приборов учёта к объектам контроля;

добавление или удаление контроллеров;

— добавление, редактирование и просмотр паспортов объектов;

— добавление, редактирование и просмотр объектов на географической подложке;

— создание, редактирование и просмотр документов, предназначенных для мониторинга распределённых объектов;

— формирование отчётов на основании данных, полученных от объектов телеметрии с помощью шаблонов или с помощью модуля «Сводка»;

— получение информации о выгрузке архивных файлов, поступающих с объектов контроля;

— добавление, редактирование и просмотр информации о техническом облуживании.

#### 1.3 Требования к программным средствам

Для просмотра данных на портале, на компьютере пользователя должен быть установлен один из браузеров:

- MS Internet Explorer, версии 9.0 и выше;
- Орега, версия 12.02 и выше;
- Mozilla Firefox, версии 30.0 и выше;
- Google Chrome, версии 35.0 и выше.

Для редактирования документов рекомендуется использовать браузер MS Internet Explorer 11 и выше.

В любом из браузеров должна быть включена поддержка Cookie и JavaScript.

На персональном компьютере должно быть установлено программное обеспечение Microsoft Silverlight 5.

# 2 Роли пользователей

Пользователи портала имеют доступ к информации в зависимости от своей роли. На портале реализовано три вида ролей пользователей:

— «Администратор»;

— «Оператор»;

— «Технолог».

Роль «Администратор» позволяет пользователю портала осуществлять следующие действия:

— добавлять, удалять и редактировать учетные записи сотрудников АО «Мосводоканал»;

— добавлять, редактировать, удалять и просматривать объекты контроля;

— «привязывать» метки к объектам контроля;

— добавлять, редактировать, удалять и просматривать паспорта объектов;

— добавлять, редактировать и удалять объекты на карте;

— «привязывать» серийные номера УСПД и документы к объектам контроля;

— добавлять, редактировать, удалять и просматривать информацию о техническом обслуживании;

— добавлять, редактировать, удалять, просматривать и предоставлять право доступа внутри портала к документам SCADA.WEB;

— добавлять, редактировать, удалять, просматривать и предоставлять право доступа внутри портала к отчетам, которые формируются на основе шаблонов;

– использовать модуль «Сводка» для построения отчетов.

Роль «Оператор» позволяет пользователю портала осуществлять следующие действия:

— просматривать «дерево», паспорта и документы, «привязанные» к объектам контроля;

— просматривать карту с нанесенными объектами контроля;

просматривать и редактировать информацию о техническом обслуживании;

— просматривать документы SCADA.WEB, доступ к которым предоставляется определенному пользователю «Администратором»;

— просматривать отчеты, доступ к которым предоставляется определенному пользователю «Администратором».

Роль «Технолог» включает в себя все функции роли «Оператор», а так же позволяет пользователю портала редактировать документы SCADA.WEB.

# РУКОВОДСТВО АДМИНИСТРАТОРА

# 3 Вход на портал

Вход на портал осуществляется по ссылке: <u>www.webtlm.ru</u>. Для авторизации на портале следует ввести логин и пароль, после чего необходимо нажать на кнопку «Вход» (

| Рисунок | 1) |  |
|---------|----|--|
|         |    |  |

| вход   |                |
|--------|----------------|
| Логин  |                |
| Пароль | Забыли пароль? |
|        | 🔲 Запомнить?   |
|        | Вход           |
|        |                |

Рисунок 1 - Вход на портал

После загрузки, на экране пользователя должен появиться интерфейс портала.

| <b>WEBTLM Главная</b> Документы                                                                                                    | Объекты Упр |                                                                 |      |        |                        | mos        |                     |
|----------------------------------------------------------------------------------------------------|-------------|-----------------------------------------------------------------|------|--------|------------------------|------------|---------------------|
| Главная                                                                                                    |             |                                                                 |      |        | 🖂 Нет но               | х сообщени | ий 🌽 <b>48 </b> 🌽 1 |
|                                                                                                    |             |                                                                 |      |        | -                      |            |                     |
| ЗДРАВСТВУЙТЕ!                                                                                                    |             |                                                                 |      |        |                        | + до       | бавить виджет       |
| Новости                                                                                                    | 🔺 Изб       | ранные документы                                                |      |        |                        |            | ~                   |
| 25.03.2015                                                                                                    |             | Название                                                        | Тип  | Размер | Посл. изм. 🕇           | Владелец   |                     |
| Уважаемые пользователи!<br>25.03.2015 было выполнено обновление портал<br>Что нового в этой версии портала:                                          | na.         | РЭВС№10 - Оперативный<br>баланс<br>(В совместном доступе)       | zaml | 491 KG | 28.03.2015<br>8:15:51  | я          | Редактировать       |
| 1 Реализован механизм меток<br>2 Метки 3-х типов: простые метки, метки доступ<br>системные метки                                                     | паи         | АРМ Диспетчера АСКУПВ<br>(В совместном доступе)                 | zaml | 264 KG | 27.03.2015<br>23:11:34 | я          | Редактировать       |
| 3 Простые метки нужны для типизации объекто:<br>выполнения перекрестных выборок                                                                      | видля       | Карта ЦТП<br>(В совместном доступе)                             | xmap | 6 KG   | 25.03.2015<br>16:36:57 | я          | Редактировать       |
| 4 Метки доступа служат для ограничения/расши<br>доступа к Объектам или Атрибутам объектов.                                                           | ирения      | Баланс расчет текущий                                           | zaml | 394 K6 | 23.03.2015<br>15:22:11 | я          | Редактировать       |
| 5 Метки доступа Объекта назначаются во вклад<br>Информация<br>6 Поддерживается множественный выбор объек<br>3 Мени Объекты вымосано в Газвиса макио. | ктов        | Потребление воды по<br>районам Москвы<br>(В совместном доступе) | zaml | 681 KG | 19.03.2015<br>12:53:47 | я          | Редактировать       |
| 9 Меню Контроллеры перенесено в меню Управ<br>9 В список контроллеров добавлена дата после<br>выхода контродлера.                                    | вление      | N         1         2         N         M         (2 pages)     |      |        |                        |            |                     |

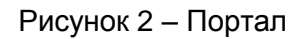

# 4 Управление учётными записями пользователей

Для добавления или удаления пользователя, необходимо «кликнуть» по надписи «Вход», расположенной в правом верхнем углу экрана (

Рисунок 2), и в появившемся окне для управления организацией, нажать на кнопку (Рисунок 3).

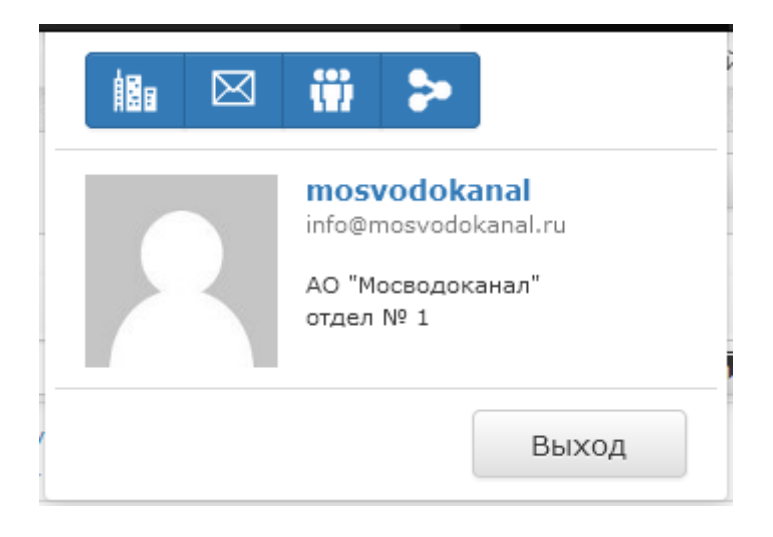

Рисунок 3 – Управление организацией

Для добавления нового пользователя в появившемся меню необходимо нажать на кнопку

Рисунок 4), а затем добавить данные нового пользователя.

| пол | ПОЛЬЗОВАТЕЛИ ОРГАНИЗАЦИИ "АО "МОСВОДОКАНАЛ"" |              |        |                               |                                                    |                     |                     |      |
|-----|----------------------------------------------|--------------|--------|-------------------------------|----------------------------------------------------|---------------------|---------------------|------|
|     | Имя                                          | Логин        | Онлайн | Роль                          | E-Mail / Телефон                                   | Активность          | Дата<br>регистрации | Вкл. |
|     | Юлия Серпионова                              | y.serpionova |        | Администратор<br>Мосводоканал | y.serpionova@mosvodokanal.ru<br>+7 (499) 763-34-01 | 1.11.2016<br>17:43  | 29.07.2014<br>12:30 |      |
|     | Светлана Рыбкина                             | REVS10       |        | Администратор<br>Мосводоканал | <b>s.rybkina@mvk.ru</b><br>+7 (789) 754-35-78      | 12.09.2016<br>15:41 | 9.02.2015 08:38     |      |

Рисунок 4 – Меню «Пользователи»

| ,<br>Добавление пользователя | а ×         |
|------------------------------|-------------|
| Логин *                      |             |
| Имя                          |             |
| Фамилия                      |             |
| E-Mail *                     |             |
| Телефон *                    | +7          |
| Заблокировать                | Нет         |
| Роль                         | Потребитель |
| Отдел                        | отдел № 1   |
|                              |             |
| Пароль *                     |             |
| Подтвердите пароль *         |             |
|                              |             |
|                              | ОК Отмена   |

Рисунок 5 – Добавление пользователя

Поля, помеченные знаком «\*» на рисунке 5, являются обязательными для заполнения:

— «Логин»\* – идентификатор пользователя, который используется для входа в программное обеспечение;

- «Имя» имя сотрудника организации;
- «Фамилия» фамилия сотрудника организации;
- «E-mail»\* адрес электронной почты сотрудника организации;
- «Телефон»\* телефон сотрудника организации;

— «Заблокировать» – выпадающий список для блокировки/разблокировки сотрудника. Если из выпадающего списка выбирается «Нет», то сотрудник имеет право доступа к ПО, если выбирается «Да», то сотруднику блокируется доступ к порталу;

— «Роль» – роль пользователя;

— «Отдел» – выпадающий список, который был создан Администратором в разделе «Отделы». При заполнении профиля сотрудника, Администратор из выпадающего списка выбирает подразделение, в котором работает сотрудник;

— «Пароль»\* – пароль для доступа сотрудника в программное обеспечение, пароль должен содержать не менее 8 символов;

— «Подтвердите пароль»\* – подтверждение пароля сотрудника.

Далее необходимо сохранить данные нового пользователя, нажав на кнопку «Ок».

Для удаления пользователя Администратору необходимо выбрать имя пользователя, поставив «флажок» рядом с учётной записью, а затем нажать на кнопку

При реализации проекта АСУПВ используются следующие типы объектов – «Дом», «ЦТП» и «ИТП».

Добавление объектов производится в соответствующем меню (

Рисунок 2).

# 5.1 Добавление объекта

Для добавления объекта необходимо выбрать похожий объект, который уже введён на портал (Рисунок 6).

| Объекты • Метки объекта                                                                                                    | <ul> <li>Метки атрибутов</li> <li>Метки атрибутов - Доступ</li> <li>Ценки стрибутов - Доступ</li> </ul> |  |  |  |  |
|----------------------------------------------------------------------------------------------------|----------------------------------------------------------------------------------------------------|--|--|--|--|
| По значению атриоутов 👻 Метки объекта - Системные                                                                                                    | • метки атриоутов - системные • метки ооъекта - доступ •                                                |  |  |  |  |
| С+ 8 1 2 % С 1 4 II                                                                                                    | Параметры Контроллеры Документы Обслуживание Свойства                                                   |  |  |  |  |
| <ul> <li>Строгино</li> <li>Ясенево</li> <li>Зобор, ЦПП-1109/36, Карамзина пр., д.1 к.3</li> <li>Зобор, ЦПП-1109/36, Карамзина пр., д.1 к.3</li> </ul>                                                         | Номер ввода 30505                                                                                       |  |  |  |  |
| <ul> <li>З1400, ЦП-1109/43, ИНЕССЫ Арманд УЛ., Д.4 К.1</li> <li>З1407, ЦТП-1109/37, Карамзина пр., д.1 К.1</li> <li>З6090, ЦТП-1109/46, Инессы Арманд ул., д.11</li> </ul>                                    | Номер ввода 30505<br>Мосводосбыт                                                                        |  |  |  |  |
|                                                                                                    | Номер линии 1                                                                                           |  |  |  |  |
| <ul> <li>В 30440, ЦП-1109/44, инессы дрианд ул., д.5</li> <li>              А 36565, ЦТП-1109/38, Карамзина пр., д.5      </li> <li>             А 36567, ЦТП-1109/39, Карамзина пр., д.9         </li> </ul> | Адрес Карамзина пр. д.1 к.3                                                                             |  |  |  |  |
| <ul> <li>Зб619, ЦТП-1109/40, Карамзина пр., д.13</li> <li>Зб676, ЦТП-1109/41, Инессы Арманд ул., д.8/17</li> <li>Зб958, ЦТП-1109/20, Одоевского пр., д.11 к.1</li> </ul>                                      | Период с 'нулевым'<br>расходом, ч                                                                       |  |  |  |  |
| <ul> <li>37030, ЦТП-1109/21, Одоевского пр., д.7 к.1</li> <li>37118, ЦТП-1109/22, Одоевского пр., д.3 к.1</li> <li>5756, ЦТП-1109/42, Голубинская ул., д.32 к.2</li> </ul>                                    | Сохранить                                                                                               |  |  |  |  |

Рисунок 6 – Объекты

Далее необходимо кликнуть по названию объекта и нажать на кнопку выбрать «ветку», в которой будет находится объект, и нажать на кнопку находятся в корневой директории, дома, подключённые к ЦТП, в директории соответствующих ЦТП. Для добавления нового типа объекта или нового объекта, необходимо нажать на кнопку , для удаления объекта необходимо сначала кликнуть по названию объекта, а затем нажать на кнопку

# 5.2 Добавление счётчика

В данной реализации ПО счётчик, установленный на объекте телеметрии, также является объектом «дерева». Для добавления счётчика необходимо скопировать, а затем вставить в качестве вложенного объекта в один из объектов «ЦТП» или «Дом». Информация о счётчике обновляется в автоматическом режиме один раз в сутки на основании информации, которая содержится в базе данных АО «Мосводоканал».

# 5.3 Добавление паспорта объекта

Для изменения значений в паспорте объекта, необходимо выбрать объект в «дереве», перейти к вкладке «Параметры», затем ввести новые параметры и нажать на кнопку «Сохранить» (Рисунок 7).

| Параметры | Контроллеры Докумен     | нты Обслуживание Свойства |
|-----------|-------------------------|---------------------------|
|           |                         | ii 📎 💠                    |
|           | Номер ввода             | 36958.003                 |
| Ho        | мер ввода Мосводосбыт   | 36958.003                 |
|           | Номер линии             | 1,5,6                     |
|           | Адрес                   | Одоевского пр., д.11 к.3  |
|           | Абонент                 |                           |
| Период    | с 'нулевым' расходом, ч |                           |
|           | Сохранить               |                           |

Рисунок 7 – Паспорт объекта

# 5.4 «Привязка» к объекту контроллера

Для «привязки» контроллера к объекту необходимо перейти на вкладку «Контроллеры» в соответствующем объекте и нажать на кнопку «Добавить» (Рисунок 8).

| Параметры  | Контроллеры                  | Документы       | Обслуживание | Свойства |                                                        |
|------------|------------------------------|-----------------|--------------|----------|--------------------------------------------------------|
| Добавить   | Исключить                    |                 |              |          |                                                        |
|            | Дата (                       | Серийный номер  |              |          | Описание                                               |
| 🔲 📀 Опроси | ить 03.11.2016<br>12:00:35 в | BE4020050001210 |              |          | 538.ИК-Дом2 Одоевского пр., д.11 к.3 ввод<br>36958.003 |

Рисунок 8 – «Привязка» контроллера

Далее необходимо выбрать серийный номер контроллера, поставить рядом с ним «флажок» и нажать на кнопку «Добавить» (

Рисунок 9).

| До | обавление устройства к объе | кту                                                                              | ×        |
|----|-----------------------------|----------------------------------------------------------------------------------|----------|
|    | Серийный номер 🕇            | Описание                                                                         |          |
|    |                             |                                                                                  | <b>T</b> |
|    | BE4020004503210             | Одоевского пр., д. /<br>к.7 вводы 8599.007 и<br>8599.008                         | Ē        |
|    | BE4020006005210             | 538 ИК-Дом<br>Одоевского пр., д.7 к.4<br>ввод 37030.009                          |          |
|    | BE4020006106210             | 538-08-16-0072_ИК-Д<br>ом ИНЕССЫ АРМАНД<br>УЛ., д. 4, к. 2, номер<br>ввода       |          |
|    | BE4020009904210             | 538-08-16-0072_ИК-Д<br>ом Карамзина пр., д. 1,<br>к. 3, номер ввода<br>30505.005 |          |
|    | BE4020014101210             | 538 ИК-Дом<br>Одоевского пр., д.7 к.1<br>ввод 37030.008                          |          |
|    | BE4020014402210             | 538. ИК-Дом<br>Одоевского пр., д.11<br>к 2 ввод 36958.009                        | -        |
|    |                             | Добавить О                                                                       | тмена    |

Рисунок 9 – Добавление контроллера

# 5.5 «Привязка» к объекту документов

Для «привязки» документов к объекту необходимо перейти на вкладку, «Документы» и нажать на кнопку «Добавить» (Рисунок 10).

| Параметры Контроллеры                       | Документы | Обслуживание | Свой   | ства                   |          |               |
|---------------------------------------------|-----------|--------------|--------|------------------------|----------|---------------|
| Добавить Исключить                          |           |              |        |                        |          |               |
| Название                                    |           | Тип          | Размер | Посл. изм. 🖊           | Владелец | Ţ             |
| 538.ИК-<br>Дом.Одоевского пр.,<br>д.11, к.3 |           | zaml         | 469 KG | 11.10.2016<br>10:34:20 | я        | Редактировать |

Рисунок 10 – «Привязка» документа

Далее необходимо выбрать название документа, поставить рядом с ним «флажок» и нажать на кнопку «Добавить» (Рисунок 11).

| Добавление документов                                          |                         |                                                                   | >        | ×     |
|----------------------------------------------------------------|-------------------------|-------------------------------------------------------------------|----------|-------|
| 🖃 Документы                                                    |                         | Название                                                          | Тип      |       |
| 📄 < Все ><br>🎦 Мои документы                                   |                         | одоевского                                                        |          | 7     |
| 🧕 Общие документы<br>🛨 Избранное                               |                         | 538.ИК-Дом.Одоевского<br>пр., д.3, к.4                            | zaml     | • III |
| 🕕 🦕 дома с итп<br>🛨 🍗 Баланс                                   | (<br>XAML               | 538.ИК-Дом.Одоевского<br>пр., д.9                                 | zaml     |       |
| <ul> <li>• • • МЕТРОЛОГИЯ</li> <li>• • • • Давление</li> </ul> | (<br>XAML               | 538.ИК-Дом.Одоевского<br>пр., д.7, к.3                            | zaml     |       |
| 🕂 🦕 Транзит<br>— 🎽 Одоевского                                  | (<br>SAML               | 538.ИК-Дом.Одоевского<br>пр., д.7, к.6                            | zaml     |       |
| — 🦮 Новая группа                                               | XAML                    | 538.ИК-Дом2.Одоевского<br>пр., д.3, к.7<br>(В совместном доступе) | zaml     |       |
|                                                                | $\langle \circ \rangle$ | 538.ИК-Дом.Одоевского                                             | zaml     | Ŧ     |
|                                                                |                         | Отмена                                                            | Іобавить |       |

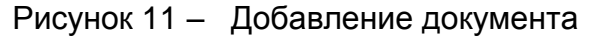

#### 5.5.1 Вкладка «Обслуживание»

На вкладке «Обслуживание» в разделе «Объекты» размещена информация о технических работах, которые проводятся на соответствующем объекте (Рисунок 12). В случае, если данные были получены в автоматическом режиме из базы АО «Мосводоканал», в строке описания прибора появится надпись [auto].

| Добавить Удалить                                                   |   |
|--------------------------------------------------------------------|---|
|                                                                    |   |
| Статус Дата V Описание Результат Комментарий                       | • |
| Ожидание 2018-07-03 00:00 13971, 50 ВХ, поверка<br>счетчика [auto] | 1 |

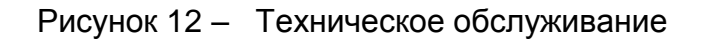

Для добавления работ по ремонту или сервисному обслуживанию объекта, необходимо нажать на кнопку «Добавить операцию», а затем ввести информацию о работах (Рисунок 13).

| Дата операции 2014/11/28 14:22<br>Описание Описание<br>Ответственный Ответственный<br>Затрачено [чел./час] Затрачено [чел./час]<br>Статус Ожидание •<br>Результат Результат<br>Комментарий Комментарий<br>Файлы Выбрать файл<br>Нет файлов | ехнологическая оп    | терация              | × |
|----------------------------------------------------------------------------------------------------|----------------------|----------------------|---|
| Описание Описание Ответственный Ответственный Ответственный Затрачено [чел./час] Затрачено [чел./час] Ожидание • Результат Результат Результат Результат Акомментарий Комментарий Выбрать файл Нет файлов                                  | Дата операции        | 2014/11/28 14:22     |   |
| Ответственный Ответственный<br>Затрачено [чел./час] Затрачено [чел./час]<br>Статус Ожидание •<br>Результат Результат<br>Комментарий Комментарий<br>Файлы Выбрать файл<br>Нет файлов                                                        | Описание             | Описание             | ] |
| Затрачено [чел./час] Затрачено [чел./час] Статус Ожидание •<br>Результат Результат Результат Комментарий Комментарий Ньюбрать файл<br>Нет файлов                                                                                           | Ответственный        | Ответственный        | ] |
| Статус Ожидание •<br>Результат Результат<br>Комментарий Комментарий<br>Файлы Выбрать файл<br>Нет файлов                                                                                                    | Затрачено [чел./час] | Затрачено [чел./час] |   |
| Результат Результат<br>Комментарий Комментарий<br>Файлы Выбрать файл<br>Нет файлов                                                                                                    | Статус               | Ожидание             | • |
| Комментарий<br>Файлы Выбрать файл<br>Нет файлов                                                                                                    | Результат            | Результат            | ] |
| Файлы Выбрать файл<br>Нет файлов                                                                                                    | Комментарий          | Комментарий          | ] |
| Нет файлов                                                                                                    | Файлы                | Выбрать файл         |   |
|                                                                                                    |                      | Нет файлов           |   |
|                                                                                                    |                      |                      |   |
|                                                                                                    |                      |                      |   |
|                                                                                                    |                      | Отмена Сохранить     |   |

Рисунок 13 – Добавление технологической операции

Для добавления технологической операции необходимо заполнить следующие поля:

- «Дата операции» дата и время проведения работ;
- «Описание» описание проводимых работ;
- «Ответственный» Ф.И.О. ответственного за проведение работ;

— «Затрачено [чел/час]» – количество времени, затраченное на выполнение работы;

— «Статус» – статус задачи (ожидание, в процессе, выполнено);

— «Результат» – результат операции;

— «Комментарий» – комментарий специалиста, выполнившего операцию;

— «Файлы» – нажав на кнопку «Выбрать файл» пользователь может с помощью проводника выбрать файл на персональном компьютере, а затем нажать на кнопку «Открыть».

Для сохранения информации об операции необходимо нажать на кнопку «Сохранить».

Операции, связанные с техническим обслуживанием, описаны в разделе 6.5 данного документа.

#### 5.5.2 Вкладка «Свойства»

Вкладка «Свойства» предоставляет возможности настройки отображения объекта в «дереве», настройку меток и справочную информацию об объекте (Рисунок 14 – Вкладка «Свойства»).

| Параметры Контроллеры Документы | Обслуживание Свойства                         |
|---------------------------------|-----------------------------------------------|
| Настройка объекта               |                                               |
| Имя объекта                     | 36958.003, Одоевского пр., д.11 к.3           |
| Родительский объект             | 36958, ЦТП-1109/20, Одоевского пр., д.11 к.1  |
| Иконка                          | En -                                          |
| Цвет иконки                     | #76923c                                       |
| Цвет текста                     | #000000                                       |
| Жирный шрифт                    |                                               |
| Разрешить редактировать         |                                               |
| Настройка меток объекта         |                                               |
| Доступ                          | ОАО "Мосводоканал" 🗙 🕂 Добавить               |
| Метки                           | Жилой дом 🗙 🕂 Добавить                        |
| Системные                       | МВК - Дом 🗙 РОІNТ 🗙 Иконки - Дом 🗙 🕂 Добавить |
| Информация об объекте           |                                               |
| Дата создания                   | 5.10.2016 10:55                               |
| Создал                          | mosvodokanal (АО "Мосводоканал", отдел № 1 )  |
| Дата последнего редактирования  | Нет данных                                    |
| Редактировал                    | Нет данных                                    |
| Тип                             | Пользовательский объект                       |
| ID                              | 57337fc3-da04-4ee5-9d06-f352da8513db          |

Рисунок 14 – Вкладка «Свойства»

В подразделе «Настройка объекта» находятся следующие функции:

— «Имя объекта» - название объекта, отображаемое в «дереве». Для редактирования названия необходимо ввести в строку новое значение, а затем нажать на кнопку :

— «Родительский объект» - название директории, в которую помещен данный объект;

— «Иконка». Нажав на кнопку пользователь ПО может выбрать иконку, для отображения в «дереве»;

— «Цвет иконки». Нажав на кнопку с цветом, пользователь ПО может выбрать цвет для отображения иконки в «дереве» объектов;

— «Цвет текста». Нажав на кнопку с цветом, пользователь ПО может выбрать цвет для отображения шрифта в «дереве» объектов;

— «Жирный шрифт». Поставив «флажок» в строке пользователь сможет использовать жирный шрифт при отображении названий объектов;

— «Разрешить редактировать». Поставив «флажок» в строке пользователь сможет дать разрешение или запретить редактирование данных об объекте другим пользователям, работающим в АО «Мосводоканал».

В подразделе «Настройки меток объекта» пользователь ПО может добавить или убрать метку, более подробно данная процедура описана в документе «Системы автоматизированные учёта потребления/поставки воды (АСУПВ)». Руководство программиста» АЕТС.425790.002.

В подразделе «Информация об объекте» содержаться данные о пользователе, который создал данный объект, дате последнего редактирования объекта, а также ID объекта.

# 6 Управление

Раздел «Управление» (Рисунок 2) состоит из подразделов «Логирование», «Сводка», «Метки», «Контроллеры» и «Обслуживание».

# 6.1 Логирование

Подраздел «Логирование» предназначен для получения информации об архивах, поступающих с объектов телеметрии.

На вкладке «Обработанные файлы» отображается информация об архивах, полученных с объектов контроля. В случае, если архив содержит ошибки, то соответствующая строка выделяется красным цветом (Рисунок 15).

| Обработанные    | файлы Журнал запусков                                |        |                        |               |              |   |          |
|-----------------|------------------------------------------------------|--------|------------------------|---------------|--------------|---|----------|
| Обновить        |                                                      |        |                        |               |              |   |          |
| Дата 🕹          | Файл                                                 | Размер | Версия прошивки        | IP            | Потребитель  |   |          |
|                 |                                                      |        |                        |               |              |   | <b>T</b> |
| 5.02.2016 14:15 | KAM_BE4080048003210_P_day_mdl2_[20160502-135534].xml | 1221   | KAM200_60.2M-1.3.1.hex | 10.227.169.49 | KAM200       | × | -        |
| 5.02.2016 14:15 | KAM_BE4080048003210_C_day_mdl1_[20160502-135522].xml | 1325   | KAM200_50.3M-1.4.0.hex | 10.227.169.49 | KAM200       | × |          |
| 5.02.2016 14:15 | KAM_BE4080048003210_Emdl2_[20160502-135732].xml      | 5934   |                        |               |              | × |          |
| 5.02.2016 14:15 | KAM_BE4080048003210_Emdl1_[20160502-135548].xml      | 18580  | KAM200_50.3M-1.4.0.hex | 10.227.169.49 | KAM200       | × |          |
| 5.02.2016 13:15 | KAM_BE4080009506210_P_day_mdl0_[20160502-130101].xml | 0      |                        |               |              | × |          |
| 5.02.2016 13:15 | KAM_BE4080009506210_P_day_mdl0_[20160502-130041].xml | 0      |                        |               |              | × |          |
| 5.02.2016 11:15 | KAM_BE4080083306210_P_day_mdl0_[20160502-110048].xml | 0      |                        |               |              | × |          |
| 5.02.2016 11:15 | KAM_BE4080083306210_P_day_mdl0_[20160502-110040].xml | 0      |                        |               |              | × |          |
| 5.02.2016 11:15 | KAM_BE4080067605210_P_day_mdl2_[20160502-110030].xml | 1194   | KAM200_60.2M-1.3.1.hex | 10.229.243.68 | Мосводоканал | × |          |
| 5.02.2016 11:15 | KAM_BE4080048003210_P_day_mdl2_[20160502-110047].xml | 1216   | KAM200_60.2M-1.3.1.hex | 10.224.204.44 | KAM200       | × |          |
| 5.02.2016 11:15 | KAM_BE4080009506210_P_day_mdl0_[20160502-110053].xml | 0      |                        |               |              | × |          |
| 5.02.2016 11:15 | KAM_BE4080009506210_P_day_mdl0_[20160502-110043].xml | 0      |                        |               |              | × |          |
| 5.02.2016 11:15 | KAM_BE4070106106210_P_day_mdl0_[20160502-110110].xml | 0      |                        |               |              | × |          |
| 5.02.2016 11:15 | KAM_BE4070106106210_P_day_mdl0_[20160502-110101].xml | 0      |                        |               |              | × |          |
| 5.02.2016 11:15 | KAM_BE4080067605210_C_day_mdl1_[20160502-110013].xml | 1292   | KAM200_50.3M-1.4.0.hex | 10.229.243.68 | Мосводоканал | × |          |
| 5.02.2016 11:15 | KAM_BE4080048003210_C_day_mdl1_[20160502-110021].xml | 1324   | KAM200_50.3M-1.4.0.hex | 10.224.204.44 | KAM200       | × |          |
| 5.02.2016 11:15 | KAM_BE4080067605210_Emdl2_[20160502-110223].xml      | 8111   | KAM200_60.2M-1.3.1.hex | 10.229.243.68 | Мосводоканал | × |          |
| 5.02.2016 11:15 | KAM_BE4080067605210_Emdl1_[20160502-110041].xml      | 19680  | KAM200_50.3M-1.4.0.hex | 10.229.243.68 | Мосводоканал | × | -        |

Рисунок 15 – Вкладка «Обработанные файлы»

На вкладке «Журнал запусков» содержится информация о запуске обработчика архивов, которые поступают на сервер с различных объектов контроля (

Рисунок 16).

| Обработанн      | ілы Журнал запусков                                                                                                    |    |
|-----------------|----------------------------------------------------------------------------------------------------|----|
| Обновить        |                                                                                                    |    |
| Дата            | yc Coobuerne                                                                                                    |    |
|                 |                                                                                                    |    |
|                 |                                                                                                    |    |
| 5.02.2016 14:45 | 🜒 VkArchiver: Обработка завершена. Обработано: 0 файлов. (0 - success, 0 - warning, 0 - Error, 0 - NoAddDB). Время выполнения: 00:00:02.7031250                                                                                                    | -  |
| 5.02.2016 14:45 | 🗴 VkArchiver: Запуск обработки архивов                                                                                                    |    |
| 5.02.2016 14:15 | <ul> <li>VkArchiver: Обработка завершена. Обработано: 4 файлов. (0 - success, 3 - warning, 1 - Error, 0 - NoAddDB). Время выполнения: 00:00:07.5781250</li> </ul>                                                                                     |    |
| 5.02.2016 14:15 | • VkArchiver: B daŭne 'KAM_BE4080048003210_P_day_mdl2_[20160502-135534].xml' есть неверные значения. (47) 'UTCDT': не часовые данные 2016-02-03T11:01:14.                                                                                             |    |
| 5.02.2016 14:15 | ViArchiver: B dainer VAM_BE4080048003210_C_day_mdil_[3010502:135522].xml <sup>2</sup> ects нesephase значения. (47) 'UTCDT': ne vacosse данные 2016-02-03711:01:14. (44) Volume1=NAN (sanereno na 0.000). (44) Volume2=NAN (sanereno na 0.000).       |    |
| 5.02.2016 14:15 | 9 VkArchiver: Не удалось прочитать файл (KAM_BE4080048003210_E_mdl2_[20160502-135732].xml): Присутствует незавершенная строковая константа., строка 331, позиция 74.                                                                                  |    |
| 5.02.2016 14:15 | Ø VkArthver: B dakine KAAL_BEA00048002101_E_mdil_20160502-135548],xml era неверные значения. (25) UTCDT: некорректная дата 1970-01-01T00:00:01. (26) UTCDT: некорректная дата 1970-01-01T00:00:00. (64) UTCDT: некорректная дата 1970-01-01T00:00:00. | 1. |
| 5.02.2016 14:15 | 🕚 VkArchiver: Запуск обработки архивов                                                                                                    |    |
| 5.02.2016 13:45 | 🜒 VkArchiver: Обработка завершена. Обработано: 0 файлов. (0 - success, 0 - warning, 0 - Error, 0 - NoAddDB). Время выполнения: 00:00:02.7031250                                                                                                    |    |
| 5.02.2016 13:45 | 🕐 VkArchiver: Запуск обработки архивов                                                                                                    |    |
| 5.02.2016 13:20 | 🔮 VkDayData: Обработка завершена. Обработано 0 записей.                                                                                                    |    |
| 5.02.2016 13:20 | 🟮 VkDayData: Запуск обработки часовых данных                                                                                                    |    |
| 5.02.2016 13:15 | 🜒 VkArchiver: Обработка завершена. Обработано: 2 файлов. (0 - success, 0 - warning, 2 - Error, 0 - NoAddDB). Время выполнения: 00:00:03.1250000                                                                                                    |    |
| 5.02.2016 13:15 | VkArchiver: Не удалось прочитать файл (KAM_BE4080009506210_P_day_mdl0_[20160502-130101].xml): Отсутствует корневой элемент.                                                                                                    |    |
| 5.02.2016 13:15 | 😌 VkArchiver: Не удалось прочитать файл (KAM_BE4080009506210_P_day_mdl0_[20160502-130041].xml): Отсутствует корневой элемент.                                                                                                    |    |
| 5.02.2016 13:15 | 🟮 VkArchiver: Запуск обработки архивов                                                                                                    |    |
| 5.02.2016 12:45 | 🔮 VkArchiver: Обработка завершена. Обработано: 0 файлов. (0 - success, 0 - warning, 0 - Error, 0 - NoAddDB). Время выполнения: 00:00:02.6562500                                                                                                    |    |
| 5.02.2016 12:45 | 🕚 VkArchiver: Запуск обработки архивов                                                                                                    |    |
| 5.02.2016 12:15 | 🜒 VkArchiver: Обработка завершена. Обработано: 0 файлов. (0 - success, 0 - warning, 0 - Error, 0 - NoAddDB). Время выполнения: 00:00:03                                                                                                    |    |
| 5.02.2016 12:15 | 🕚 VkArchiver: Запуск обработки архивов                                                                                                    |    |
| 5.02.2016 11:45 | 🜒 VkArchiver: Обработка завершена. Обработано: 0 файлов. (0 - success, 0 - warning, 0 - Error, 0 - NoAddDB). Время выполнения: 00:00:02.8593750                                                                                                    |    |
| 5.02.2016 11:45 | 🜒 VkArchiver: Запуск обработки архивов                                                                                                    |    |
| 5.02.2016 11:20 | 🔮 VkDayData: Обработка завершена. Обработано 153 записей.                                                                                                    | -  |

Рисунок 16 – Вкладка «Журнал запусков»

# 6.2 Сводка

Подраздел «Сводка» предназначен для построения отчётов на основании данных, полученных ОРС-сервером.

Для построения сводки необходимо выбрать тип отчёта, нажав на кнопку «Почасовая», «Посуточная» или «Месячная», расположенные в правом верхнем углу экрана (Рисунок 17).

| сводка                                  |          |   |       |        |                                    |                                     | Почасовая                               | Посуточная    | Месячная |
|-----------------------------------------|----------|---|-------|--------|------------------------------------|-------------------------------------|-----------------------------------------|---------------|----------|
| Объекты                                 | Поиск    | C | +     | Выб    | ранные параметры                   |                                     |                                         |               | Очистить |
| L DODEDIOUT, TEMMECKEN YM, DKE          |          |   |       |        | IdInlet                            | Имя объекта                         |                                         |               |          |
| 🕀 🗀 36928.008, Таллинская ул., 9к4      |          |   |       | 01     | 36958.003                          | 36958.003. Одоевского пр., д.11 к.3 |                                         |               | ×        |
| 🕒 🗀 36928.009, Таллинская ул., 11к2     |          |   |       | P1     | 36958.003                          | 36958.003. Одоевского пр., д.11 к.3 |                                         |               | ×        |
| 🕒 🗋 36928.014, Таллинская ул., 13к1     |          |   |       |        |                                    |                                     |                                         |               |          |
| 🕒 🗀 36958.003, Одоевского пр., д.11 к.3 |          |   |       |        |                                    |                                     |                                         |               |          |
| - 🗣 Q1                                  |          |   | =     |        |                                    |                                     |                                         |               |          |
| - 🗣 V1                                  |          |   |       |        |                                    |                                     |                                         |               |          |
| - 🗣 P1                                  |          |   |       |        |                                    |                                     |                                         |               |          |
| — 🗣 Q5                                  |          |   |       |        |                                    |                                     |                                         |               |          |
| - 🔖 V5                                  |          |   |       |        |                                    |                                     |                                         |               |          |
| - 🗣 P5                                  |          |   |       |        |                                    |                                     |                                         |               |          |
| — 🗣 Q6                                  |          |   |       |        |                                    |                                     |                                         |               |          |
| - 🗣 V6                                  |          |   |       |        |                                    |                                     |                                         |               |          |
| - <b>P</b> 6                            |          |   | -     |        |                                    |                                     |                                         |               |          |
| C 12.10.2016 00:00                      | <b>H</b> |   |       |        |                                    |                                     | Сохранить в                             | Excel Nor     | азать    |
| Одна ось Много осей                     |          |   |       |        |                                    |                                     |                                         |               |          |
|                                         |          | c | водка | (12.1) | 0.2016 00:00:00 - 03.11.2016 11:03 | 3:21)                               |                                         |               | =        |
| 70                                      |          |   |       |        |                                    |                                     |                                         |               |          |
| 60                                      | •        |   |       |        | • • •                              | • •                                 | • • •                                   | • •           | •        |
| 50                                      |          |   |       |        |                                    |                                     | Воскресьные, Окт 30, 23:00              | 01: 35 400000 |          |
| 30                                      | • • •    |   | •     |        |                                    |                                     | • 56556.005, Odde8ckoro np., 4.11 k.3 - | di: 20.433333 |          |

Рисунок 17 – Подраздел «Сводка»

Далее необходимо в правой части выбрать объект, по данным которого необходимо построить сводку. Нажав на кнопку «+» пользователь программного обеспечения сможет увидеть параметры, которые были получены с данного объекта.

Далее необходимо кликнуть по необходимому параметру и «перетащить» его в правое окно («выбранные параметры»). Затем необходимо поставить флажок рядом с типом отображения данных («график» или «таблица»), а затем ввести даты начала и окончания построения отчёта и нажать на кнопку «Построить».

В результате на экране пользователя ПО будет построен отчёт в виде графика или таблицы.

Для того, чтобы сохранить отчёт на компьютере пользователя, необходимо нажать на кнопку «Сохранить в Excel». Отчёт будет сохранен в формате .csv.

# 6.3 Метки

Метки предназначены для маркировки объектов, контроллеров или атрибутов для упрощения последующего поиска или предоставления прав доступа. Использование меток описано в разделе 7.3 документа «Системы автоматизированные учета потребления/поставки воды (АСУПВ). Руководство программиста» АЕТС.425790.002 РП.

# 6.4 Контроллеры

Раздел «Контроллеры» предназначен для добавления, редактирования или удаления информации о контроллерах, установленных на объектах телеметрии, а также просмотра «дерева параметров».

Для добавления контроллера необходимо нажать на кнопку — , расположенную в правой верхней части экрана (

| КОНТРОЛЛЕРЫ  |                        |                 |                                                             |                       |         |                                                      | 0        |
|--------------|------------------------|-----------------|-------------------------------------------------------------|-----------------------|---------|------------------------------------------------------|----------|
|              | Дата                   | Серийный номер  | Описание                                                    | Добавлен 🖡            | Добавил | Объекты и метки                                      | <b>y</b> |
| 🔲 🤔 Опросить | 20.10.2016<br>16:00:38 | BE4110122905210 | 538 ИК-ДОМ Карамзина пр., д.9 к.3, номер воода<br>30505.003 | 17.10.2016<br>9:47:57 | я       | ОАО "Мосводоканал" ×<br>+ Доступ + Метки + Системные |          |

Рисунок 18).

Рисунок 18 – Подраздел «Контроллеры»

Далее необходимо ввести серийный номер устройства, описание, и выбрать сервер для получения информации. Для контроллеров, установленных на объектах телеметрии, необходимо выбрать сервер OPCUA\_MVK и нажать на кнопку «Сохранить» (Рисунок 19).

| Добавление     |           |           | ×      |
|----------------|-----------|-----------|--------|
| Серийный номер |           |           |        |
| Описание       |           |           |        |
| Сервер         | OPCUA_MVK |           | v      |
|                |           | Соуранить | Отмена |
|                |           | Сохранить | Отмена |

Рисунок 19 – Добавление контроллера

Для удаления контроллера необходимо поставить «флажок» в таблице рядом с

описанием контроллера, а затем нажать на кнопку

Предварительно на контроллере, входящем в состав измерительного комплекса, установленного на объекте телеметрии, должны быть введены следующие настройки:

- сервер: www.webtlm.ru;
- порт: 503.

Просмотр «дерева параметров» описан в разделе 12 данного документа.

# 6.5 Обслуживание

В подразделе «Обслуживание» находится информация обо всех технологических операциях, которые необходимо выполнить на объектах (Рисунок 20).

| ЕХНИЧЕСКОЕ       | обслуживание                                   |          |                         |               |       |              |              |            |          |
|------------------|------------------------------------------------|----------|-------------------------|---------------|-------|--------------|--------------|------------|----------|
| Текущее состоян  | ие                                             |          |                         |               |       |              |              |            |          |
|                  |                                                |          | 1009                    | %             |       |              |              |            |          |
| Ожидает: 30      | коро: 0 В процессе: 0 Просро                   | чено: 0  |                         |               |       |              |              |            |          |
|                  |                                                |          |                         |               |       | В работе: 30 | Выполнено: 0 | Всего опер | аций: 30 |
|                  |                                                |          |                         |               | Чел./ |              |              |            |          |
| Дата             | Объект                                         | Статус   | Описание                | Ответственный | час   | Результат    | Коммент      | арий       |          |
| 2019-12-25 09:16 | 36853.004, Строгинский бульв,<br>д. 14, к. 2   | Ожидание | Поверка счетчика        |               |       |              |              |            |          |
| 2019-10-16 09:16 | 36853.003, Строгинский<br>бульвар, д. 14, к. 1 | Ожидание | Поверка счетчика        |               |       |              |              |            |          |
| 2019-10-16 08:13 | Абонент 37010.006,<br>Таллинская ул. 5, к. 4   | Ожидание | Поверка<br>оборудования |               |       |              |              |            |          |
| 2019-08-22 08:14 | Абонент 37010.007,<br>Таллинская ул., 5, к. 3  | Ожидание | Поверка<br>оборудования |               |       |              |              |            |          |
| 2019-08-21 10:56 | Абонент 37005.002,<br>Таллинская ул., 17, к. 4 | Ожидание | Поверка<br>оборудования |               |       |              |              |            |          |
| 2019-07-23 10:58 | Абонент 37005.004,<br>Таллинская ул. 17, к. 3  | Ожидание | Поверка<br>оборудования |               |       |              |              |            |          |
| 2019-07-23 10:57 | Абонент 37005.003,<br>Таллинская ул., 19, к. 1 | Ожидание | Поверка<br>оборудования |               |       |              |              |            |          |

Рисунок 20 – Добавление технологической операции

В верхней части интерфейса отображается текущее состояние задач по техническому обслуживанию, а также количество задач в статусах «Ожидание», «Скоро», «В процессе» и «Просрочено». В случае, если срок выполнения задачи по техническому обслуживанию просрочен, то соответствующая строка подсвечивается красным цветом.

В таблице технологических операций отображается операция, которая вводилась при заполнении карточки на операцию.

Для перехода к объекту, к которому «привязана» задача по техническому обслуживанию необходимо «кликнуть» по названию объекта, для перехода к карточке на технологическую операцию - по дате выполнения операции.

Для смены статуса технологической операции, например, после завершения работ, необходимо перейти к карточке, а затем изменить статус на «Выполнено».

# 7 Нанесение объектов на карту

Перед тем, как добавить объект на карту, необходимо выбрать соответствующий объект в дереве (см. Объекты), в разделе «Свойства» в подразделе «Настройка меток объекта» (см. Вкладка «Свойства») в строке «Системные метки» выбрать метки POINT и метку, соответствующую типу объекта, например, «Иконка ЦТП» (

| Настройка меток объекта |                                               |
|-------------------------|-----------------------------------------------|
| Доступ                  | АО "Мосводоканал" 🗙 ЕИРЦ 🗙 🕂 Добавить         |
| Метки                   | цпп 🗙 🕂 Добавить                              |
| Системные               | РОІМТ 🗙 МВК - ЦТП 🗙 Иконки - ЦТП 🗙 🕂 Добавить |

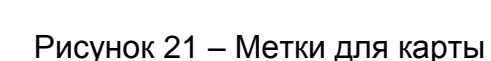

Для нанесения объектов на карту необходимо создать новый документ, нажав на кнопку 📧 и дождаться загрузки подложки карты.

Рисунок 21).

Для просмотра карты в полноэкранном режиме внутри браузера необходимо нажать на кнопку , для сохранения изменений в документе «Карта» необходимо нажать на кнопку , для перемещения карты необходимо нажать на кнопку , затем «кликнуть» по карте левой кнопкой мыши и переместить часть карты.

Для показа карты в полноэкранном режиме нужно нажать на клавишу F 11.

Для того, чтобы нанести объект на карту необходимо нажать на кнопку **о**, а затем выбрать место, где будет располагаться объект.

Затем необходимо выбрать название объекта из выпадающего списка и нажать на кнопку «Далее» (

Рисунок 22).

| едактор объекта |                                        |       |
|-----------------|----------------------------------------|-------|
| 1. Объект       | Выберите объект:                       |       |
| 2. Контроллер   | 36958.010, Одоевского пр., д.11 к.1 	< |       |
| 3. Координаты   |                                        |       |
| 4. Текст        |                                        |       |
|                 |                                        |       |
|                 |                                        |       |
|                 |                                        |       |
|                 |                                        |       |
|                 |                                        |       |
|                 |                                        |       |
|                 |                                        |       |
|                 |                                        |       |
|                 |                                        |       |
|                 |                                        | Далее |

Рисунок 22 – Выбор объекта

Далее необходимо выбрать номер контроллера, «привязанного» к объекту и нажать на кнопку «Далее». По умолчанию выбирается контроллер, «привязанный» к объекту (Рисунок 23).

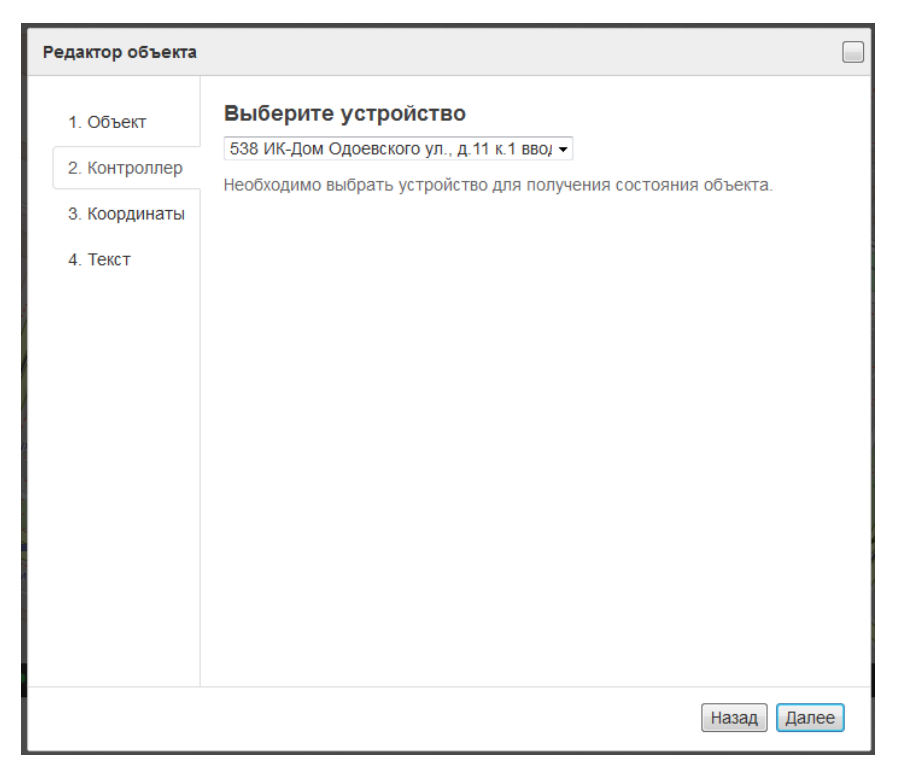

Рисунок 23 – Выбор контроллера

Затем пользователь портала может включить поддержку GPS-координат для объекта телеметрии, в проекте АСУПВ данная функция не поддерживается, для продолжения установки объекта необходимо нажать на кнопку «Далее» (Рисунок 24).

| Редактор объекта                                                                  |                                                                   | × |
|-----------------------------------------------------------------------------------|-------------------------------------------------------------------|---|
| <ol> <li>Объект</li> <li>Контроллер</li> <li>Координаты</li> <li>Текст</li> </ol> | <b>Динамическое позиционирование</b> <ul> <li>Включить</li> </ul> |   |
|                                                                                   | Назад Далее                                                       |   |

Рисунок 24 – Поддержка координат объекта

Для окончания добавления объекта на географическую карту можно опционально добавить название объекта на географической карте и один из параметров, которые считываются с контроллера. Из-за обилия объектов, расположенных недалеко друг от друга, использовать данные функции не рекомендуется.

Для завершения процедуры добавления объекта на географическую карту необходимо нажать на кнопку «Готово» (Рисунок 25).

| Редактор объекта                                                                  | a ( <u>*</u> )                                                                                                    |
|-----------------------------------------------------------------------------------|----------------------------------------------------------------------------------------------------|
| <ol> <li>Объект</li> <li>Контроллер</li> <li>Координаты</li> <li>Текст</li> </ol> | Добавьте заголовок<br>Заголовок:<br>Заголовок на карте помогает визуально отличить один объект<br>от другого. Необязательный параметр.<br>Для создания заголовка можно использовать переменную<br>"\${name}" - название объекта.<br>Добавьте динамику в заголовок |
|                                                                                   | Назад Готово                                                                                                    |

Рисунок 25 – Добавление заголовка

Для того, чтобы разместить объект на карте, необходимо нажать на кнопку 塗, а затем с помощью «мыши» переместить объект на необходимое место.

Для удаления объекта с географической карты необходимо сначала нажать на кнопку , выбрать точку, а затем нажать на кнопку

# 9 Добавление документа SCADA

Внимание! Для редактирования параметров рекомендуется использовать браузер Internet Explorer 10/11.

На портале создано три типовых документа – «ИК-ДОМ», подключенный к ЦТП, «ИК-ДОМ с ИТП», «ЦТП». Для «привязки» контроллера к документу необходимо изменить номер контроллера, а также вручную ввести некоторые данные.

# 9.1 Создание документа «ИК-ДОМ», подключенный к ЦТП

Для добавления контроллера в типовом документе «ИК-ДОМ» необходимо войти на страницу «Документы», а затем «кликнуть» по ссылке «Редактировать» (Рисунок 26).

| 538.ИК-Дом.Карамзина<br>пр., д.9, к.2 | zaml | 469 K6 | 17.10.2016<br>15:12:07 | я | 1 | Редактироваты | Скачать |  |
|---------------------------------------|------|--------|------------------------|---|---|---------------|---------|--|
|---------------------------------------|------|--------|------------------------|---|---|---------------|---------|--|

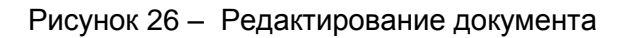

Изменение паспортных (статических) параметров объекта осуществляется вручную. Параметры «№», «Улица» и «Дом», находятся в верхней части документа. Для замены данной информации необходимо «кликнуть» по параметру, а затем ввести новые данные в поле «Значение», расположенном в правой части экрана (

Рисунок 27). На рисунке показана замена значения в параметре «№», а также параметры «Улица» и «Дом».

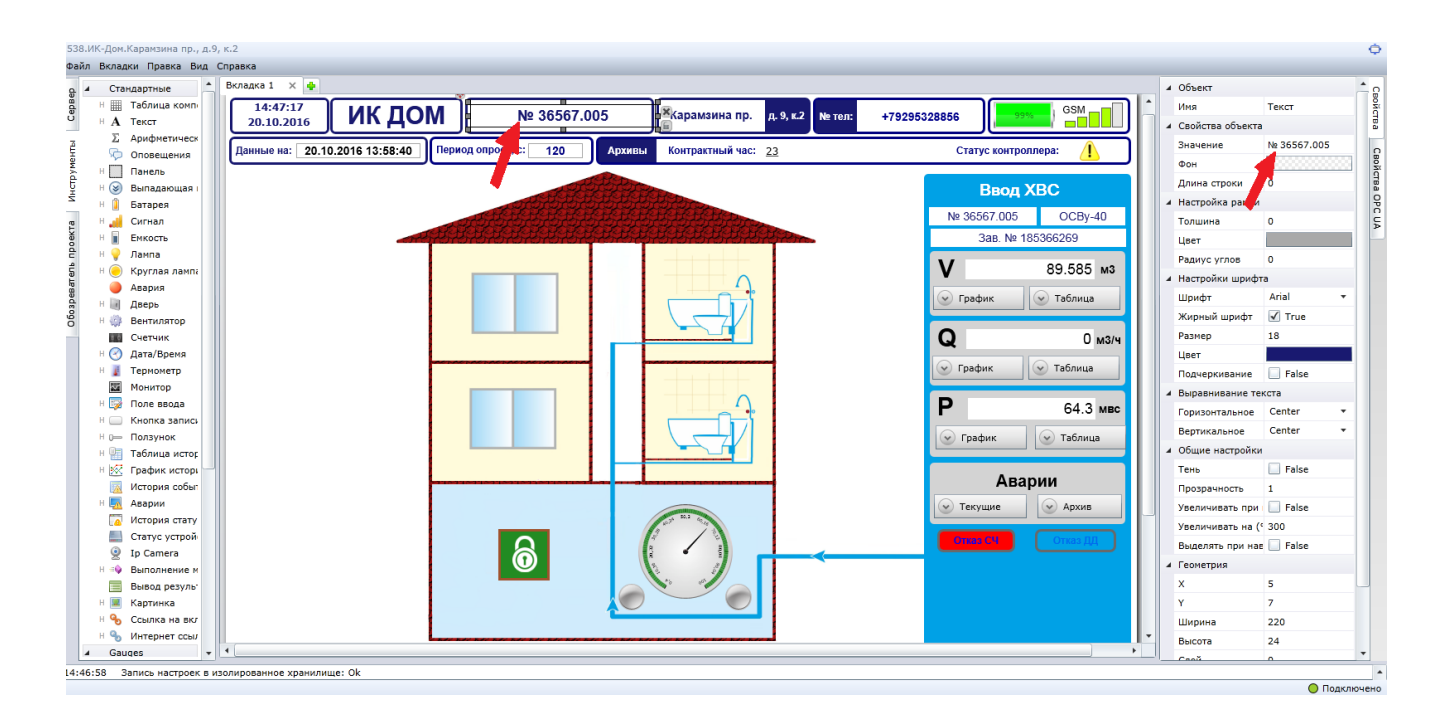

Рисунок 27 – Замена параметров «№», «Улица», «Дом».

Далее необходимо заменить параметры ввода ХВС – «Номер ввода» (на рисунке 28 обозначен как «№»), «Тип и калибр счетчика» (на рисунке 28 не имеет обозначения, параметр расположен справа от номера ввода), «Заводской номер» (на рисунке 28 обозначен как «Зав»).

| Вкладка 1 🗙 💠                        |                                        |                                          |                          |     | 🖌 Объект                                                   |             |
|--------------------------------------|----------------------------------------|------------------------------------------|--------------------------|-----|------------------------------------------------------------|-------------|
|                                      |                                        |                                          |                          | 1.4 | Имя                                                        | Текст       |
| 03.11.2016 ИК ДОМ                    | № 36567.005                            | Карамзина пр. д. 9, к.2 № тел:           | +79295328856             |     | Свойства объекта                                           |             |
|                                      |                                        |                                          |                          |     | Значение                                                   | № 36567.005 |
| Данные на: 03.11.2016 11:00:38 Перио | од опроса, с: 120 Архивы               | Контрактный час: <u>23</u>               | Статус контроллера: 🚺    |     | Фон                                                        |             |
|                                      |                                        |                                          |                          |     | Длина строки                                               | 0           |
|                                      | a that a that it is                    | HEDRO .                                  | Ввод ХВС                 |     | <ul> <li>Настройка рамки</li> </ul>                        |             |
|                                      | ALALA LA LA LA LA LA LA LA LA          | IN IN IN IN IN IN IN IN IN IN IN IN IN I | ■ Nº 36567.005 ■OCBy-40  |     | Толшина                                                    | 3           |
| 10,25,20                             |                                        | H. H. H. H. H. H. L.                     | Зав. № 185366269         |     | Цвет                                                       | [           |
|                                      |                                        |                                          |                          |     | Радиус углов                                               | 0           |
|                                      |                                        |                                          | V 92.8 0 <sup>°</sup> M3 |     | <ul> <li>Настройки шрифта</li> </ul>                       |             |
|                                      |                                        |                                          | 🔍 рафик 🔍 Таблица        |     | Шрифт                                                      | Arial 🔻     |
|                                      |                                        |                                          |                          |     | Жирный шрифт                                               | False       |
|                                      |                                        |                                          | Q 0.02 m3/m              |     | Размер                                                     | 14          |
|                                      |                                        |                                          |                          |     | Цвет                                                       |             |
|                                      |                                        |                                          | 🕑 График 💽 Таблица       |     | Подчеркивание                                              | False       |
|                                      |                                        |                                          |                          |     | <ul> <li>Выравнивание текста</li> </ul>                    |             |
|                                      |                                        |                                          | Р 66.1 мвс               |     | Горизонтальное                                             | Center +    |
|                                      |                                        |                                          | 😪 График 🔗 Таблица       |     | Вертикальное                                               | Center •    |
|                                      |                                        |                                          | C . bedaur               |     | <ul> <li>Общие настроики</li> </ul>                        | C False     |
|                                      |                                        |                                          | A ======                 |     | Пень                                                       | - Faise     |
|                                      | and out out out out out out out of the | 2 1 red 1 o 2 1 red 1 o 4 1 red 1 o 41   | Аварии                   |     | Укаришивать при ная                                        | I Ealco     |
|                                      |                                        | 312                                      | 🕑 Текущие 🛛 🖌 Архив      |     | Увеличивать на (%)                                         | 300         |
|                                      |                                        |                                          |                          |     | Выделять при навеля                                        | False       |
|                                      |                                        |                                          | Отказ СЧ Отказ дд        |     | <ul> <li>Боделято при пареде</li> <li>Геометрия</li> </ul> |             |
|                                      |                                        |                                          |                          |     | X                                                          | 3           |
|                                      |                                        |                                          |                          |     | Y                                                          | 37          |
|                                      |                                        |                                          |                          |     | Ширина                                                     | 136         |
| 1                                    |                                        |                                          |                          |     | Высота                                                     | 28          |

Рисунок 28 – Замена параметров «Номер ввода», «Тип и калибр счетчика», «Заводской номер»

Замена параметров ввода ХВС проводится так же, как и параметра «№».

#### 9.1.1 «Привязка» контроллера к документу

Для «привязки» контроллера к документу необходимо в меню, расположенном в верхней части документа, выбрать в разделе «Правка» подраздел «Заменить все» (Рисунок 29).

| Прав | жа           |
|------|--------------|
| K    | Вырезать     |
|      | Копировать   |
| ĥ    | Вставить     |
|      | Выделить все |
|      | Заменить     |
|      | Заменить все |

Рисунок 29 – Подраздел «Заменить все»

Затем в колонке «Заменить на» необходимо ввести номер добавленного контроллера и нажать на кнопку «Ок» (Рисунок 30). Все «привязки» параметров в документе будут изменены.

| Найти                 |             | 23        |
|-----------------------|-------------|-----------|
| Текущий               | Заменить на |           |
| BE4080010003210       |             |           |
|                       |             |           |
|                       |             |           |
|                       |             |           |
|                       |             |           |
|                       |             |           |
|                       |             |           |
|                       |             |           |
|                       |             |           |
| Показать полные ключи |             | ОК Отмена |

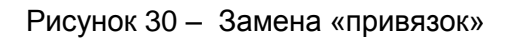

# 9.1.2 Сохранение проекта

После изменения параметров необходимо сохранить документ на сервере. Для сохранения документа необходимо в меню, расположенном в верхней части окна, выбрать в разделе «Файл» подраздел «Сохранить на сервер как» (Рисунок 31).

| Файл | 1                       |
|------|-------------------------|
|      | Создать                 |
|      | Открыть                 |
|      | Сохранить               |
|      | Сохранить как           |
|      | Сохранить на сервер     |
|      | Сохранить на сервер как |
|      | Закрыть                 |

Рисунок 31 – Сохранения документа на сервер

Далее необходимо ввести название документа, указав номер ввода, тип объекта и адрес и нажать на кнопку «Ок» (Рисунок 32).

| Создание документа на сервер | e X       |
|------------------------------|-----------|
| Название проекта             |           |
| 🕑 Дополнительные настройки   |           |
|                              | OK Cancel |

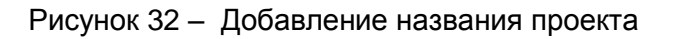

# 9.2 Создание документа «ИК-ДОМ» с ИТП

Для добавления контроллера в типовом документе «ИК-ДОМ с ИТП» необходимо войти на страницу «Документы», а затем «кликнуть» по ссылке «Редактировать» (Рисунок 33).

| 538.ИК-ИТП.Голубинская<br>ул., д.28, к.3 | zaml | 94 K6 | 14.10.2016<br>15:53:42 | я | 4 | Редактироваты | Скачать |  |
|------------------------------------------|------|-------|------------------------|---|---|---------------|---------|--|
|------------------------------------------|------|-------|------------------------|---|---|---------------|---------|--|

#### Рисунок 33 – Редактирование документа

Далее необходимо вручную изменить параметры «№ ..», «Улица» и «Дом», находящиеся в верхней части документа. Для проведения замены необходимо «кликнуть» по параметру, а затем ввести новые данные в поле «Значение», расположенном в правой части экрана. На рисунке (Рисунок 34) показана замена значения в параметре «№», а также параметры «Улица» и «Дом».

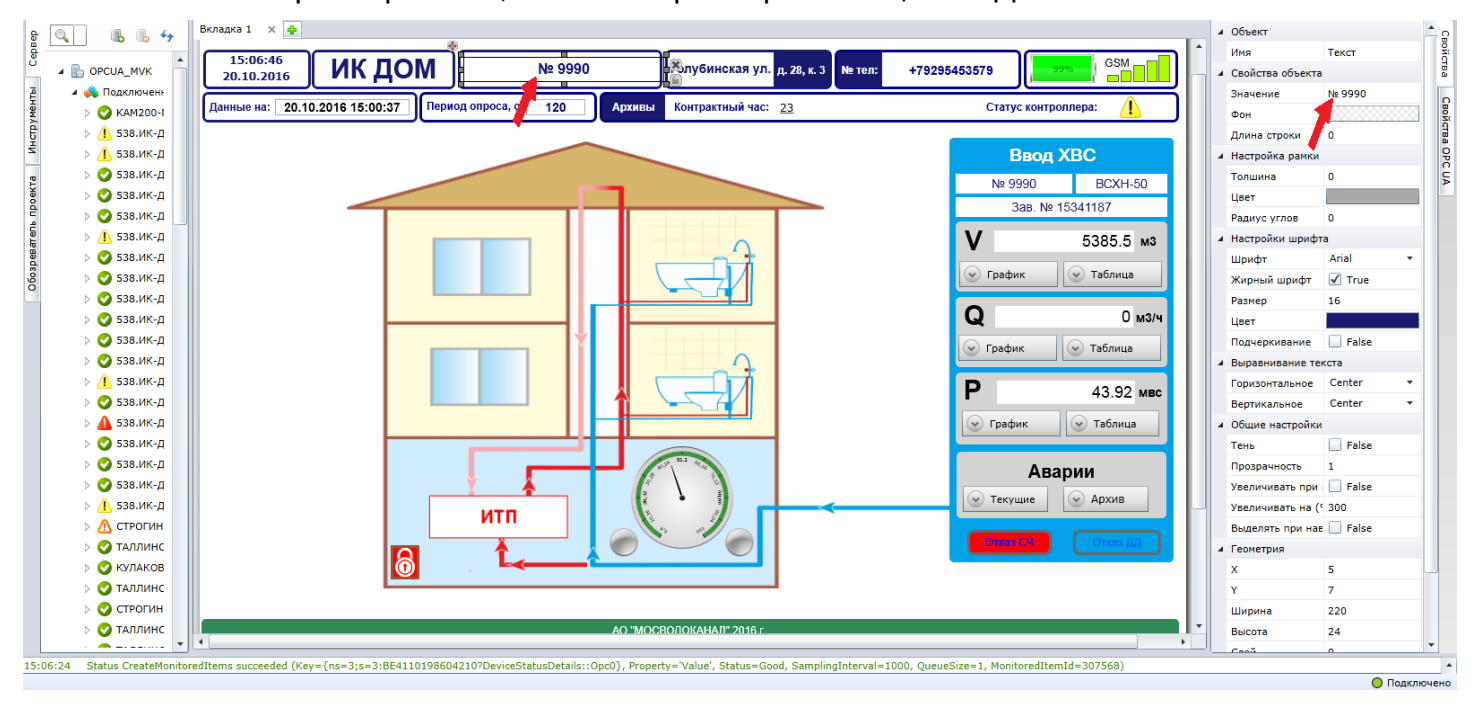

Рисунок 34 – Замена параметров «№», «Улица», «Дом».

Ввод параметров для ввода ХВС, «привязка» контроллера к документу и сохранение документа на сервер описаны в разделах 9.1.,9.1.1., 9.1.2.

# 9.3 Создание документа «ЦТП»

Для добавления контроллера в типовом документе «ЦТП» необходимо войти на страницу «Документы», а затем кликнуть по ссылке «Редактировать» (Рисунок 35).

| 🔲 🙀 ЦТП 1109 065 | zaml | 461 K6 | 27.09.2016<br>10:16:17 | я | 5 | Редактироваты | Скачать |  |
|------------------|------|--------|------------------------|---|---|---------------|---------|--|
|                  |      |        |                        |   |   |               |         |  |

| Рисунок 35 – | Редактирование документа |
|--------------|--------------------------|
|--------------|--------------------------|

#### 9.3.1 Изменение паспортных параметров объекта

Далее необходимо вручную изменить параметры «ЦТП», «Улица» и «Дом», находящиеся в верхней части документа. Для проведения замены необходимо «кликнуть» по параметру, а затем ввести новые данные в поле «Значение», расположенном в правой части экрана. На

рисунке (

Рисунок 36) показана замена значения в параметре «ЦТП», а также параметры «Улица» и «Дом».

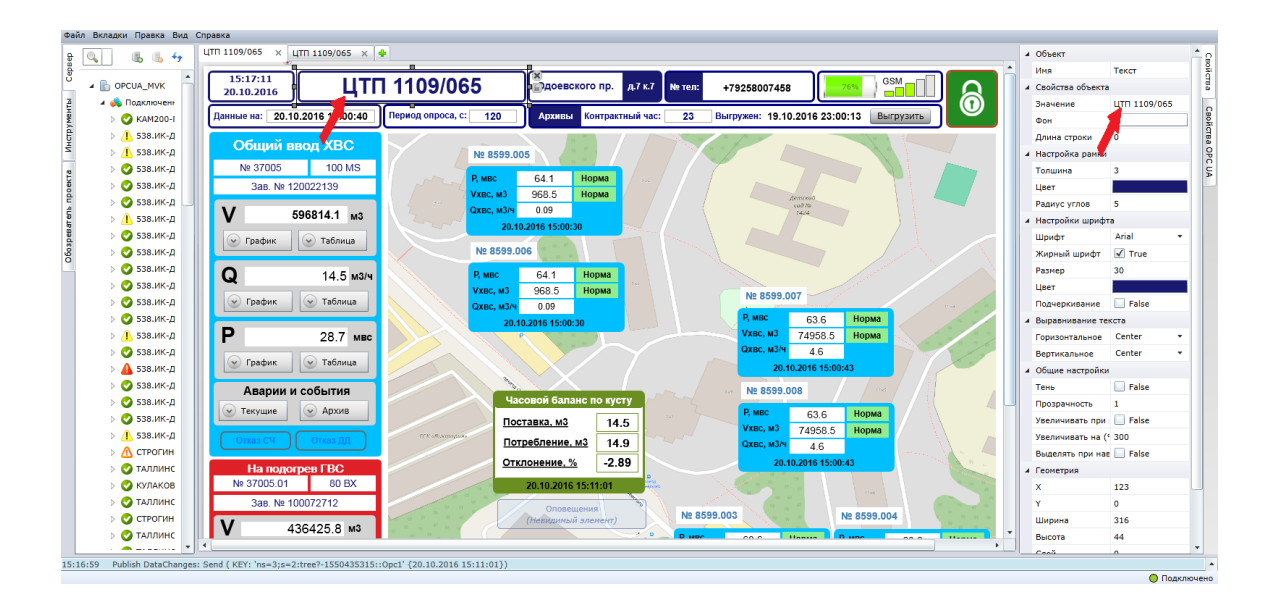

Рисунок 36 – Замена параметров «ЦТП», «Улица», «Дом».

Ввод параметров для ввода ХВС, «привязка» контроллера к документу и сохранение документа на сервер описаны в разделах 9.1, 9.1.1, 9.1.2.

#### 9.3.2 Добавление схемы расположения домов

После создания вкладок, содержащих данные о потребителях, необходимо загрузить схему расположения домов, которые подключены к ЦТП. Предварительно, необходимо подготовить план в формате .jpeg или .png и сохранить на компьютере. Затем в режиме редактирования, необходимо удалить существующую карту из документа, «кликнув» по рисунку и затем нажав на кнопку DEL.

Для загрузки нового плана необходимо выбрать вкладку «Инструменты» в левой части Картинка ( экрана, а затем «перетащить» на поле документа инструмент 📕

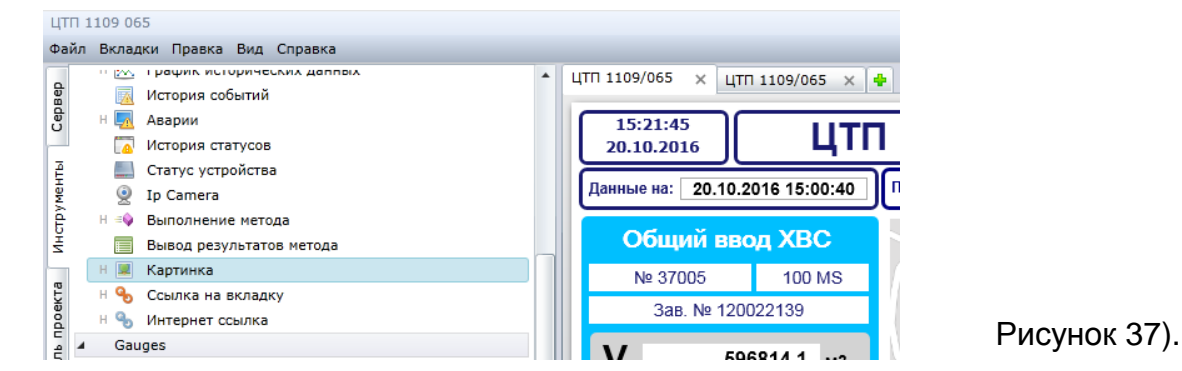

#### Рисунок 37 – Вкладка «Инструменты»

Далее необходимо нажать на кнопку «Загрузить картинку», а затем выбрать в «проводнике» схему, которая была сохранена на компьютере и нажать на кнопку «Открыть» (Рисунок 38).

| Строгинский бульвар, д. 26 🛛 🗙 🛖 |                                                               |                                                                                                    |                                  |          |         |
|----------------------------------|---------------------------------------------------------------|----------------------------------------------------------------------------------------------------|----------------------------------|----------|---------|
|                                  | і X<br>ія<br>Открыть                                          |                                                                                                    |                                  |          | •       |
|                                  | Папка:                                                        | 🚞 Мосводокан                                                                                                    | ал                               | G 🜶 📂 🖽• |         |
| Загрузить картинку               | Недавние<br>документы<br>Рабочий стол<br>Мои документы<br>Мой | <ul> <li>T377.PNG</li> <li>T36.PNG</li> <li>CXeHa 22.PNG</li> <li>T35.PNG</li> <li>T33.PNG</li> <li>T32.PNG</li> <li>T31.PNG</li> <li>T31.PNG</li> <li>LUTT 37010.PN</li> <li>MBK_CXEHa_yH</li> <li>CXEHA 6.PNG</li> <li>CXEHA 6.PNG</li> <li>CXEHA 6.JPG</li> <li>CXEHA 4.JPG</li> <li>CXEHA 3.JPG</li> <li>CXEHA 1.JPG</li> <li>CXEHA 1.JPG</li> </ul> | јарорана<br>Са<br>нета.јрд       |          |         |
|                                  | компьютер                                                     | <                                                                                                    |                                  |          | >       |
|                                  |                                                               | Имя файла:                                                                                                    | Схема 6.PNG                      | ~        | Открыть |
|                                  | Сетевое                                                       | Тип файлов:                                                                                                    | Image Files (*.png;*.jpg;*.jpeg) | ~        | Отмена  |
|                                  |                                                               |                                                                                                    |                                  |          |         |

Рисунок 38 – Добавление схемы

#### 9.3.3 Добавление ссылки на схему домов внутри документа

Для добавления ссылки на вкладку схемы дома в документе, необходимо «перетащить» с вкладки «Инструменты» на поле документа инструмент

н 🌯 Интернет ссылка (Рисунок 39).

Далее в правой части экрана поле «Значение» необходимо оставить пустым, а в поле интернет-ссылка ввести адрес, по которому находится документ. Адрес можно

скопировать, открыв SCADA-документ, а затем скопировав ссылку из адресной строки браузера.

| 1109 065                         |                                                                                 |                                         |                                |
|----------------------------------|---------------------------------------------------------------------------------|-----------------------------------------|--------------------------------|
| л Вкладки Правка Вид Справка     |                                                                                 |                                         |                                |
| н 🔲 Кнопка записи                | ▲ ЦТП 1109/065 × ЦТП 1109/065 ×                                                 | 4 Объект                                |                                |
| н 🕞 Ползунок                     |                                                                                 | A MMB                                   | Интернет ссылка                |
| н 🔠 Таблица исторических данных  |                                                                                 | <ul> <li>4 Свойства объекта</li> </ul>  |                                |
| н 💹 График исторических данных   | 20.10.2016                                                                      |                                         | https://www.wehtlm.ru/ru/Sce   |
| 📃 История событий                | Данные на: 20.10.2016 15:00:40 Период опроса, с: 120 Архивы Контрактный час: 23 | Выг                                     | 11(ps.)//www.webuilin.u/10/368 |
| н 🌉 Аварии                       |                                                                                 | значение                                | 3 8.7                          |
| История статусов                 | Общий ввод ХВС                                                                  | Фон                                     |                                |
| Статус устройства                | Nº 8599.005                                                                     | Длина строки                            | 0                              |
| 🦉 Ip Camera                      | № 37005 100 MS = <u>A.3 K.7</u> <b>*</b> ×                                      | <ul> <li>Оконный режим</li> </ul>       |                                |
| н 🦦 Выполнение метода            | 3a8. № 120022139                                                                | Вкл./Выкл.                              | False                          |
| Вывод результатов метода         |                                                                                 | Тор                                     | 0                              |
| н 🔤 Картинка                     | V 596814.1 M3                                                                   | Left                                    | 0                              |
| н 👆 Ссылка на вкладку            | 20.10.2016 13:00:30                                                             | Width                                   | 640                            |
| Gauges                           | Nº 8599.006                                                                     | Height                                  | 480                            |
| H 🖉 Angular gauge                |                                                                                 | Params                                  |                                |
| H Gauge Blue                     | Q 14.5 м3/ч Р. мвс 64.1 Норма                                                   | A Margan Ara anna                       |                                |
| H Gauge Black                    | VxBc, M3 968.5 Hopma                                                            | а настроика рамки                       |                                |
| H Gauge Green                    | Охвс, м3/ч 0.09                                                                 | Толшина                                 | 0                              |
| H 🥝 Gauge Red                    | 20.10.2016 15:00:30                                                             | Цвет                                    |                                |
| Dials                            | Р 28.7 мвс                                                                      | Радиус углов                            | 0                              |
| Dial180East                      |                                                                                 | <ul> <li>Настройки шрифта</li> </ul>    |                                |
| <ul> <li>Dial180North</li> </ul> | С Трафик С Таолица                                                              | Шрифт                                   | Arial                          |
| Dial180South                     |                                                                                 | Жирный шрифт                            | True                           |
| Dial180West                      | Часовой баланс по кусту                                                         | Размер                                  | 14                             |
| Dial360                          |                                                                                 | LIBET                                   |                                |
| Dial90North                      |                                                                                 | Resupprise                              | True                           |
| Dial90NorthEast                  | Опказ СЧ Опказ ЛД Потребление, м3 14.9                                          | подчеркивание                           | (w) Hue                        |
| Dial90NorthWest                  | Отклонение, % -2.89                                                             | <ul> <li>Выравнивание текста</li> </ul> |                                |
| Dial90SouthWest                  |                                                                                 | - Горизонтальное                        | Center                         |
| Disl00EouthWest                  |                                                                                 | <ul> <li>Вертикальное</li> </ul>        | Center                         |

Рисунок 39 – Добавление ссылки на схему

# 9.3.4 Добавление информационной панели для объектов

Информационная панель предназначена для отображения текущих данных с объекта, которые были переданы на ОРС-сервер и сигнализации об аварийных ситуациях, показана на рисунке 40.

| Р, мвс     | 51.9           | Норма |
|------------|----------------|-------|
| Vхвс, м3   | 276614.5       | Норма |
| Qxвс, м3/ч | 1.87           |       |
| 02.0       | )4.2015 07:00: | 29    |

Рисунок 40 – Информационная панель

Для того, чтобы выделить информационную панель в документе, можно воспользоваться вкладкой «Обозреватель проекта», которая распложена в левой части меню. После «клика» по панели с названием объекта телеметрии, панель будет выделена рамкой (

Рисунок 41).

Для создания новой панели можно скопировать готовую панель из шаблона или другого документа, а затем в поле «Имя» ввести адрес объекта (

Рисунок 41).

| ЦТП 1109 065                                                      |                                                                                                    | Ħ                                           |
|-------------------------------------------------------------------|----------------------------------------------------------------------------------------------------|---------------------------------------------|
| Файл Вкладки Правка Вид Справка                                   |                                                                                                    |                                             |
| 🖁 и 🚐 ЦТП 1109/065                                                | цтп 1109/065 × цтп 1109/065 × 🔶                                                                                    | и Объект                                    |
| о Панель                                                          | 15:35:01<br>20.10.2016 ЦТП 1109/065 Одоевского пр. д.7 к.7 № тел: +79258007458                                     | <ul> <li>Свойства объекта</li> </ul>        |
|                                                                   |                                                                                                    | Фон                                         |
|                                                                   | Данные на: 20.10.2016 15:00:40 Период опроса, с: 120 Архивы Контрактный час: 23 Выгружен: 19.10.2016 23:00:13 Выгр | <ul> <li>Настройка рамки</li> </ul>         |
|                                                                   |                                                                                                    | Толшина О                                   |
|                                                                   | Compile Bbod ADC № 8599.005                                                                                        | Цвет                                        |
| Р Панель                                                          | № 37005 100 MS <u>A.3 K.7</u> Puec 54.1 Honwa                                                                      | Радиус угло 7 Ş                             |
|                                                                   | 3aB.№ 120022139 Vice. M3 968.5 Honwa                                                                               | <ul> <li>Общие настройки</li> </ul>         |
| A TEKCT                                                           |                                                                                                    | Тень 🗌 False                                |
| а А АО "Мосволоканал                                              | V 595614.1 M3 20.10.2016 15:00:30                                                                                  | Прозрачност 1                               |
| A Texct                                                           | 📀 График 😔 Таблица                                                                                                 | Увеличивать 🗌 False                         |
|                                                                   | Ne 8599.006                                                                                                    | Увеличивать 300                             |
| Панель                                                            | Q 14.5 M3/4 P, MBC 64.1 Hopma                                                                                      | Выделять пр 🗌 False                         |
| Панель                                                            | VxBc, M3 968.5 HopMa                                                                                               | <ul> <li>Геометрия</li> </ul>               |
| Картинка                                                          | Охвс, м3/ч 0.09                                                                                                    | X 366                                       |
| Панель                                                            | 20.10.2016 15:00:30 P, MBC 63.6 Hopma                                                                              | Y 271                                       |
| A Texct                                                           | Р 28.7 мвс                                                                                                    | Ширина 216                                  |
| A Texct                                                           | Охве, мэ/ч 4.6                                                                                                    | Высота 96                                   |
| A Texct                                                           | 20.10.2016 15:00:43                                                                                                | Слой О                                      |
| > Панель                                                          | Аварии и события                                                                                                   | Вращение О                                  |
| АТекст                                                            |                                                                                                    | <ul> <li>Настройки редактировани</li> </ul> |
| АТекст                                                            | Поставка, м3 14.5 Ухвс. м3 7458 5 Нолиа                                                                            | Блокировка 🗌 False                          |
| р Панель                                                          | Отказ СЧ Отказ ДД Отказ ЛД Отказ ЛД Отказ СЧ Ставидание на 14.9 Охас, на 4.6                                       |                                             |
| Читернет ссылка                                                   | Отклонение. % -2.89 20.10.2016 15:00:43                                                                            |                                             |
| Д ЦТП 1109/065                                                    |                                                                                                    |                                             |
|                                                                   |                                                                                                    |                                             |
| 15:33:58 Publish DataChanges: Send ( KEY: 'ns=3;s=2:tree?-1550435 | s15::Opcl' {20.10.2016 15:11:01})                                                                                  |                                             |
|                                                                   |                                                                                                    | О Подключено                                |

Рисунок 41 – Панель «Обозреватель проекта»

Далее необходимо осуществить «привязки» параметров, которые будут отображаться в документе.

Для «привязки» параметров необходимо «раскрыть» панель в обозревателе проекта (Рисунок 42), найденный объект будет выделен рамкой (рамка показана стрелкой на рисунке 43).

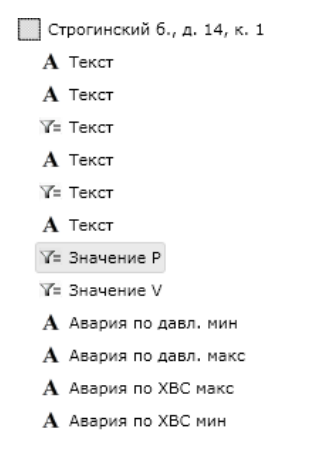

Рисунок 42 – Панель «Параметры»

Для «привязки» измерительных данных необходимо «кликнуть» по названию «Значение Р». Далее необходимо в меню, расположенном в левой части экрана, открыть вкладку «Сервер» (Рисунок 43) и найти объект с необходимым адресом. Затем необходимо отрыть «дерево» параметров, открыть папку «Текущие данные» (путь к папке «Адрес объекта» - «МосВодоКанал» - «Водомерный узел-дом» – «Линия 0» – «Текущие значения»), «кликнуть» правой кнопкой мыши по тэгу «Давление» и «перетащить» тэг в поле значения, которое находится в меню, расположенном в правой части экрана.

Для «привязки» измерительных данных «Значение V» необходимо провести такую же последовательность операций для тэга «Текущий расход».

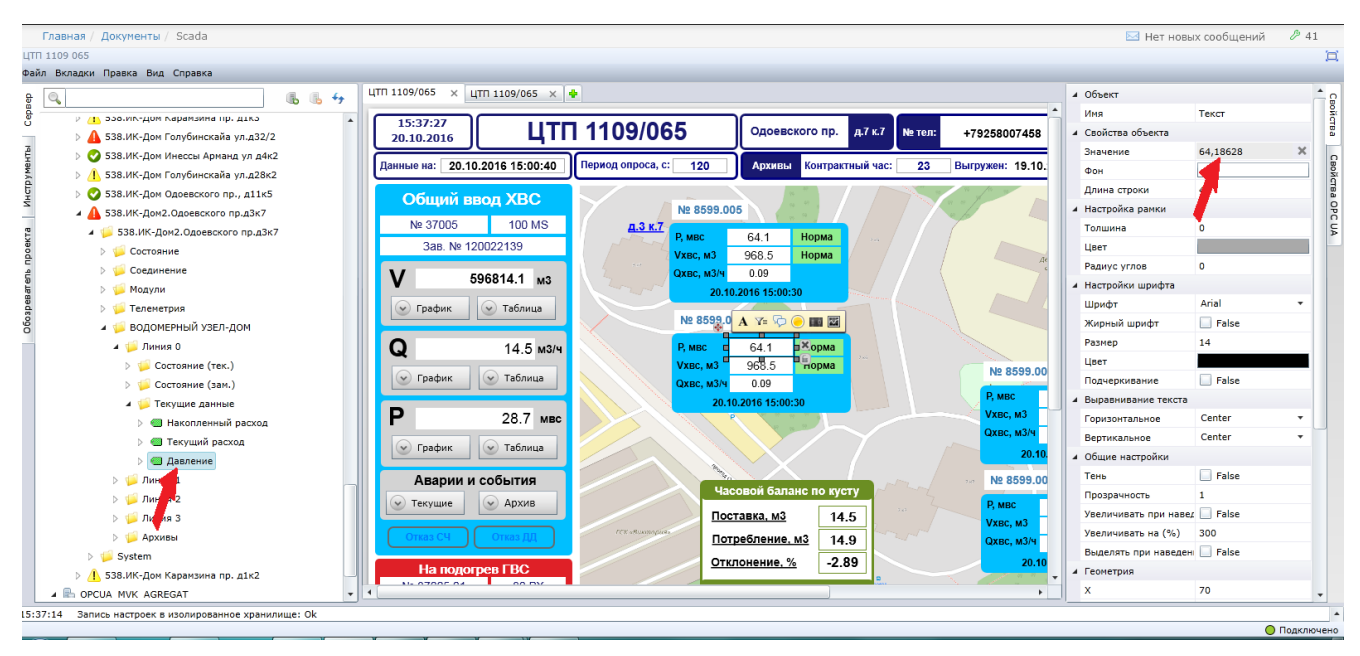

Рисунок 43 - «Привязка» числового значения

Изменение номера контроллера для отображения параметров ввода ХВС, использования воды для подогрева, а также сохранение проекта описаны в разделах 9.1, 9.1.1 и 9.1.2.

# 9.4 Добавление объекта в АРМ диспетчера

Для добавления объекта в АРМ диспетчера необходимо открыть соответствующий документ.

Далее необходимо увеличить количество строк в таблице, «кликнув» по визуальному элементу «Таблица», а затем ввести новое количество строк в правой части экрана (Рисунок 44).

| ₽ Q.         | <b>. . . .</b>     | 0 | бъекты зоны        | × 🔹                              |                                                                                                    |       |       |       |        |         |         |                     |        |   | и Объект                                |                     |
|--------------|--------------------|---|--------------------|----------------------------------|----------------------------------------------------------------------------------------------------|-------|-------|-------|--------|---------|---------|---------------------|--------|---|-----------------------------------------|---------------------|
| e -          |                    |   |                    |                                  |                                                                                                    |       |       |       |        |         |         |                     |        |   | Имя                                     | Таблица компонентов |
|              | CUA_MVK            |   | 11:56:23 03.11.201 | 6                                |                                                                                                    |       |       |       |        |         |         |                     |        |   | Свойства объекта                        |                     |
| jā 🔺 🚕 i     | Тодключенные устро |   | UTE 1100           | 1929                             |                                                                                                    |       |       |       |        |         |         |                     |        |   | Колонки                                 | 11                  |
| y y y        | KAM200-MVK-TEST    | Ľ | цп-1103/           | 020                              | Busia                                                                                                    | P     |       | 0     |        | 0       | 0 D     |                     | ×      |   | Строки                                  | 10                  |
| ↓ ↓ <        | 538.ИК-Дом Одоев   |   | № ввода            | Адрес                            | <pmin< td=""><td>Р</td><td>&gt;Pmax</td><td>штек.</td><td>доступ</td><td>Отказ Q</td><td>Отказ Р</td><td>данные получены</td><td>Статус</td><td></td><td>Фон</td><td></td></pmin<> | Р     | >Pmax | штек. | доступ | Отказ Q | Отказ Р | данные получены     | Статус |   | Фон                                     |                     |
| Ŝ ⊳ <u>/</u> | 538.ИК-Дом Карам   |   | 36958              | 538.ИК-ЦТП Одоевского пр. д11к1  | 15                                                                                                    | 28.25 | 45    | 14.5  |        |         |         | 03.11.2016 11:00:38 |        |   | Цвет линии                              |                     |
| 2 2          | 🔰 538.ИК-Дом Одоев |   | 36958.003          | 538.ИК-Дом2 Одоевского пр. д11к3 | 55                                                                                                    | 63.46 | 90    | 1.6   |        |         |         | 03.11.2016 11:00:40 |        |   | 🔺 Настройка рамки 🔻                     |                     |
| o ek         | 🔰 538.ИК-Дом Инесс |   | 36958.004          | 538.ИК-Дом Вильнюсская ул., д12  | 55                                                                                                    | 68.47 | 90    | 0.41  |        |         |         | 03.11.2016 11:00:40 |        |   | Толшина                                 | 1                   |
|              | 🕽 538.ИК-Дом Карам |   | 36958.005          | 538.ИК-Дом2.Вильнюсскайа ул.д.14 | 0                                                                                                    | 65.18 | 100   | 0.47  |        | õ       | Õ       | 03.11.2016 11:00:39 |        |   | Цвет                                    |                     |
| 5 > <u>/</u> | 538.ИК-Дом Одоев   | 1 | 36958 006          | 538 MK-Dom Oncercyoro pp11r4     | 55                                                                                                    | 61.52 | 90    | 12    |        |         |         | 03 11 2016 11:00:33 |        |   | Радиус углов                            | 0                   |
| bes > <      | 🔰 538.ИК-Дом Одоев |   | 20050.007          | 530.14K Ben Occession an         | 55                                                                                                    | 01.02 | 00    | 4.0   |        |         |         | 03.44.2046.44.00.42 |        |   | <ul> <li>Общие настройки</li> </ul>     |                     |
| D002         | 🔰 538.ИК-Дом Карам |   | 36958.007          | 538.ИК-ДОМ ОДОЕВСКОГО Пр., Д11К5 | 55                                                                                                    | 60.21 | 90    | 1.6   | 8      | 8       |         | 03.11.2016 11:00:43 |        |   | Тень                                    | False               |
| D > 🤇        | 🔰 538.ИК-Дом2,Одое |   | 36958.008          | 538.ИК-Дом.Одоевского пр. д11к6  | 55                                                                                                    | 61.20 | 90    | 1.4   |        |         |         | 03.11.2016 11:00:29 |        |   | Прозрачность                            | 1                   |
| ⊳ 🤇          | 🔰 538.ИК-Дом Одоев |   | 36958.009          | 538.ИК-Дом Одоевского пр., д11к2 | 55                                                                                                    | 64.19 | 90    | 1.3   |        |         |         | 03.11.2016 11:00:37 |        |   | Увеличивать при наве                    | u 🔲 False           |
| ⊳ 🤇          | 🔰 538.ИК-Дом Одоев |   | 36958.010          | 538.ИК-Дом Одоевского пр., д11к1 | 55                                                                                                    | 64.23 | 90    | 1.9   |        |         |         | 03.11.2016 11:00:31 |        |   | Увеличивать на (%)                      | 300                 |
| ⊳ 🤇          | 🔰 538.ИК-Дом Карам |   |                    |                                  |                                                                                                    |       |       |       | ~      |         |         |                     |        |   | Выделять при наведе                     | н 📃 False           |
| ⊳ 🥼          | 538.ИК-Дом2.Виль   |   |                    |                                  |                                                                                                    |       |       |       |        |         |         |                     |        |   | <ul> <li>Геометрия</li> </ul>           |                     |
| > <          | 🔰 538.ИК-Дом.Одоев |   |                    |                                  |                                                                                                    |       |       |       |        |         |         |                     |        |   | х                                       | 24                  |
| ⊳ 🤇          | 🔰 538.ИК-Дом2 Одое |   |                    |                                  |                                                                                                    |       |       |       |        |         |         |                     |        |   | Y                                       | 75                  |
| ⊳ <          | 🔰 538.ИК-Дом Одоев |   |                    |                                  |                                                                                                    |       |       |       |        |         |         |                     |        |   | Ширина                                  | 972                 |
| ⊳ <          | 🔰 538.ИК-Дом Одоев |   |                    |                                  |                                                                                                    |       |       |       |        |         |         |                     |        |   | Высота                                  | 270                 |
| ▶ 🤇          | 🔰 538.ИК-Дом Одоев |   |                    |                                  |                                                                                                    |       |       |       |        |         |         |                     |        |   | Слой                                    | 1                   |
| > /          | 538.ИК-Дом Карам   |   |                    |                                  |                                                                                                    |       |       |       |        |         |         |                     |        |   | Вращение                                | 0                   |
| ⊳ 🧕          | строгинский бул    |   |                    |                                  |                                                                                                    |       |       |       |        |         |         |                     |        |   | <ul> <li>Настройки редактиро</li> </ul> | вания               |
| > <          | ТАЛЛИНСКАЯ 7       |   |                    |                                  |                                                                                                    |       |       |       |        |         |         |                     |        | - | Блокировка                              | E False             |
| > <          | У КУЛАКОВА 25 к1   | 1 |                    |                                  |                                                                                                    |       |       |       |        |         |         |                     | •      |   |                                         |                     |

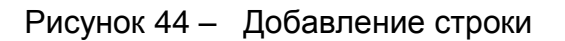

Далее необходимо открыть SCADA-документ, в который выводятся параметры объекта, и скопировать адресную строку из браузера.

Затем необходимо выбрать визуальный элемент «Интернет-ссылка», «перетащить» его в свободную строку столбца «Адрес объекта», а затем в правой части экрана скопировать ссылку на документ, в котором содержится информация о текущем состоянии объекта в значение параметра «Интернет-ссылка», и ввести фактический адрес объекта в параметр «Значение» (Рисунок 45).

|          |                                  |                                                                                                    |       |       |       |        |            |            |                     |          | - | Mag                                  | Интернет сонлка  |
|----------|----------------------------------|----------------------------------------------------------------------------------------------------|-------|-------|-------|--------|------------|------------|---------------------|----------|---|--------------------------------------|------------------|
| 12:01:3  | 5                                |                                                                                                    |       |       |       |        |            |            |                     |          |   | NMN C                                | интернет ссылка  |
| 03.11.20 | 16                               |                                                                                                    |       |       |       |        |            |            |                     |          |   | Своиства объекта                     |                  |
| ЦТП-1109 | 0/020                            |                                                                                                    |       |       |       |        |            |            |                     |          |   | Интернет ссылка                      | https://www.webt |
| № ввода  | Адрес                            | <pmin< td=""><td>Р</td><td>&gt;Pmax</td><td>Отек.</td><td>Доступ</td><td>Отказ Q</td><td>Отказ Р</td><td>Данные получены</td><td>Статус</td><td></td><td>Значение</td><td>538.ИК-Дом.Одое</td></pmin<> | Р     | >Pmax | Отек. | Доступ | Отказ Q    | Отказ Р    | Данные получены     | Статус   |   | Значение                             | 538.ИК-Дом.Одое  |
| 6050 4   |                                  | 15                                                                                                    | 20.25 | 45    | 14.5  |        |            |            | 02 11 2016 11:00:20 |          |   | Фон                                  | A                |
| 0938 🦉   | 538.ИК-ЦТТ Одоевского пр. дтткт  | 15                                                                                                    | 28.25 | 45    | 14.5  |        |            |            | 03.11.2016 11:00:38 | <u> </u> |   | Длина строки                         | 0                |
| 6958.003 | 538.ИК-Дом.Одоевского ул.,д11к3  | 1 C                                                                                                    | 63.46 | 90    | 1.6   |        | $\bigcirc$ | $\bigcirc$ | 03.11.2016 11:00:40 |          |   | <ul> <li>Оконный режим</li> </ul>    |                  |
| 6958.004 | 538.ИК-Дом Вильнюсская ул., д12  | 55                                                                                                    | 68.47 | 90    | 0.41  |        |            |            | 03.11.2016 11:00:40 |          |   | Вкл./Выкл.                           | False            |
| 6958.005 | 538.ИК-Дом2.Вильнюсскайа ул.д.14 | 0                                                                                                    | 65.18 | 100   | 0.47  | -      |            | Õ          | 03.11.2016 11:00:39 | 1        |   | Тор                                  | 0                |
| 6958.006 | 538.ИК-Дом Одоевского пр., д11к4 | 55                                                                                                    | 61.52 | 90    | 1.2   |        | Õ          | Õ          | 03.11.2016 11:00:33 |          |   | Left                                 | 0                |
| 6958.007 | 538.ИК-Дом Одоевского пр., д11к5 | 55                                                                                                    | 60.21 | 90    | 1.6   | Õ      | Õ          | Õ          | 03.11.2016 11:00:43 | 0        |   | Width                                | 640              |
| 6958.008 | 538.ИК-Дом.Одоевского пр.,д11к6  | 55                                                                                                    | 61.20 | 90    | 1.4   |        |            | Õ          | 03.11.2016 11:00:29 | 0        |   | Params                               | 400              |
| 6958.009 | 538.ИК-Дом Одоевского пр., д11к2 | 55                                                                                                    | 64.19 | 90    | 1.3   |        |            |            | 03.11.2016 11:00:37 | 0        |   | <ul> <li>Настройка рамки</li> </ul>  |                  |
| 958.010  | 538.ИК-Дом Одоевского пр., д11к1 | 55                                                                                                    | 64.23 | 90    | 1.9   |        | Õ          | 0          | 03.11.2016 11:00:31 | 0        |   | Толшина                              | 0                |
|          |                                  |                                                                                                    |       |       |       |        |            |            |                     |          |   | Цвет                                 |                  |
|          |                                  |                                                                                                    |       |       |       |        |            |            |                     |          |   | Радиус углов                         | 0                |
|          |                                  |                                                                                                    |       |       |       |        |            |            |                     |          |   | <ul> <li>Настройки шрифта</li> </ul> |                  |
|          |                                  |                                                                                                    |       |       |       |        |            |            |                     |          |   | Шрифт                                | Arial            |
|          |                                  |                                                                                                    |       |       |       |        |            |            |                     |          |   | Жирный шрифт                         | False            |
|          |                                  |                                                                                                    |       |       |       |        |            |            |                     |          |   |                                      | 10               |

Рисунок 45 – Добавление ссылки на документ

Далее необходимо «перетащить» визуальный объект «Текст», ввести номер ввода и «перетащить» объект в таблицу.

Затем необходимо в левой части экрана открыть «дерево» контроллера, найти контроллер измерительного комплекса, который находится по соответствующему адресу и «перетащить» значение параметра «Накопленный расход», «Текущий расход» или «Давление» в соответствующую ячейку таблицы. Необходимые параметры находятся в папке по следующему пути в «дереве» – «Адрес объекта» - «Мосводоканал» - «Водомерный узел» - «Линия 0» - «Текущие данные» (Рисунок 46).

| 🕏 🔍 к4 🚯 🐁 4                                                         | Объекты зоны          | × 🖕                               |                                                                                                    |       |       |       |        |         |         |                     |        | ⊿ Объект                                             |                 |
|----------------------------------------------------------------------|-----------------------|-----------------------------------|----------------------------------------------------------------------------------------------------|-------|-------|-------|--------|---------|---------|---------------------|--------|------------------------------------------------------|-----------------|
| ▲ 🔮 538.ИК-Дом Одоевского пр., д11к4                                 | 14:05:14<br>03.11.201 | i<br>6                            |                                                                                                    |       |       |       |        |         |         |                     | 1      | Имя<br><ul> <li>Имя</li> <li>Свойства об</li> </ul>  | Текст<br>бъекта |
| 4 4 10 KAM200                                                        | ЦТП-1109              | 020                               |                                                                                                    |       |       |       |        |         |         |                     |        | Значение                                             | 61,36254 🗙      |
| Состояние                                                            | № ввода               | Адрес                             | <pmin< td=""><td>P</td><td>&gt;Pmax</td><td>Qтек.</td><td>Доступ</td><td>Отказ Q</td><td>Отказ Р</td><td>Данные получены</td><td>Статус</td><td>Длина стро</td><td>5</td></pmin<> | P     | >Pmax | Qтек. | Доступ | Отказ Q | Отказ Р | Данные получены     | Статус | Длина стро                                           | 5               |
| S развитение                                                         | 36958                 | 538.ИК-ЦТП Одоевского пр. д11к1   | 15                                                                                                    | 28.38 | 45    | 13.1  |        |         |         | 03.11.2016 13:00:38 |        | <ul> <li>Длята строй</li> <li>Настройка (</li> </ul> | рамки           |
| э > // Телеметрия                                                    | 36958.003             | 538.ИК-Дом. Одоевского ул., д11к3 | 55                                                                                                    | 62.82 | 90    | 1.7   |        |         |         | 03.11.2016 13:01:40 |        | Толшина                                              | 0               |
| 🖌 🖉 ВОДОМЕРНЫЙ УЗЕЛ-ДОМ                                              | 36958.004             | 538.ИК-Дом Вильнюсская ул., д12   | 55                                                                                                    | 68.21 | 90    | 0.74  |        |         |         | 03.11.2016 13:00:36 |        | Цвет                                                 |                 |
| 🗧 🔺 🃁 Линия 0                                                        | 36958.005             | 538.ИК-Дом2.Вильнюсскайа ул.д.14  | 0 🍕                                                                                                    | A V=  | 🖗 🕘 📰 | .54   |        |         |         | 03.11.2016 13:00:44 |        | Радиус угло                                          | 0e 0            |
| а<br>Барана разви состояние (тек.)                                   | 36958.006             | 538.ИК-Дом Одоевского пр., д11к4  | 55                                                                                                    | 61.36 | 90    | 0.899 | 0      | Ŏ       | Õ       | 03.11.2016 13:00:33 |        | <ul> <li>Настройки і</li> </ul>                      | шрифта          |
| Состояние (зам.)                                                     | 36958.007             | 538.ИК-Дом Одоевского пр., д11к5  | 55                                                                                                    | 9.83  | 90    | 1.3   | Ó      | Õ       | Õ       | 03.11.2016 13:00:40 | Ö      | Шрифт                                                | Arial 👻         |
| о текущие данные                                                     | 36958.008             | 538.ИК-Дом. Одоевского пр.,д11к6  | 55                                                                                                    | 61.29 | 90    | 1.1   |        | Ŏ       | Ö       | 03.11.2016 13:00:26 | Ö      | Размер                                               | 12              |
|                                                                      | 36958.009             | 538.ИК-Дом Одоевского пр., д11к2  | 55                                                                                                    | 63.81 | 90    | 1.4   | Õ      | õ       | õ       | 03.11.2016 13:01:43 | Ö      | Цвет                                                 |                 |
| > 🖾 Давление                                                         | 36958.010             | 538.ИК-Дом Одоевского пр., д11к1  | 55                                                                                                    | 64.26 | 90    | 1.7   |        | õ       | õ       | 03.11.2016 13:00:28 | ŏ      | Подчеркива                                           | False           |
| > 📁 J 🕌 a 1                                                          |                       | 1                                 |                                                                                                    |       |       |       |        |         |         |                     |        | Выравниваниваниваниваниваниванивания                 | ние текста      |
| þ 🥨 л <mark>у</mark> Ая 2                                            |                       |                                   |                                                                                                    |       |       |       |        |         |         |                     |        | Горизонтал                                           | ь Center 💌      |
| 🖒 📁 ния 3                                                            |                       |                                   |                                                                                                    |       |       |       |        |         |         |                     |        | Вертикальн                                           | c Center 👻      |
| Дерхивы                                                              |                       |                                   |                                                                                                    |       |       |       |        |         |         |                     |        | <ul> <li>Общие наст</li> </ul>                       | ройки           |
| > 📁 System                                                           |                       |                                   |                                                                                                    |       |       |       |        |         |         |                     |        | Тень                                                 | False           |
| 538.ИК-Дом Карамзина пр. д7к2                                        |                       |                                   |                                                                                                    |       |       |       |        |         |         |                     |        | Прозрачнос                                           | π 1             |
| 538.ИК-Дом Карамзина пр. д9к3                                        |                       |                                   |                                                                                                    |       |       |       |        |         |         |                     |        | Увеличиват                                           | > 200           |
| ✓ 536.ИК-ДОМ ОДОЕВСКОГО Пр., ДЗК4 ▲ 538.ИК-ЛОМ ГОЛУБИНСКАЙА VD 128K3 |                       |                                   |                                                                                                    |       |       |       |        |         |         |                     |        | Выделять п                                           | p False         |
| 538.ИК-Дом Одоевского пр., д3к5                                      |                       |                                   |                                                                                                    |       |       |       |        |         |         |                     | -      | Геометрия                                            |                 |
| > 📀 538.ИК-Дом Карамзина пр. д1к1 👻                                  | •                     |                                   |                                                                                                    |       |       |       |        |         |         |                     | ÷      | Строка                                               | 5               |

Рисунок 46 – Добавление параметра в таблицу

Далее необходимо обозначить аварии, которые связаны с выходом значения за пределы уставок.

# Для этого необходимо «перетащить» тэги «Авария МАХ» и «Авария MIN» к параметру «Фон» соответствующего измерения, находящемуся в правой стороне экрана (

# Рисунок 47).

| đ     | 🔍 K4 🚯 🐁 4                              | Объекты зоны | ×                                  |                                                                                                    |       |        |         |          |         |         |                     |          |   | Объект      |              |   |
|-------|-----------------------------------------|--------------|------------------------------------|----------------------------------------------------------------------------------------------------|-------|--------|---------|----------|---------|---------|---------------------|----------|---|-------------|--------------|---|
| CepB  | y 😈 asanini gan misaan nyining yingan   | 14:43:03     |                                    |                                                                                                    |       |        |         |          |         |         |                     | ^        |   | Имя         | Текст        |   |
|       | 🔺 🔮 538.ИК-Дом Одоевского пр., д11к4    | 03.11.201    | 6                                  |                                                                                                    |       |        |         |          |         |         |                     |          | 4 | Свойства об | іъекта       |   |
| Ę     | 4 📁 KAM200                              | ЦТП-1109     | 020                                |                                                                                                    |       |        |         |          |         |         |                     |          |   | Значение    | 90 >         | 6 |
| yme   | > 📁 Состояние                           | Nº ppona     | Annec                              | <pmin< th=""><th>P</th><th>&gt;Pmay</th><th>Отек</th><th>Поступ</th><th>OTV22 0</th><th>OTV22 P</th><th>Пацина получены</th><th>Статус</th><th></th><th>Фон</th><th>False 🔘 🛪</th><th>6</th></pmin<> | P     | >Pmay  | Отек    | Поступ   | OTV22 0 | OTV22 P | Пацина получены     | Статус   |   | Фон         | False 🔘 🛪    | 6 |
| Ę     | > 🥦 Соединение                          | 00050        |                                    | 4.5                                                                                                    |       |        | 40.4    | Moorijii | o mas a | O TRUST |                     |          |   | Длина строк | x 0          |   |
| z     | Модули                                  | 36958        | 538.ИК-ЦПП ОДОЕВСКОГО Пр. Д11К1    | 15                                                                                                    | 28.38 | 45     | 13.1    |          |         |         | 03.11.2016 13:00:38 | <u> </u> | 4 | Настройка р | рам          |   |
| T.a   | > 📁 Телеметрия                          | 36958.003    | 538.ИК-Дом.Одоевского ул. д11к3    | 55                                                                                                    | 62.82 | 90     | 1.7     |          |         |         | 03.11.2016 13:01:40 |          |   | Толшина     | 0            |   |
| 00 GK | 🔺 🃁 ВОДОМЕРНЫЙ УЗЕЛ-ДОМ                 | 36958.004    | 538.ИК-Дом Вильнюсская ул., д12    | 55                                                                                                    | 64.58 | 90     | 0.6     |          |         |         | 03.11.2016 14:14:09 |          | 1 | Цвет        |              |   |
| 2     | 🔺 📁 Линия 0                             | 36958.005    | 538.ИК-Дом2.Вильнюсскайа ул.д.14   | 0                                                                                                    | 65.6  | A 7= ( | ) 🖬 🖬 🗍 | 🧟 🗆 🛏    |         |         | 03.11.2016 13:00:44 |          |   | Радиус угло | <i>i</i> t 0 |   |
| Bare  | 🔺 📁 Состояние (тек.)                    | 36958.006    | 538.ИК-Дом Одоевского пр., д11к4   | 55                                                                                                    | 61.36 | 90     | ×0.899  |          | Õ       | Õ       | 03.11.2016 13:00:33 |          | 1 | Настройки и | ирифта       | 4 |
| oape  | Отказ датчика давления                  | 36958.007    | 538.ИК-Дом Одоевского пр., д11к5   | 55                                                                                                    | 59.83 | 90     | 1.3     |          | Ó       | Õ       | 03.11.2016 13:00:40 | Ö        |   | Шрифт       | Arial 🔻      | - |
| 90    | > 🎯 Авария по давлению (MIN)            | 36058 008    | 538 MK-Row Oneservore on alline    | 55                                                                                                    | 61.29 | on     | 11      |          |         |         | 03 11 2016 13:00:26 | X        |   | Жирный шр   | False        | - |
|       | Aвария по давлению (МАХ)                | 26050.000    | 530 JAV Dev Openergene pp. attic   | 55                                                                                                    | 63.01 | 00     | 1.1     |          |         |         | 03 11 2016 13:01:42 |          |   | Размер      | 12           |   |
|       | 👂 🔤 Отказ счетчі                        | 30936.009    | 558.VIK-20M O2068CK010 TIP., 21TK2 | 55                                                                                                    | 03.01 | 90     | 1.4     |          |         |         | 03.11.2010 13.01.43 |          |   | Цвет        |              | • |
|       | > 🎯 Авария по раходу (MIN)              | 36958.010    | 538.ИК-Дом Одоевского пр., д11к1   | 55                                                                                                    | 64.26 | 90     | 1.7     |          |         |         | 03.11.2016 13:00:28 |          |   | Подчеркива  | + 🔄 False    |   |
|       | Авария по расходу (МАХ)                 |              |                                    |                                                                                                    |       |        |         |          |         |         |                     |          | 1 | Выравниван  | ие текста    | 4 |
|       | > Состояние (зам.)                      |              |                                    |                                                                                                    |       |        |         |          |         |         |                     |          |   | Горизонталь | , Right ▼    | - |
|       | 👂 🎾 Текущие данные                      |              |                                    |                                                                                                    |       |        |         |          |         |         |                     |          |   | Вертикальн  | c Center ▼   |   |
|       | » 🃁 Линия 1                             |              |                                    |                                                                                                    |       |        |         |          |         |         |                     |          | 1 | Общие наст  | ройки        |   |
|       | » 🃁 Линия 2                             |              |                                    |                                                                                                    |       |        |         |          |         |         |                     |          |   | Тень        | False        |   |
|       | » 🃁 Линия З                             |              |                                    |                                                                                                    |       |        |         |          |         |         |                     |          |   | Прозрачнос  | т 1          |   |
|       | 👂 🃁 Архивы                              |              |                                    |                                                                                                    |       |        |         |          |         |         |                     |          |   | Увеличиват  | ь 📃 False    |   |
|       | > 🃁 System                              |              |                                    |                                                                                                    |       |        |         |          |         |         |                     |          |   | Увеличиват  | ь 300        |   |
|       | 538.ИК-Дом Карамзина пр. д7к2           |              |                                    |                                                                                                    |       |        |         |          |         |         |                     |          |   | Выделять пр | p 📃 False    |   |
|       | 538.ИК-Дом Карамзина пр. д9к3           |              |                                    |                                                                                                    |       |        |         |          |         |         |                     | •        | 1 | Геометрия   |              |   |
|       | 🕨 🔮 538.ИК-Дом Одоевского пр., дЗк4 🛛 🚽 | •            |                                    |                                                                                                    |       |        |         |          |         |         |                     | •        |   | Строка      | 5            |   |

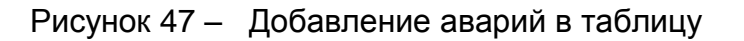

Адрес объекта» - «Мосводоканал» - «Водомерный узел» - «Линия 0» - «Состояние (тек.)»

Далее необходимо задать цвета, сигнализирующие об авариях. В случае превышения уставки, фон ячейки будет подкрашиваться красным цветом.

Для сигнализации отказа датчика давления, расхода или открытия двери необходимо кликнуть кликнуть по соответствующему тегу, перетащить его из «дерева» в рабочую зону, затем выбрать вид представления «Круглая лампа» (Рисунок 48).

| ₽ 🔍 к4 🐘 🦛 4-                              | Объекты зоны | x 👲                               |                                                                                                    |       |       |       |        |          |            |                     |          | 4 Объект                          |              |
|--------------------------------------------|--------------|-----------------------------------|----------------------------------------------------------------------------------------------------|-------|-------|-------|--------|----------|------------|---------------------|----------|-----------------------------------|--------------|
|                                            | 14-50-16     |                                   |                                                                                                    |       |       |       |        |          |            |                     | <u>^</u> | Имя                               | Круглая ламп |
| 🗕 🖉 538.ИК-Дом Одоевского пр., д11к4       | 03.11.201    | 6                                 |                                                                                                    |       |       |       |        |          |            |                     |          | <ul> <li>Свойства объ</li> </ul>  | екта         |
| 률 ▲ 🥩 KAM200                               | LITE-1109/   | 220                               |                                                                                                    |       |       |       |        |          |            |                     |          | Цвет                              | False 💿 🗙    |
| 🔾 🕞 Состояние                              | 10           | 1                                 | Desis                                                                                                    |       | Deneu | 0     |        | 0        | 0          |                     | 0        | <ul> <li>Общие настро</li> </ul>  | йки          |
| р<br>р р р р р р р р р р р р р р р р р р р | № ввода      | Адрес                             | <pmin< th=""><th>Р</th><th>&gt;Pmax</th><th>QTex.</th><th>доступ</th><th>UTKa3 Q</th><th>UTKa3 P</th><th>данные получены</th><th>Charlyc</th><th>Тень</th><th>False</th></pmin<> | Р     | >Pmax | QTex. | доступ | UTKa3 Q  | UTKa3 P    | данные получены     | Charlyc  | Тень                              | False        |
| S 🛛 🖉 Модули                               | 36958        | 538.ИК-ЦТП Одоевского пр. д11к1   | 15                                                                                                    | 28.38 | 45    | 13.1  |        |          | $\bigcirc$ | 03.11.2016 13:00:38 |          | Прозрачность                      | 1            |
| g > 🃁 Телеметрия                           | 36958.003    | 538.ИК-Дом. Одоевского ул., д11к3 | 55                                                                                                    | 62.82 | 90    | 1.7   |        |          |            | 03.11.2016 13:01:40 |          | Увеличивать г                     | 🔲 False      |
| 🦉 🔺 🃁 ВОДОМЕРНЫЙ УЗЕЛ-ДОМ                  | 36958.004    | 538.ИК-Дом Вильнюсская ул., д12   | 55                                                                                                    | 64.58 | 90    | 0.6   |        | <b>•</b> | A Y=       | .09                 | A        | Увеличивать н                     | 300          |
| а 🃁 🖌 🎾 Линия О                            | 36958.005    | 538.ИК-Дом2.Вильнюсскайа ул.д.14  | 0                                                                                                    | 65.66 | 100   | 0.54  |        |          |            | 11.2016 13:00:44    |          | Выделять при                      | False        |
| в Состояние (тек.)                         | 36958.006    | 538.ИК-Дом Одоевского пр., д11к4  | 55                                                                                                    | 61.36 | 90    | 0.899 |        | Õ.       | Ŭ          | 03.11.2016 13:00:33 |          | <ul> <li>Геометрия</li> </ul>     |              |
| с Отказ датчика давления                   | 36958.007    | 538.ИК-Дом Одоевского пр., д11к5  | 55                                                                                                    | 59.83 | 90    | 1.3   | Õ      | Õ        | Õ          | 03.11.2016 13:00:40 | Ö        | Строка                            | 8            |
| о радия по давлению (Мах)                  | 36958.008    | 538.ИК-Дом.Одоевского пр. д11к6   | 55                                                                                                    | 61.29 | 90    | 1.1   |        | Õ        | Õ          | 03.11.2016 13:00:26 |          | <ul> <li>Настройки ре.</li> </ul> | дактирования |
| Отказ счетчика                             | 36958.009    | 538.ИК-Дом Одоевского пр., д11к2  | 55                                                                                                    | 63.81 | 90    | 1.4   |        |          | 0          | 03.11.2016 13:01:43 |          | Блокировка                        | False        |
| > 🕢 Авария по расходу (MIN)                | 36958.010    | 538.ИК-Дом Одоевского пр., д11к1  | 55                                                                                                    | 64.26 | 90    | 1.7   |        | Õ        | Õ          | 03.11.2016 13:00:28 |          |                                   |              |
| Авария по расходу (МАХ)                    |              |                                   |                                                                                                    |       |       |       |        |          |            |                     |          |                                   |              |
| > 📁 Состояние (зам.)                       |              |                                   |                                                                                                    |       |       |       |        |          |            |                     |          |                                   |              |
| > 📁 Текущие данные                         |              |                                   |                                                                                                    |       |       |       |        |          |            |                     |          |                                   |              |
| > 1 Линия 1                                |              |                                   |                                                                                                    |       |       |       |        |          |            |                     |          |                                   |              |
| ⊳ 🃁 Линия 2                                |              |                                   |                                                                                                    |       |       |       |        |          |            |                     |          |                                   |              |
| ⊳ 📁 Линия З                                |              |                                   |                                                                                                    |       |       |       |        |          |            |                     |          |                                   |              |
| Дерхивы                                    |              |                                   |                                                                                                    |       |       |       |        |          |            |                     |          |                                   |              |
| > 📁 System                                 |              |                                   |                                                                                                    |       |       |       |        |          |            |                     |          |                                   |              |
| 538.ИК-Дом Карамзина пр. д7к2              |              |                                   |                                                                                                    |       |       |       |        |          |            |                     |          |                                   |              |
| 538.ИК-Дом Карамзина пр. д9к3              |              |                                   |                                                                                                    |       |       |       |        |          |            |                     | •        |                                   |              |
| 🔉 🕑 538.ИК-Дом Одоевского пр., д3к4 🗸      | •            |                                   |                                                                                                    |       |       |       |        |          |            |                     | •        |                                   |              |

Рисунок 48 – Добавление круглых ламп отказов

Тэг, сигнализирующий об открытии двери находится в папке по следующему пути в «дереве» – «Название объекта» - «МВК» - «Телеметрия» - «Дискретные входы» - «Вход № 2» - «Значение».

Тэги «Отказ датчика» и «Отказ счётчика» располагаются по следующему пути – «Название объекта» - «МВК» - «Водомерный узел-Дом» - «Линия 0» - «Состояние (тек.)».

Затем, аналогичным образом, необходимо создать элемент «Статус контроллера» (Рисунок 49), для этого необходимо перетащить тег «Имя контроллера» в рабочую зону и выбрать вид «Статус».

| 🔍 к4 🐘 🐇 🛟                           | Объекты зоны 🗙 🎍                |          |       |          |        |        |          |            |                     |          | 4 | Объект        |              |
|--------------------------------------|---------------------------------|----------|-------|----------|--------|--------|----------|------------|---------------------|----------|---|---------------|--------------|
| у 😈 оботна доп тневен грнина ун жаа  |                                 |          |       |          |        |        |          |            |                     |          | 4 | Имя           | Статус устро |
| 🖌 📀 538.ИК-Дом Одоевского пр., д11к4 |                                 |          |       |          |        |        |          |            |                     |          | 4 | Свойства объ  | екта         |
| a 📁 KAM200                           | 10                              |          |       |          |        |        |          |            |                     |          |   | Узел контролл | 538.ИК-Дс 🕽  |
| > 10 Состояние                       | Annec                           | < Pmin   | P     | >Pmay    | Отек   | Постип | 011/33 0 | OTK92 P    |                     | Статис   | - | Общие настро  | йки          |
| > 100 Соединение                     | лдрос                           | -1 11111 |       | -1 11100 | Genon. | доступ |          | OTKast     | данные получены     |          |   | Тень          | False        |
| Модули                               | 38.ИК-ЦТП Одоевского пр. д11к1  | 15       | 28.38 | 45       | 13.1   |        |          |            | 03.11.2016 13:00:38 |          |   | Прозрачность  | 0,699999988  |
| 🗅 泸 Телеметрия                       | 38.ИК-Дом.Одоевского ул. д11к3  | 55       | 62.82 | 90       | 1.7    |        |          | $\bigcirc$ | 03.11.2016 13:01:40 | 💟 Hä 🖊 👘 |   | Увеличивать і | False        |
| 🔺 🃁 ВОДОМЕРНЫЙ УЗЕЛ-ДОМ              | 38.ИК-Дом Вильнюсская ул., д12  | 55       | 64.58 | 90       | 0.6    |        |          |            | 03.11.2016 14:14:09 |          |   | Увеличивать   | 300          |
| 🔺 🃁 Линия О                          | 38.ИК-Дом2.Вильнюсскайа ул.д.14 | 0        | 65.66 | 100      | 0.54   |        |          |            | 03.11.2016 13:00:44 |          |   | Выделять при  | False        |
| 🔺 🃁 Состояние (тек.)                 | 38.ИК-Дом Одоевского пр., д11к4 | 55       | 61.36 | 90       | 0.899  |        | õ        | õ          | 03.11.2016 13:00:33 | o l      | 4 | Геометрия     |              |
| 👌 🗐 Отказ датчика давления           | 38.ИК-Дом Одоевского пр., д11к5 | 55       | 59.83 | 90       | 1.3    |        |          |            | 03.11.2016 13:00:40 | X III    |   | Строка        | 2            |
| > 🗐 Авария по давлению (MIN)         |                                 |          | 64.00 | 00       | 4.4    |        |          |            | 02 44 2046 42:00:26 |          |   | Столбец       | 10           |
| Авария по давлению (МАХ)             | 38.ИК-ДОМ. ОДОЕВСКОГО Пр.,ДТТКо | 55       | 01.29 | 90       | 1.1    |        |          |            | 03.11.2010 13.00.20 | Y III    | 4 | Настройки ре  | дактирования |
| Отказ счетчика                       | 38.ИК-Дом Одоевского пр., д11к2 | 55       | 63.81 | 90       | 1.4    |        |          | $\bigcirc$ | 03.11.2016 13:01:43 | <b>V</b> |   | Блокировка    | False        |
| > 🎯 Авария по расходу (MIN)          | 38.ИК-Дом Одоевского пр., д11к1 | 55       | 64.26 | 90       | 1.7    |        |          |            | 03.11.2016 13:00:28 |          |   |               |              |
| Авария по расходу (МАХ)              |                                 |          |       |          |        |        |          |            |                     |          |   |               |              |
| > 🥨 Состояние (зам.)                 |                                 |          |       |          |        |        |          |            |                     |          |   |               |              |
| > 🥨 Текущие данные                   | 2                               |          |       |          |        |        |          |            |                     |          |   |               |              |
| > 🃁 Линия 1                          |                                 |          |       |          |        |        |          |            |                     |          |   |               |              |
| > 🃁 Линия 2                          |                                 |          |       |          |        |        |          |            |                     |          |   |               |              |

Рисунок 49 – Добавление статуса контроллера

Для заполнения ячейки «Данные получены» необходимо «перетащить» тэг «Время контроллера», находящийся по следующему пути - «Название объекта» - «МВК» - «Состояние» - «Настройки» и выбрать представление данных в виде строки (Рисунок 50).

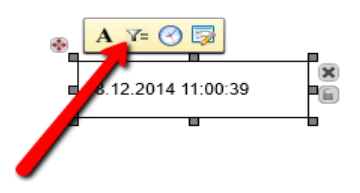

Рисунок 50 – Добавление времени получения данных

# 9.5 Редактирование параметров для расчёта в оперативном балансе

Вычисление балансов для каждого «куста» осуществляется на сервере-агрегаторе, обрабатывает специализированном который данные, находящиеся на ОРС-сервере. В случае, если в определённый момент времени данные со всех объектов входящих в «куст», не были получены, на экране появляется надпись «Нет достоверных данных». В случае, если расхождение баланса превышает 5 %, значение выделяется красным цветом и загорается сигнальная лампа с номер соответствующего ЦТП (Рисунок 51).

Для изменения параметров расчёта необходимо открыть в режиме редактирования документ «Оперативный баланс» (Рисунок 51).

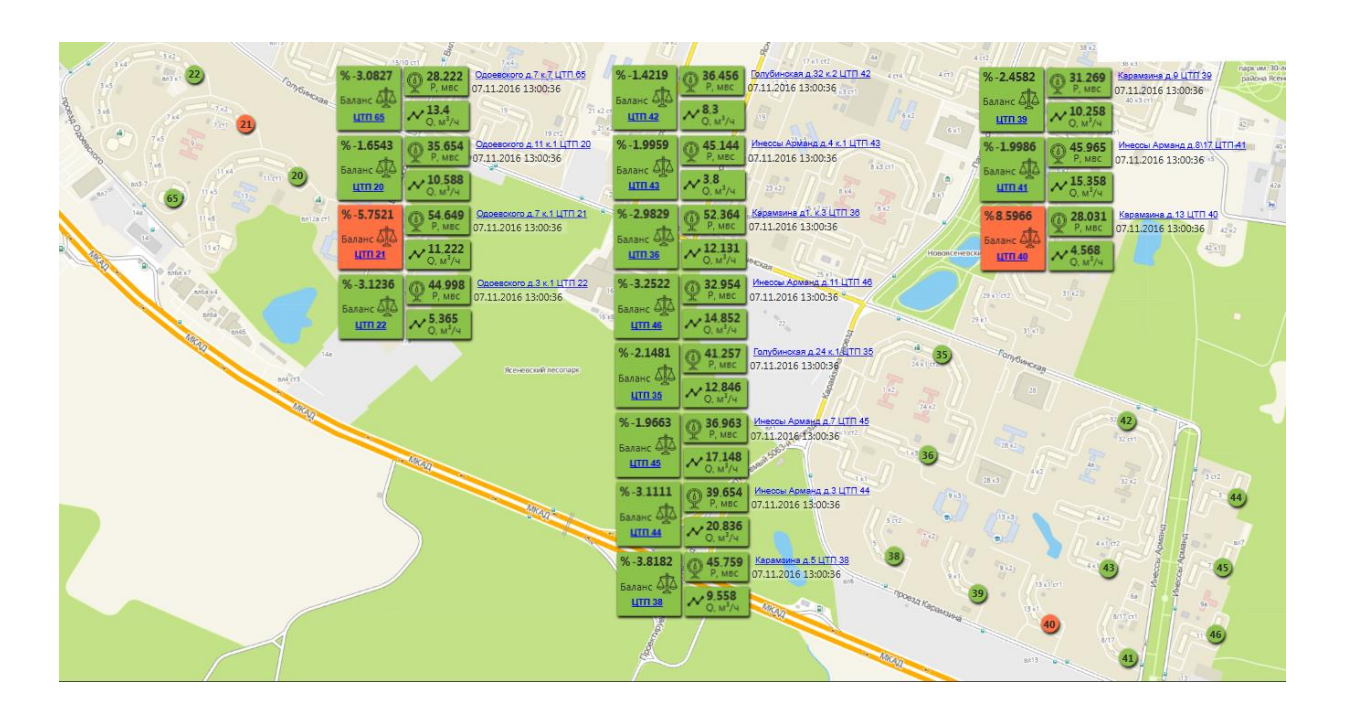

Рисунок 51 – Оперативный баланс

Для «привязки» параметров баланса необходимо раскрыть в левой части экрана «дерево» сервера OPCUA\_MVK\_AGREGAT, а затем «перетащить» данные в соответствующую таблицу на поле документа (

Рисунок 52).

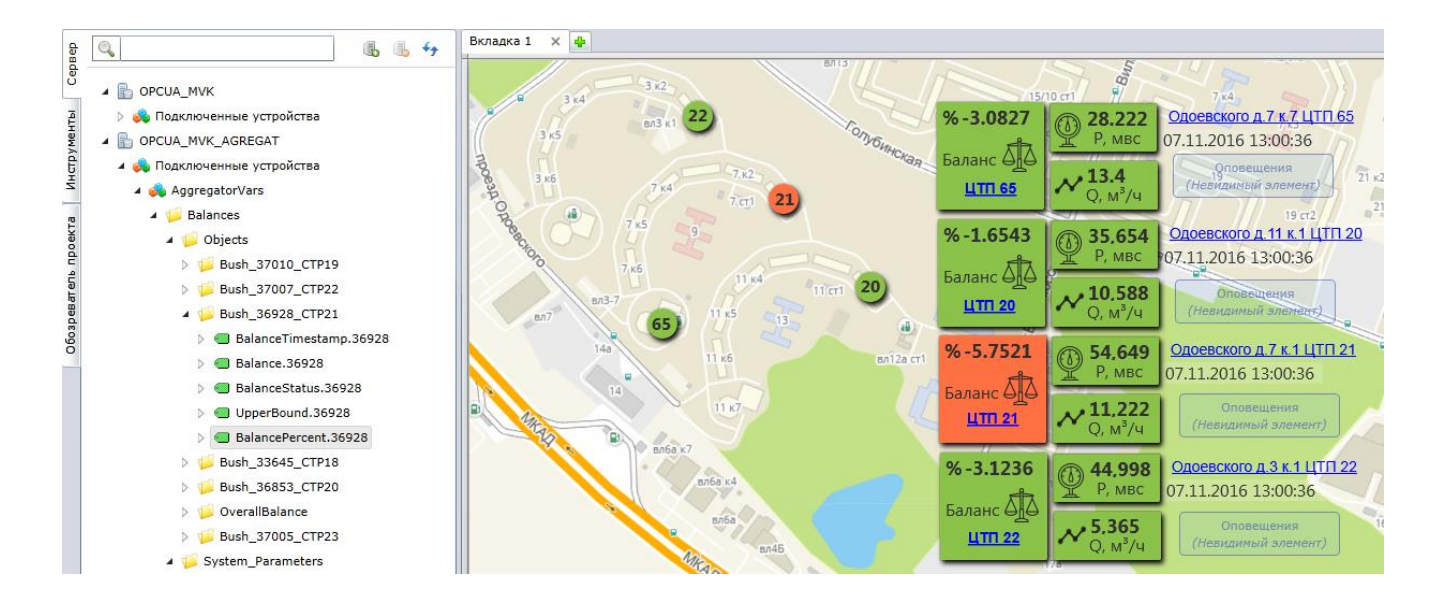

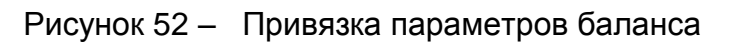

В сервере OPCUA\_MVK\_AGREGAT используются следующие данные:

— Balance percent – расхождение баланса в процентах, настройка цвета отображения данных описана в разделе 9.5;

- BalanceStatus сигнализация о расхождении баланса;
- Balance Timestamp время получения данных от объектов.

Для добавления оповещений о расхождении баланса, которые появляются в правом нижнем углу (Рисунок 53), необходимо «перетащить» элемент «Оповещение» на рабочее поле документа, а затем заполнить данные в правой части экрана.

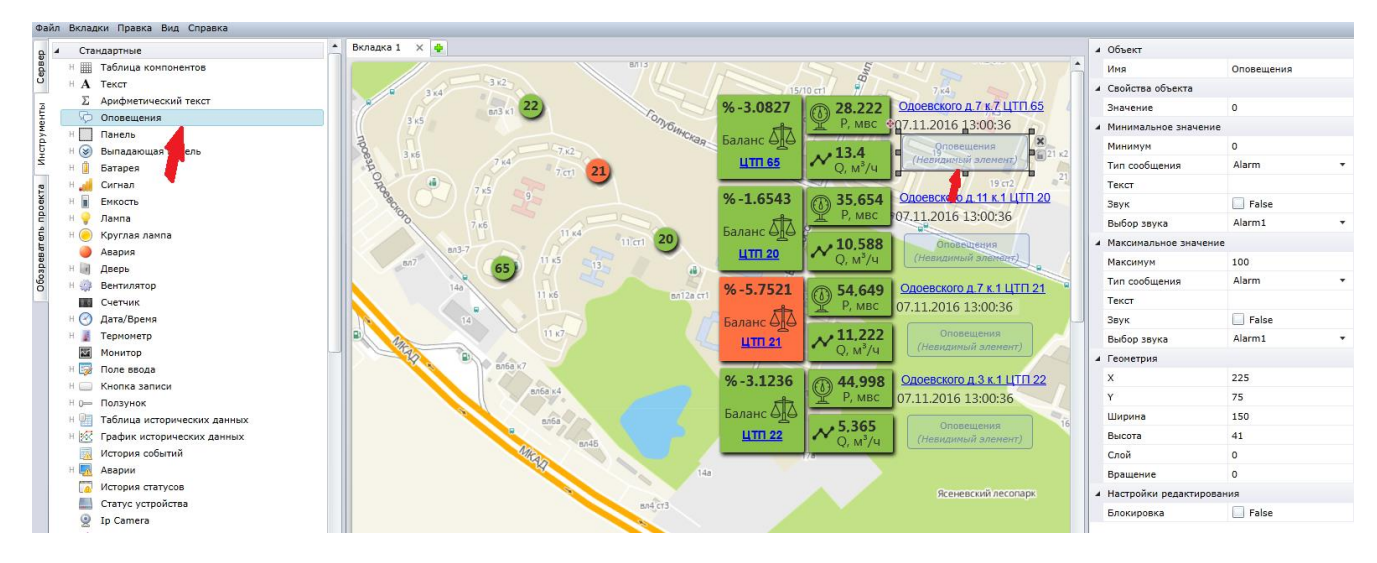

Рисунок 53 – Привязка окна сообщений

В правой части экрана необходимо ввести следующую информацию:

— «Значение» – в данный раздел необходимо «перетащить» переменную Balance percent для соответствующего объекта;

— «Минимум (максимум)» – минимальное (максимальное) значение параметра, при котором будет появляться всплывающее окно;

— «Тип сообщения» – тип сообщения, которое будет появляться на экране, для расхождения баланса будет использоваться тип сообщения Alarm;

— «Текст» – текст сообщения, которое будет отображаться при возникновении аварии;

— «Звук» – включение (отключение) звуковой сигнализации.

Параметры должны быть заданы как для минимума (отрицательного расхождения баланса), так и для максимума (положительного расхождения баланса).

# РУКОВОДСТВО ОПЕРАТОРА

# 10 Стартовая страница портала

Вход оператора на портал осуществляется после ввода логина и пароля пользователя (

Рисунок 1)

На стартовой странице портала располагаются виджеты, предназначенные для отображения различной информации (Рисунок 54).

В виджете «Избранные документы» находятся документы «АРМ диспетчера», карта района, зоны водоснабжения, документы о работе ЦТП. Виджет может быть настроен для каждой роли пользователя.

| <b>WEBTLM</b>                                                                          | Главная                                        |                                                 | Объекты        |                                                                 |      |                   |                        |             |               |
|----------------------------------------------------------------------------------------|------------------------------------------------|-------------------------------------------------|----------------|-----------------------------------------------------------------|------|-------------------|------------------------|-------------|---------------|
| Главная                                                                                |                                                |                                                 |                |                                                                 |      |                   | 🖂 Нет новь             | іх сообщени | ий 🖉 48 🖉 1   |
|                                                                                        |                                                |                                                 |                |                                                                 |      |                   |                        |             |               |
| ЗДРАВСТВУЙТЕ                                                                           | 1                                              |                                                 |                |                                                                 |      |                   |                        | + до        | бавить виджет |
|                                                                                        |                                                |                                                 |                |                                                                 |      |                   |                        |             |               |
| Новости                                                                                |                                                |                                                 | ~              | Избранные документы                                             |      |                   |                        |             | ~             |
| 25.03.2015                                                                             |                                                |                                                 |                | Название                                                        | Тип  | Размер            | Посл. изм. 🖊           | Владелец    |               |
| Уважаемые полы<br>25.03.2015 было в                                                    | зователи!<br>ыполнено обн                      | овление портал                                  | a.             | РЭВС№10 - Оперативный<br>баланс                                 | zaml | 491 KG            | 28.03.2015<br>8:15:51  | я           | Редактировать |
| Что нового в этой в                                                                    | версии портал                                  | ia:                                             |                | (В совместном доступе)                                          |      |                   |                        |             |               |
| <ol> <li>Реализован меха</li> <li>Метки 3-х типов:</li> <li>системные метки</li> </ol> | анизм меток<br>: простые метк                  | и, метки доступ                                 | аи             | АРМ Диспетчера АСКУПВ<br>(В совместном доступе)                 | zaml | 264 KG            | 27.03.2015<br>23:11:34 | я           | Редактировать |
| 3 Простые метки н<br>выполнения перек                                                  | ужны для типі<br>срестных выбо                 | изации объектов<br>рок                          | видля          | Карта ЦТП<br>(В совместном доступе)                             | xmap | <mark>6 Кб</mark> | 25.03.2015<br>16:36:57 | я           | Редактировать |
| 4 Метки доступа сл<br>доступа к Объекта                                                | пужат для огра<br>ім или Атрибут               | аничения/расши<br>гам объектов.                 | рения          | Баланс расчет текущий                                           | zaml | 394 K6            | 23.03.2015<br>15:22:11 | я           | Редактировать |
| 5 метки доступа О<br>Информация<br>6 Поддерживается<br>7 Меню Объекты ві               | овекта назнач<br>множественні<br>ынесено в Гла | наются во вклад<br>ый выбор объек<br>авное меню | тов            | Потребление воды по<br>районам Москвы<br>(В совместном доступе) | zaml | 681 K6            | 19.03.2015<br>12:53:47 | я           | Редактировать |
| 8 Меню Контролле<br>9 В список контрол<br>выхода контролле                             | ры перенесен<br>ллеров добавл<br>па            | о в меню Управл<br>пена дата после,             | пение<br>днего | IM     I     I     I     I       IM     IM     IM     IM     IM |      |                   |                        |             |               |

Рисунок 54 – Главная страница портала

Чтобы открыть нужный документ для просмотра, необходимо «кликнуть» по нему левой кнопкой мыши.

В документе «АРМ диспетчера» (Рисунок 55) представлена следующая информация:

| 13:31:52<br>07.11.201 | 6                                |                                                                                                    |       |       |               |        |         |         |                     |        |
|-----------------------|----------------------------------|----------------------------------------------------------------------------------------------------|-------|-------|---------------|--------|---------|---------|---------------------|--------|
| ЦТП-1109/             | 020                              |                                                                                                    |       |       |               |        |         |         |                     |        |
| № ввода               | Адрес                            | <pmin< th=""><th>Ρ</th><th>&gt;Pmax</th><th><b>Qтек</b>.</th><th>Доступ</th><th>Отказ Q</th><th>Отказ Р</th><th>Данные получены</th><th>Статус</th></pmin<> | Ρ     | >Pmax | <b>Qтек</b> . | Доступ | Отказ Q | Отказ Р | Данные получены     | Статус |
| 36958                 | 538.ИК-ЦТП Одоевского пр. д11к1  | 15                                                                                                    | 28.22 | 45    | 13.4          |        |         |         | 07.11.2016 13:00:36 |        |
| 36958.003             | 538.ИК-Дом. Одоевского ул.,д11к3 | 55                                                                                                    | 62.50 | 90    | 1.4           |        |         |         | 07.11.2016 13:01:48 |        |
| 36958.004             | 538.ИК-Дом Вильнюсская ул., д12  | 55                                                                                                    | 68.11 | 90    | 0.67          |        |         |         | 07.11.2016 13:00:37 |        |
| 36958.005             | 538.ИК-Дом2.Вильнюсскайа ул.д.14 | 0                                                                                                    | 65.44 | 100   | 0.41          |        |         |         | 07.11.2016 13:00:39 |        |
| 36958.006             | 538.ИК-Дом Одоевского пр., д11к4 | 55                                                                                                    | 61.74 | 90    | 1.1           |        |         |         | 07.11.2016 13:00:32 |        |
| 36958.007             | 538.ИК-Дом Одоевского пр., д11к5 | 55                                                                                                    | 59.73 | 90    | 1.4           |        |         |         | 07.11.2016 13:00:31 |        |

Рисунок 55 – АРМ диспетчера

— «Номер ввода» – номер ввода воды;

— «Адрес объекта» – адрес объекта и ссылка на соответствующий SCADAдокумент;

— «<Pmin» – уставка для сигнализации на понижение давления (в метрах водного столба), м. в. ст;

— «Р» – давление (в метрах водного столба), м. в. ст;

— «>Pmax» – уставка для сигнализации на повышение давления (в метрах водного столба), м. в. ст;

- «Qтек» текущий расход, м<sup>3</sup>/ч;
- «Доступ» сигнализации об открытой/закрытой двери ИК;
- «Отказ Q» сигнализация о работе/отказе счетчика;
- «Отказ Р» сигнализация о работе/отказе датчика давления;

— «Данные получены» – дата и время последнего получения данных ОРСсервером;

— «Статус» – кнопка для опроса контроллера, установленного на ИК.

На остальных вкладках располагаются баланс водопотребления сети и отчеты.

Документ «Карта ЦТП» предназначен для отображения информации о состоянии объектов телеметрии (Рисунок 56).

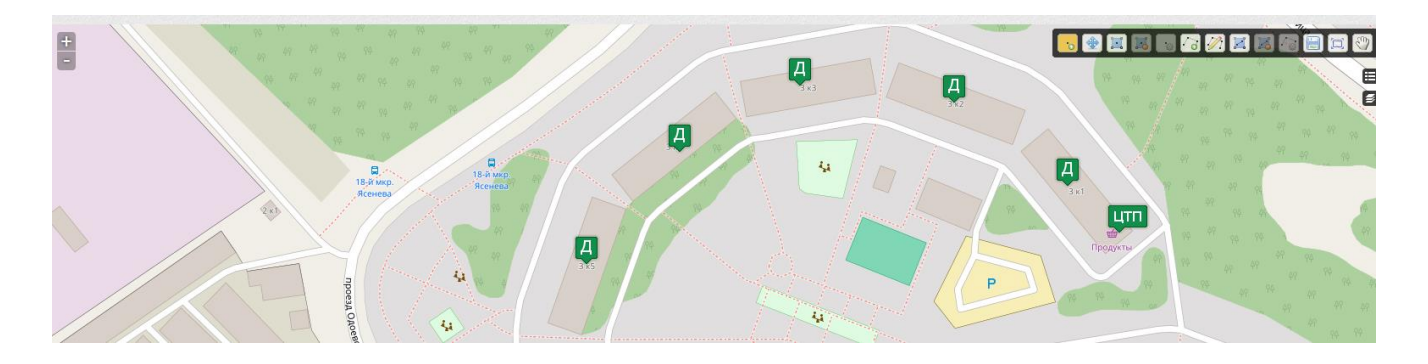

Рисунок 56 – Карта ЦТП

Дома на карте обозначаются «Д», центральные тепловые пункты – «ЦТП».

Для того, чтобы найти необходимый объект, можно воспользоваться поиском по карте. Для задания параметров поиска необходимо нажать на кнопку расположенную в правом верхнем углу, нажать на кнопку , а затем ввести параметр поиска и нажать на кнопку «Найти» (Рисунок 57).

| Обозреватель                | , (3)   | 44 ° * * * | . 🤊     | Þ  |
|-----------------------------|---------|------------|---------|----|
| одо                         |         |            |         |    |
| 1. 37030.003,<br>Перейти    | Сброс   | 0 Найт     | и 7 к.5 |    |
| 1                           |         |            |         |    |
| 2. 37118.005, О/<br>Перейти | доевски | ого пр.,   | д.3 к.3 |    |
| 1 .                         |         |            |         | 14 |
| 3. 37118.006, О,<br>Перейти | доевски | ого пр.,   | д.3 к.4 |    |
| 94<br>49 49                 |         |            |         |    |
| 94 40                       |         |            |         | 4  |
|                             |         |            |         |    |
|                             | -       | 49         |         |    |

Рисунок 57 – Поиск объекта на карте.

Для перехода к необходимому вам объекту необходимо «кликнуть» по ссылке «Перейти».

«Кликнув» по иконке, обозначающей объект телеметрии, можно увидеть параметры паспорта объекта на вкладке «Свойства» (Рисунок 58).

| Свойства    | Документы   |                         |
|-------------|-------------|-------------------------|
| Номер ввода | 1: /        | 37030.003               |
| Адрес:      |             | Одоевского пр., д.7 к.5 |
| Номер ввода | мосводосбыт | r: 37030.003            |
| Номер линии |             | 1,5,6                   |
|             |             |                         |
|             |             |                         |
|             |             |                         |
|             |             |                         |

Рисунок 58 – Паспорт объекта

На вкладке «Документы» располагаются SCADA – документы и отчёты, «привязанные» к данному объекту.

# 11 «Дерево» объектов

Для просмотра «дерева» объектов необходимо перейти в соответствующий раздел (

Рисунок 2).

Далее, в левой части экрана будет показано «дерево» объектов с «привязкой» контроллеров, документов и работ по техническому обслуживанию (Рисунок 59).

| вная / Объекты                                                                                    |        |                                |                   | 🖂 Нет но                | вых сообщений | 84  |
|---------------------------------------------------------------------------------------------------|--------|--------------------------------|-------------------|-------------------------|---------------|-----|
|                                                                                                   |        |                                |                   |                         |               |     |
| ъекты 👻 Метки объекта                                                                             | •      | Метки атрибутов                | <b>~</b> M        | етки атрибутов - Доступ | •             | . = |
| значению атрибутов 👻 Метки объекта - Системные                                                    | •      | Метки атрибутов - Системн      | ые 👻 М            | етки объекта - Доступ   | -             |     |
| C + 8 t Pa X to 2 t II                                                                            | Параме | ры Контроллеры Докуми          | енты Обслуживание | Свойства                |               |     |
| объекты<br>— СТРИЖ<br>⊕ СТриино                                                                   |        |                                |                   |                         | 1             | ¢   |
| Всенево<br>Ф 30505, ЦТП-1109/36, Карамзина пр., д.1 к.3                                           |        | Номер ввода 30505              |                   |                         |               |     |
| <ul> <li>              ∰ 30505.003, Карамзина пр., д.9 к.3<br/>—</li></ul>                        |        | Номер ввода Мосводосбыт        | 30505             |                         |               |     |
| на обозност, кораналия пр., д.1 к.3                                                               | E      | Номер линии 1                  |                   |                         |               |     |
| 🖶 🏫 31407, ЦТП-1109/37, Карамзина пр., д.1 к.1<br>🖶 🏫 36090, ЦТП-1109/46, Инессы Арманд ул., д.11 |        | Адрес Карамзина пр. д.1 к.3    |                   |                         |               |     |
| <ul> <li></li></ul>                                                                               |        | Период с 'нулевым' расходом, ч |                   |                         |               |     |
|                                                                                                   |        |                                |                   |                         |               |     |

Рисунок 59 – «Дерево» объектов

Для поиска объектов по признакам, входящим в название, используется фильтр «Объекты».

Кликнув по надписи «Объекты», необходимо ввести часть названия объекта, а затем нажать на клавишу «Enter» (Рисунок 60).

| Объе | екты                                                                                          | • |
|------|-----------------------------------------------------------------------------------------------|---|
| 37   | ,                                                                                             |   |
|      |                                                                                               | _ |
|      | к.5                                                                                           | ^ |
|      | 37030.003, Одоевского пр., д.7<br>к.5                                                         |   |
|      | 📑 37030.007, Одоевского пр., д.9                                                              |   |
|      | 37030.008, Одоевского пр., д.7<br>к.1                                                         |   |
|      | 37118.006, Одоевского пр., д.3<br>к.4                                                         |   |
|      | 37118.008, Одоевского пр., д.3<br>к.6                                                         |   |
|      | <ul> <li>Теплосчетчик, 1065538,<br/>37118.006, ТЭМ-106,<br/>Одоевского пр, д.3 к.4</li> </ul> |   |
|      | Теплосчетчик, 1065551,<br>37118.007, ТЭМ-106,<br>Одоевского пр, д.3 к.5                       | • |
| Очи  | стить Выбрать все Закрыть                                                                     |   |
|      |                                                                                               |   |

Далее необходимо поставить «флажки» рядом с названиями объектов. Выбранные объекты будут показаны в правой части экрана. Для того, чтобы отказаться от выбора объекта, необходимо снять «флажок» рядом с его названием.

# 11.1 Вкладка «Параметры»

Для просмотра параметров (паспорта) объекта необходимо сначала «кликнуть» левой кнопкой по названию объекта в «дереве», а затем выбрать вкладку «Параметры». Процедура заполнения параметров объекта описана в разделе 5.3.

#### 11.2 Вкладка «Контроллеры»

На вкладке «Контроллеры» размещён серийный номер устройства, которое «привязано» к объекту. Процедура добавления контроллера к объекту описана в разделе 5.4.

#### 11.3 Вкладка «Документы»

На вкладке «Документы» размещены документы, «привязанные» к объекту. Описание параметров, отображаемых в документах, представлено в разделе 5.5.

# 12 Контроллеры («дерево» параметров)

Для просмотра «дерева» параметров, которые передаются контроллером, установленном на объекте телеметрии, необходимо перейти в раздел «Контроллеры», который находится в верхнем меню (Рисунок 61).

| контроллеры  |                        |                 |                                                             |                       |         | 0 0                                                  |
|--------------|------------------------|-----------------|-------------------------------------------------------------|-----------------------|---------|------------------------------------------------------|
|              | Дата                   | Серийный номер  | Описание                                                    | Добавлен 🕹            | Добавил | Объекты и метки                                      |
| 🔲 🥂 Опросить | 24.10.2016<br>12:00:35 | BE4110122905210 | 538 ИК-ДОМ Карамзина пр., д.9 к.3, номер воода<br>30505.003 | 17.10.2016<br>9:47:57 | я       | ОАО "Мосводоканал" ×<br>+ Доступ + Метки + Системные |
| 🗐 📀 Опросить | 24.10.2016<br>12:00:18 | BE4110122904210 | 538 ИК-ДОМ Каранзина пр., д.7 к.2 номер ввода<br>36565.003  | 17.10.2016<br>8:59:52 | я       | ОАО "Мосводоканал" ×<br>+ Доступ + Метки + Системные |

Рисунок 61 – Контроллеры

Для поиска контроллера, входящего в состав измерительного комплекса, установленного на одном из объектов, можно ввести полностью или частично серийный номер или описание, а затем нажать на кнопку .

В результате поиска на странице будут показаны контроллеры, соответствующие заданным критериям поиска.

Для просмотра параметров, полученных от определённого контроллера телеметрии, необходимо «кликнуть» по ссылке «Опросить» (Рисунок 61).

|                                                                                                    | C            |                               |
|----------------------------------------------------------------------------------------------------|--------------|-------------------------------|
| <ul> <li>▲ 10 538 ИК-ДОМ Карамзина пр., д.7 к.2 номер ввода 36565.003</li> <li>▲ 36565.003</li> <li>▲ 36565.003</li> </ul> | Свойства     |                               |
| <ul> <li>Барание</li> <li>Соединение</li> </ul>                                                                            | Имя          | Значение                      |
| ▶ 🛄 Модули                                                                                                    | Id           | ns=3;s=2:BE4110122904210?1100 |
| <ul> <li>4 Д Телеметрия</li> <li>4 Д Аналоговые входы</li> </ul>                                                           | Значение     | 68,5978                       |
| ▲                                                                                                    | Тип значения | Float                         |
|                                                                                                    | Доступ       | Чтение, История               |
| <ul> <li>▷ ■ Период опроса, с</li> <li>▷ ■ Дельта журналирования</li> <li>■ Авария MIN зам.</li> </ul>                     |              |                               |
| <ul> <li>Авария МАХ зам.</li> <li>Значение</li> </ul>                                                                      |              |                               |
| Авария МАХ                                                                                                    |              |                               |

Рисунок 62 – «Дерево» параметров

Все параметры, полученные от контроллера телеметрии, структурированы по папкам, для открытия папки необходимо нажать на значок «+», для закрытия – на значок «-» (Рисунок 62).

В правой части интерфейса будут отображаться свойства выбранного вами параметра:

— «Имя» – наименование параметра (задаётся при настройке контроллера);

— «Id»- уникальный идентификатор переменной;

— «Значение» – текущее значение переменной;

— «Тип значения» – тип данных, используемый для отображения соответствующего значения;

— «Доступ» – тип доступа к переменной, который может принимать значения «запись», «чтение», «архив».

В случае, если переменная имеет доступ «запись», то справа от значения появится кнопка . Запись параметра можно осуществить, введя новое значение и нажав на кнопку (Рисунок 63).

| Значение | 120 |  |
|----------|-----|--|
|          |     |  |

Рисунок 63 – Запись значения

# 13 Текущее состояние объектов телеметрии

# 13.1 Поиск необходимых документов

Поиск необходимых документов для получения информации может проводиться несколькими способами.

Для поиска документа необходимо перейти на вкладку «Документы», затем в верхней части интерфейса ввести часть адреса объекта и нажать на кнопку (Рисунок 64).

Также поиск документов может производиться по объектам с последующим переходом к нужному документу.

| + / × 3                          | Название                                                          | Тип  | Размер | Посл. изм. 🗸           | Владелец | Bep. |               |         |   |
|----------------------------------|-------------------------------------------------------------------|------|--------|------------------------|----------|------|---------------|---------|---|
| 🔄 📒 Документы                    | Одоевского                                                        |      |        |                        |          |      |               |         | ₹ |
| 📄 < Все ><br>🗋 Мои документы     | 538.ИК-Дон.Одоевского<br>пр., д.7, к.7                            | zaml | 596 K6 | 24.10.2016<br>14:58:28 | я        | 1    | Редактировать | Скачать |   |
| 🧕 Общие документы<br>🛨 Избранное | <br>538.ИК-Дон.Одоевского<br>пр., д.3, к.4                        | zaml | 469 K6 | 14.10.2016<br>15:38:22 | я        | 1    | Редактировать | Скачать |   |
| 🖶 🧁 дома с итп<br>🖶 🖕 Баланс     | 538.ИК-Дом.Одоевского<br>пр., д.9                                 | zaml | 469 KŐ | 14.10.2016<br>15:34:24 | я        | 1    | Редактировать | Скачать |   |
| 🖶 🧁 МЕТРОЛОГИЯ<br>🎦 Давление     | 538.ИК-Дом.Одоевского<br>пр., д.7, к.3                            | zaml | 469 K6 | 14.10.2016<br>15:32:39 | я        | 1    | Редактировать | Скачать |   |
| 🖶 🧁 Транзит<br>🍃 Одоевского      | <br>538.ИК-Дон.Одоевского<br>пр., д.7, к.6                        | zaml | 469 K6 | 14.10.2016<br>15:30:30 | я        | 1    | Редактировать | Скачать |   |
| 🦾 🦮 Новая группа                 | 538.ИК-Дом2.Одоевского<br>пр., д.3, к.7<br>(В совместном доступе) | zaml | 597 K6 | 13.10.2016<br>8:50:00  | я        | 16   | Редактировать | Скачать |   |

#### Рисунок 64 – Поиск документов

Результаты поиска будут показаны на экране.

# 13.2 ИК-Дом, подключённый к ЦТП

Для просмотра информации о домах, подключённых к ЦТП, необходимо «кликнуть» по названию соответствующего документа (Рисунок 65).

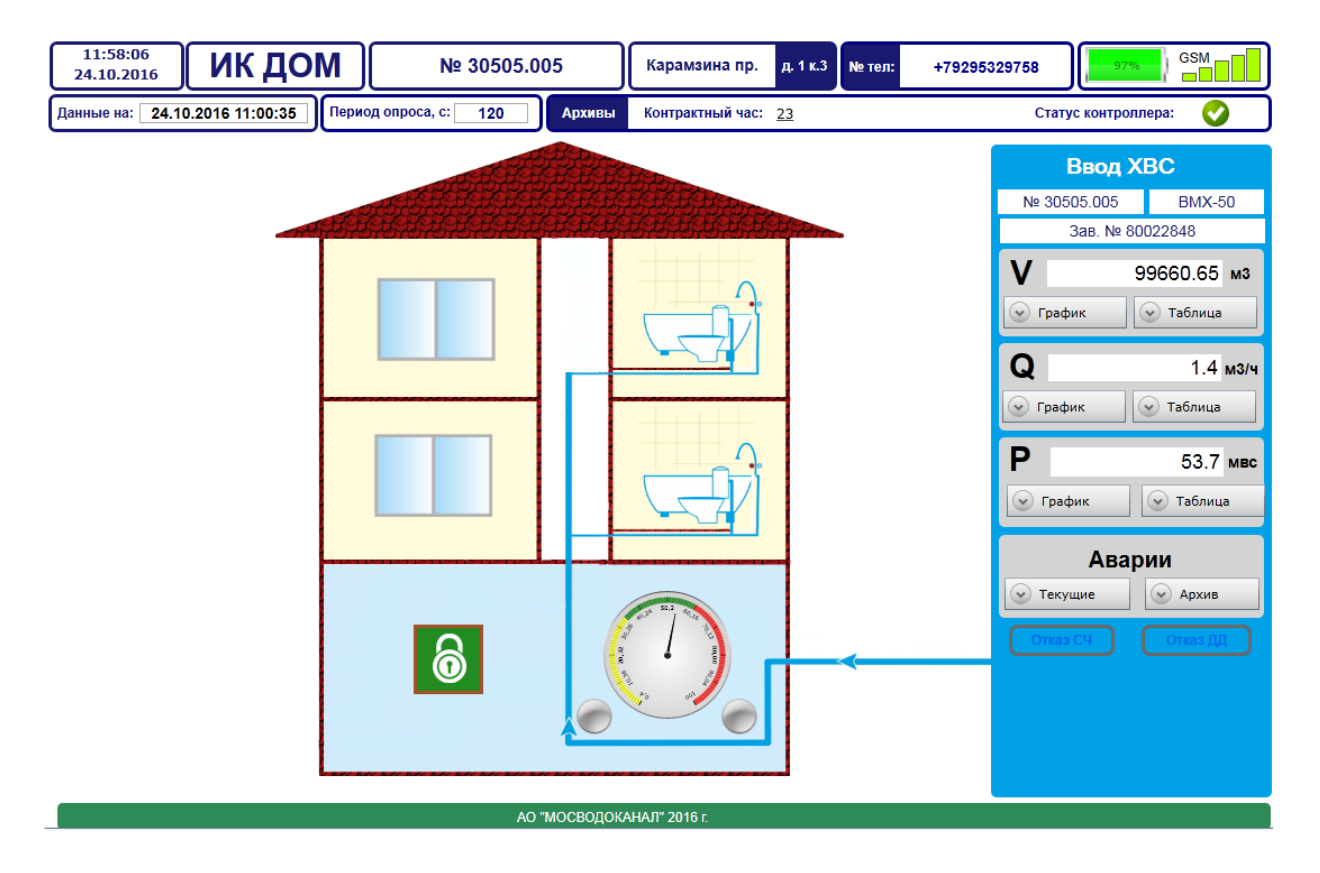

Рисунок 65 – ИК-Дом, подключённый к ЦТП

В верхней части экрана расположена информация о типе ИК, номере ввода, адреса расположения дома, номере телефона SIM-карты, установленной в контроллере, уровне заряда батареи и уровне сигнала GSM.

Также в верхней части экрана размещена информация о последнем выходе контроллера на связь, периоде опроса, контрактном часе и статусе контроллера.

В средней части экрана, показанного на Рисунок 65, с помощью стрелочного прибора отображается давление воды, с помощью ламп выход параметра за уставку, а также состояние двери шкафа телеметрии (в случае открытия двери фон, на котором расположен замок, становится красным).

В правой части экрана находится информация о вводе холодной воды, а также последние данные о накопленном и текущем расходе и давлении.

В случае если один из параметров становится выше, чем максимальная уставка, фон становится красным (

Рисунок 66).

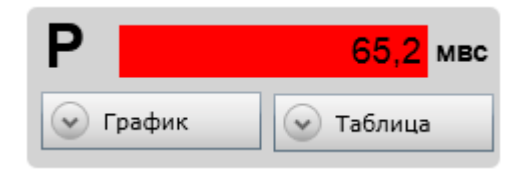

В случае если значение становится ниже минимальной уставки, изменяется цвет шрифта на красный (Рисунок 67).

| Р        | 15,2      | мвс |
|----------|-----------|-----|
| 🕑 График | 🕑 Таблица | i   |

Рисунок 67 – Значение меньше минимальной уставки

Архивные данные о накопленном и текущем расходе и давлении, хранящиеся на ОРС-сервере, отображаются в виде графиков и таблиц. Для просмотра данных необходимо нажать на кнопку «График» или «Таблица», а затем задать временной интервал (Рисунок 68), (Рисунок 69).

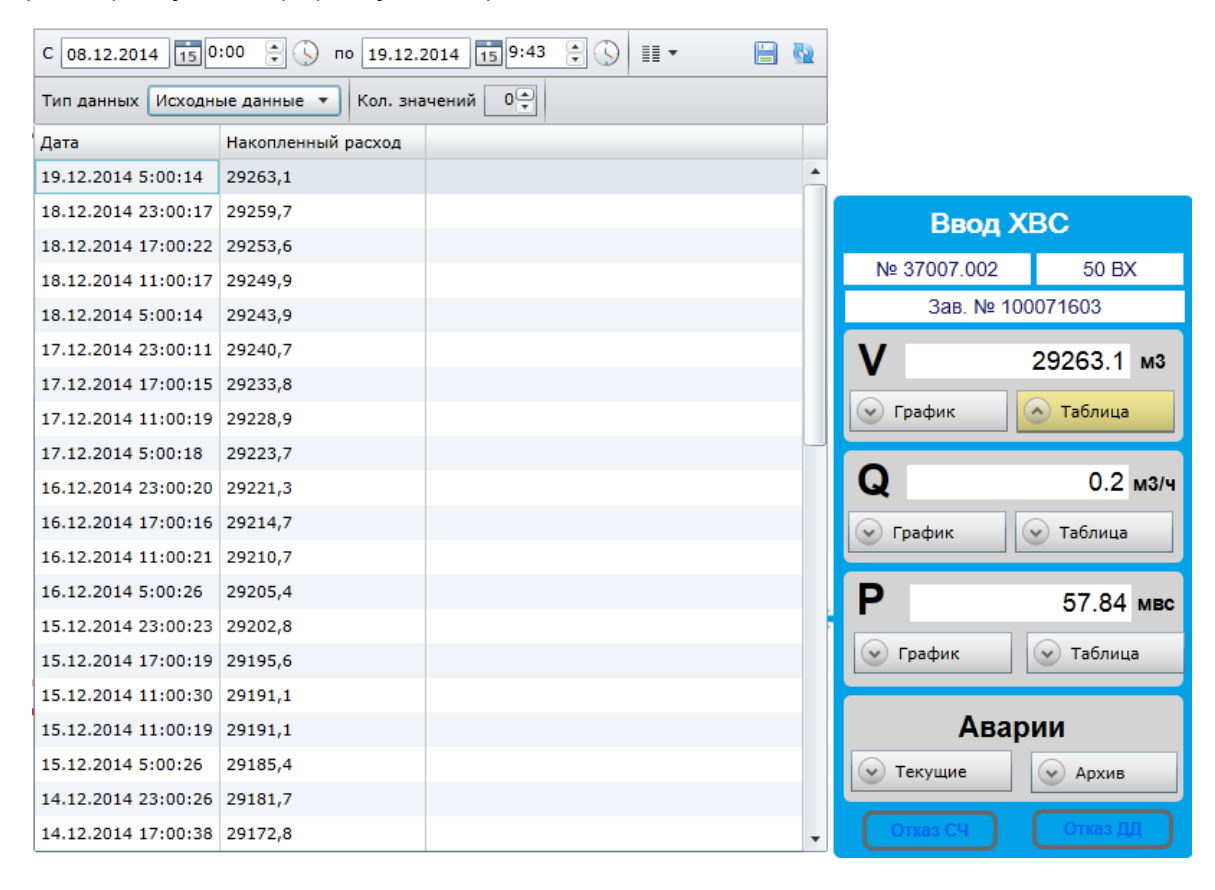

Рисунок 68 – Таблица значений

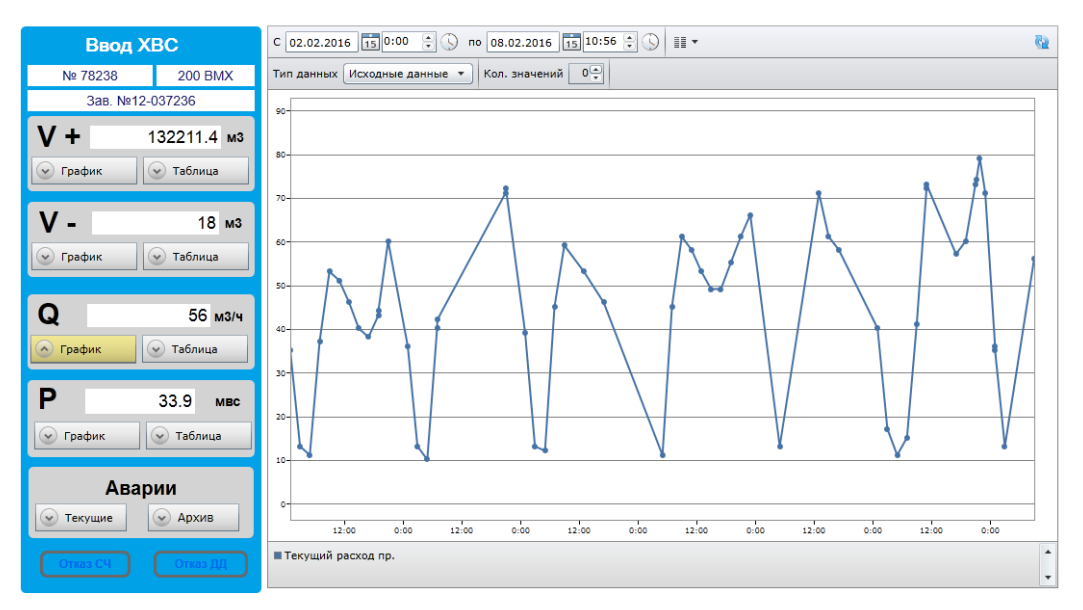

Рисунок 69 – График мгновенного расхода

Для задания даты отображения параметров, необходимо «кликнуть» по кнопке . Для задания времени отображения параметров, необходимо «кликнуть» по кнопке . Для построения графика или таблицы параметров за заданный период времени необходимо нажать на кнопку необходимо нажать на кнопку

На панели «Аварии» располагается информация о текущих авариях и архиве аварий. Для просмотра информации о текущих авариях необходимо нажать на кнопку «Текущие» (Рисунок 70).

| Ввод Х                | BC                       | x & A S                                                                                                 |                                                          |                                  |                                                                               |            |  |
|-----------------------|--------------------------|----------------------------------------------------------------------------------------------------|----------------------------------------------------------|----------------------------------|-------------------------------------------------------------------------------|------------|--|
| № 78702               | 200 BMX                  | А Дата                                                                                                  | Сообщение                                                | Статус                           | Объект                                                                        | Конентарии |  |
| 3a8. № 12-            | 037243                   | A 24.10.2016 7:13:41                                                                                    | ВХОД №0 Авария MIN                                       | Inactive                         | Кулакова д.27 (колодец)                                                       |            |  |
| V+ 30<br>⊙ график     | 05040 м3<br>👻 Таблица    | <ul> <li>△ 09.10.2016 13:02:14</li> <li>△ 03.10.2016 22:26:40</li> <li>△ 14.07.2016 12:38:17</li> </ul> | ВХОД №3 Значение<br>ВХОД №4 Значение<br>ВХОД №2 Значение | Inactive<br>Inactive<br>Inactive | Кулакова д.27 (колодец)<br>Кулакова д.27 (колодец)<br>Кулакова д.27 (колодец) |            |  |
| <b>V-</b><br>⊛ график | 4 м3<br>👳 Таблица        |                                                                                                    |                                                          |                                  |                                                                               |            |  |
| Q<br>© Грефик         | 47 м3/ч<br>© Таблица     |                                                                                                    |                                                          |                                  |                                                                               |            |  |
| P<br>© rpedex         | 30.5 мас<br>火 Таблица    |                                                                                                    |                                                          |                                  |                                                                               |            |  |
| ABap                  | ии<br>Э Архив<br>Отса ДД |                                                                                                    |                                                          |                                  |                                                                               |            |  |

Рисунок 70 – Текущие аварии

В случае отказа расходомера или датчика, фон надписей «Отказ СЧ» и «Отказ ДД» становится красным.

# 13.3 ИК-Дом с ИТП

Для просмотра информации о доме с ИТП необходимо «кликнуть» по названию соответствующего документа.

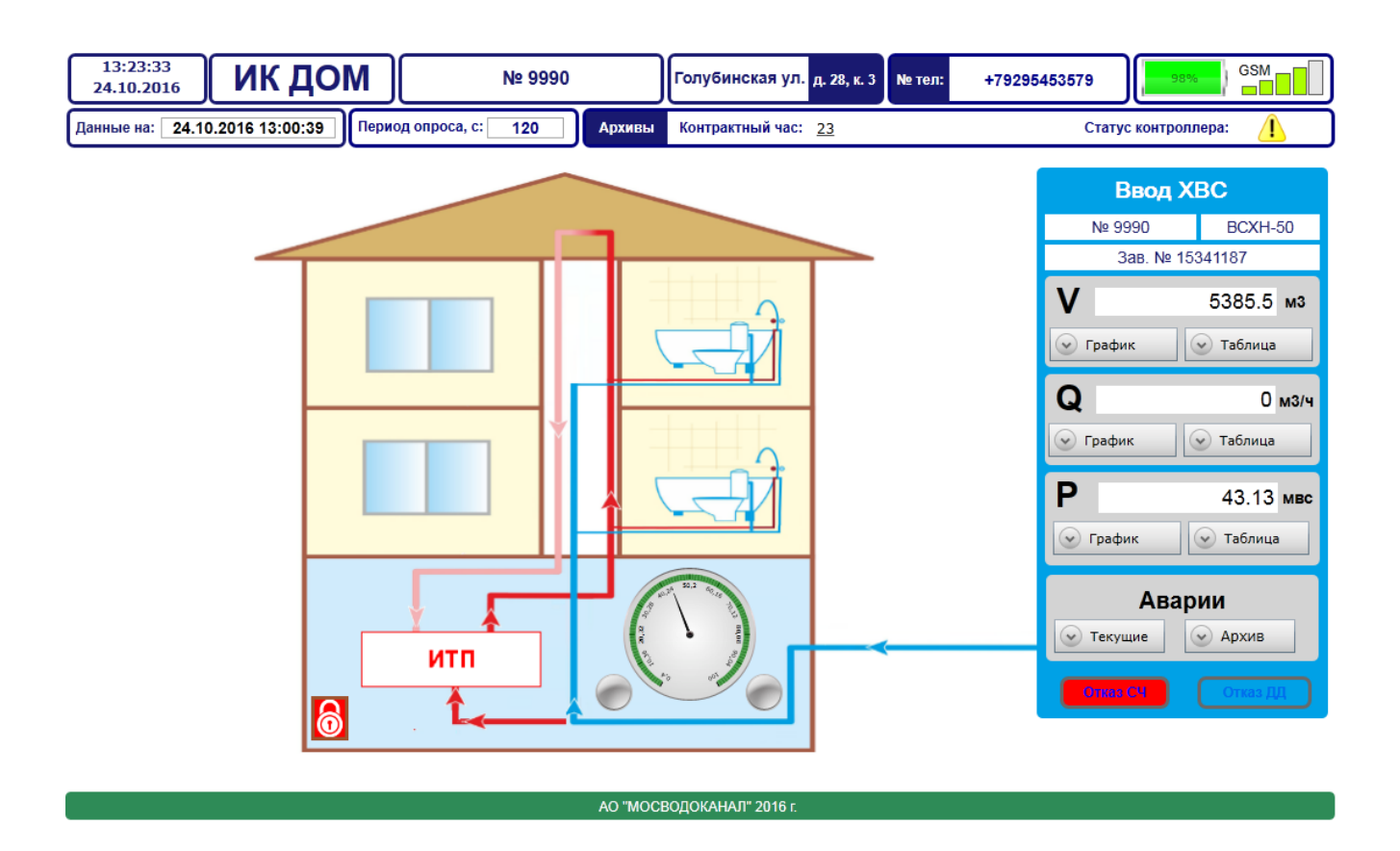

Рисунок 71 – ИК-Дом с ИТП

В верхней части экрана расположена информация о типе ИК, номере ввода, адреса расположения колодца, номере телефона SIM-карты, установленной в контроллере, уровне заряда батареи и уровне сигнала GSM.

Также в верхней части экрана размещена информация о последнем выходе контроллера на связь, периоде опроса, контрактном часе и статусе контроллера.

В средней части экрана, показанного на рисунке 71, с помощью стрелочного прибора отображается давление воды, а также состояние двери шкафа телеметрии (в случае открытия двери фон, на котором расположен замок, становится красным).

В правой части экрана находится информация о вводе холодной воды, а также последние данные о накопленном и текущем расходе и давлении.

В случае, если один из параметров становится выше, чем максимальная уставка, фон становится красным (

Рисунок 66).

В случае, если значение становится ниже минимальной уставки, изменяется цвет шрифта на красный (Рисунок 67).

Архивные данные о накопленном и текущем расходе и давлении, хранящиеся на ОРС-сервере, отображаются в виде графиков и таблиц. Для просмотра данных необходимо нажать на кнопку «График» или «Таблица», а затем задать временной интервал.

Для задания даты отображения параметров, необходимо «кликнуть» по кнопке

. Для задания времени отображения параметров, необходимо «кликнуть» по кнопке

Для построения графика или таблицы параметров за заданный период времени

необходимо нажать на кнопку 🎬

На панели «Аварии» располагается информация о текущих авариях и архиве аварий. Для просмотра информации о текущих авариях необходимо нажать на кнопку «Текущие» (Рисунок 70).

В случае отказа расходомера или датчика фон надписей «Отказ СЧ» и «Отказ ДД» становится красным.

#### 13.4 ИК-ЦТП

Для просмотра информации о ЦТП необходимо «кликнуть» по названию соответствующего документа (

Рисунок 72).

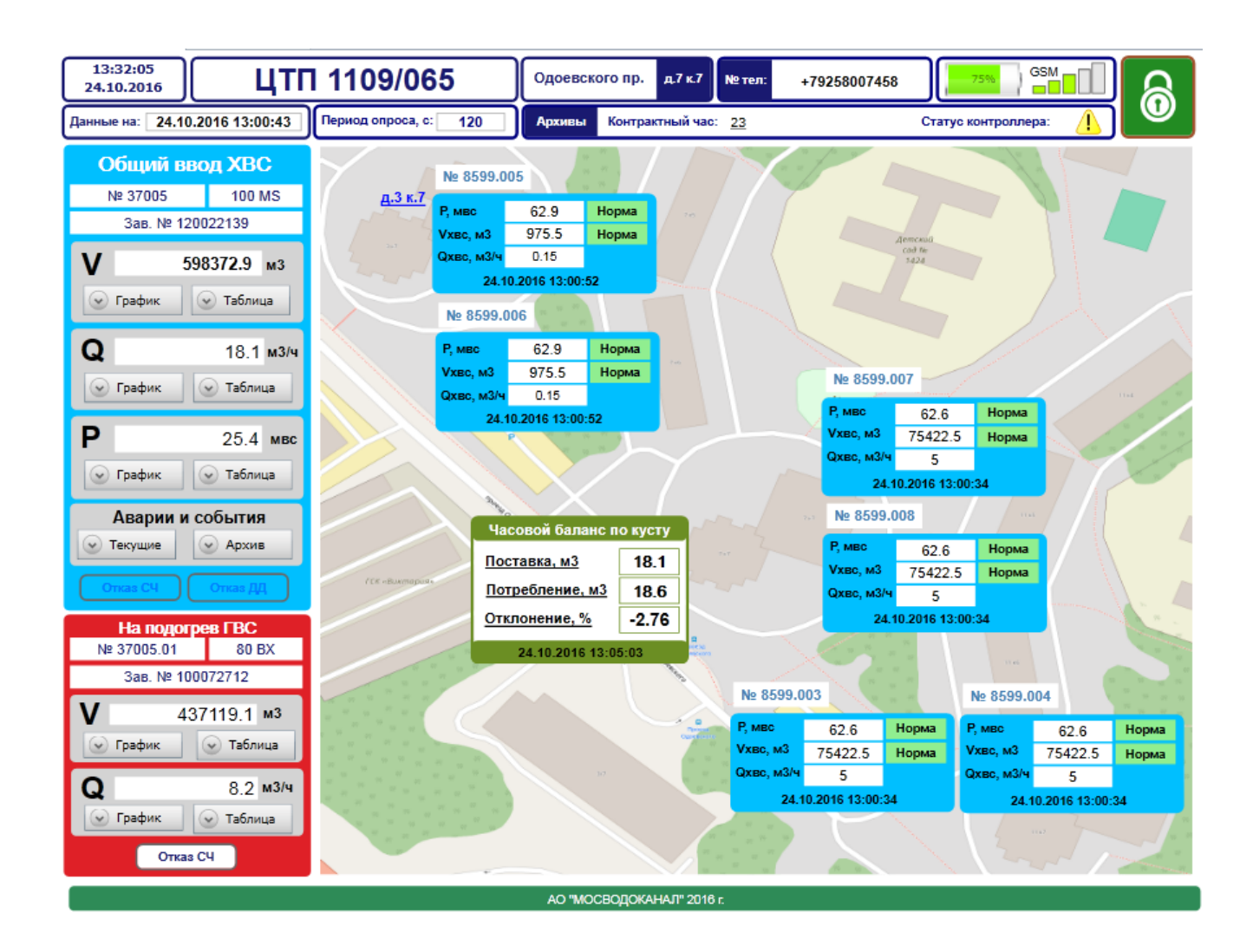

Рисунок 72 – ИК-ЦТП

В верхней части экрана расположена информация о типе ИК, номере абонента, адреса расположения колодца, номере телефона SIM-карты, установленной в контроллере, уровне заряда батареи и уровне сигнала GSM.

Также в верхней части экрана размещена информация о последнем выходе контроллера на связь, периоде опроса, контрактном часе и статусе контроллера.

В левой части экрана находится информация о вводе холодной и горячей воды, а также последние данные о накопленном и текущем расходе и давлении.

В случае, если один из параметров становится выше, чем максимальная уставка, фон становится красным (

Рисунок 66).

В случае, если значение становится ниже минимальной уставки, изменяется цвет шрифта на красный (Рисунок 67).

Архивные данные о накопленном и текущем расходе и давлении, хранящиеся на ОРС-сервере, отображаются в виде графиков и таблиц. Для просмотра данных необходимо нажать на кнопку «График» или «Таблица», а затем задать временной интервал.

Для задания даты отображения параметров, необходимо «кликнуть» по кнопке

. Для задания времени отображения параметров, необходимо «кликнуть» по кнопке

. Для построения графика или таблицы параметров за заданный период времени

необходимо нажать на кнопку 🎬.

На панели «Аварии» располагается информация о текущих авариях и архиве аварий. Для просмотра информации о текущих авариях необходимо нажать на кнопку «Текущие» (Рисунок 70).

В случае отказа расходомера или датчика, фон надписей «Отказ СЧ» и «Отказ ДД» становится красным.

В средней части экрана отображается информация о состоянии «ИК-ДОМ», подключённого к данной ЦТП. В случае, если измеряемый параметр на объекте становится больше или меньше верхней или нижней аварийной уставки, на табло, рядом с объектом, появляется надпись МАХ иди МІN на красном фоне (Рисунок 73).

| Р, мвс              | 51.9     | Норма |  |  |  |
|---------------------|----------|-------|--|--|--|
| Vхвс, м3            | 276614.5 | Норма |  |  |  |
| Qxвс, м3/ч          | 1.87     |       |  |  |  |
| 02.04.2015 07:00:29 |          |       |  |  |  |

Рисунок 73 – Табло с параметрами объекта

Для просмотра информации о данных, полученных с ИК-ДОМ, подключённого к соответствующему ЦТП, необходимо «кликнуть» по соответствующей ссылке.

# 14 Отчёты

# 14.1 Сводка

Использованием отчётом «Сводка» описано в разделе 6.2.

# 14.2 Оперативный баланс

Для просмотра отчёта об оперативном балансе системы, необходимо открыть вкладку «Оперативный баланс» (Рисунок 74).

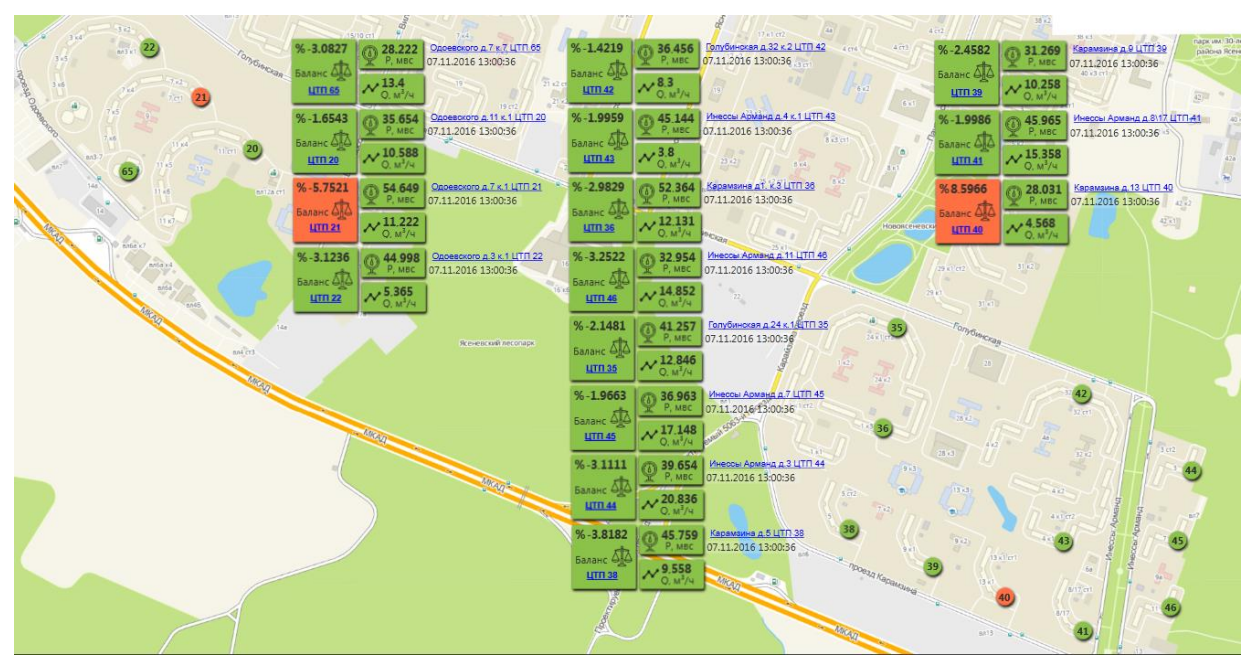

Рисунок 74 – Оперативный баланс

Оперативный баланс формируется по текущим данным, которые передаются на сервер с объектов каждые два часа.

На карте района находятся таблицы, в которых отображается информация о давлении, текущем расходе и расхождении баланса на участке «ЦТП-ДОМ».

Справа от таблиц с текущими данными располагается информация о дате и времени получения измеряемых параметров.

# 14.3 Архивы и отчёты

Для просмотра отчётов необходимо открыть документ «АРМ диспетчера АСУПВ» и перейти на вкладку «Отчёты и архивы» (Рисунок 75).

| 16:10:40<br>10.11.2016     | АРМ Диспетчера АСУПВ. Москв                            | МВК МОСВОДОКАНАЛ               |                         |                 |                     |        |  |
|----------------------------|--------------------------------------------------------|--------------------------------|-------------------------|-----------------|---------------------|--------|--|
| Отчеты "Метрология"        |                                                        | Отчеты "Центр технической диа  | гностики"               | Отчеты "Водоп   | роводная сеть"      |        |  |
| М1. Приборы учета воды, на | аходящиеся в состоянии отказа                          | Баланс водопотребления на учас | <u>тке куста ЦТП 65</u> | ды              |                     |        |  |
| М2. Приборы учета воды, ра | аботающие более 2-х часов свыше максимального значения | Баланс водопотребления на учас | авление в сети ЦТП      | 1               |                     |        |  |
| МЗ. Приборы учета воды по  | эзонам рабочих параметров                              | Баланс водопотребления на учас | <u>тке куста ЦТП 21</u> |                 |                     |        |  |
| М4. Даты поверки приборов  | з учета воды                                           | Баланс водопотребления на учас | <u>тке куста ЦТП 22</u> | Отчеты "Аварии" |                     |        |  |
|                            |                                                        | Баланс водопотребления на учас | <u>тке куста ЦТП 36</u> | А1. Полный архи |                     |        |  |
|                            |                                                        | Баланс водопотребления на учас | <u>тке куста ЦТП 37</u> |                 |                     |        |  |
|                            |                                                        | Баланс водопотребления на учас | <u>тке куста ЦТП 40</u> |                 |                     |        |  |
|                            |                                                        |                                |                         |                 |                     |        |  |
| ЦТП-1109/020               |                                                        |                                |                         |                 |                     |        |  |
| № ввода                    | Адрес                                                  |                                | Архив прибора учёта     | Архив событий   | Данные получены     | Статус |  |
| 36958                      | 538.ИК-ЦТП Одоевского пр. д11к1                        |                                | Архив 36958             | Архив 36958     | 10.11.2016 15:00:30 |        |  |

Рисунок 75 – Вкладка «Отчеты»

# 14.4 Отчеты отдела «Метрология»

538.ИК-Дом. Одоевского ул., д11к3

36958.003

#### 14.4.1 Список неработающих счетчиков

Для получения данных о неработающих счетчиках, необходимо добавить еще один тип объекта «Счетчик» для каждого ввода (см. раздел 5.2), а затем ввести параметры «Максимальный режим», «Переходный режим» и «Минимальный режим» (Рисунок 76).

|                                                                                                    | Параметры Контроллеры Докумен | ты Обслуживание Свойства |  |  |
|----------------------------------------------------------------------------------------------------|-------------------------------|--------------------------|--|--|
|                                                                                                    |                               | iii 🗞 🌣                  |  |  |
| 🕀 🎓 31407, ЦТП-1109/37, Карамзина пр., д.1 к.1                                                                   |                               |                          |  |  |
| А 36090, ЦТП-1109/46, Инессы Арманд ул., д.11                                                                    | Тип и калибр счетчика         | 150 BMX                  |  |  |
| н⊢ 😭 36388, ЦПГ-1109/35, Голубинская ул., д.24 к.1<br>н⊢ 😪 36439, ЦПГ-1109/45, Инессы Арманд ул., д.7            |                               |                          |  |  |
| 🕀 🎓 36440, ЦТП-1109/44, Инессы Арманд ул., д.3                                                                   | Заводской номер               | 80126740                 |  |  |
| 🖶 🏫 36565, ЦТП-1109/38, Карамзина пр., д.5                                                                       |                               |                          |  |  |
|                                                                                                    | Максимальный режим            | 500                      |  |  |
|                                                                                                    |                               |                          |  |  |
| 🖃 🏫 36958, ЦТП-1109/20, Одоевского пр., д.11 к.1                                                                 | Переходный режим              | 4.0                      |  |  |
| 📄 🏭 36958.003, Одоевского пр., д.11 к.3                                                                          | Минимальный режим             | 2.0                      |  |  |
| Теплосчетчик, 100073602, 36958.003, ТЭМ-106, Одоевского пр. д.<br>О Счетчик, 36958.003, Одоевского пр. д. 11 к.3 |                               |                          |  |  |
| Зб958.004, Вильнюсская ул., д.12                                                                                 | Включен                       | 18.08.2014 03:00         |  |  |
| 🕕 🏭 36958.005, Вильнюсская ул., д.14                                                                             |                               |                          |  |  |
| 🕞 🔡 З6958.006, Одоевского пр., д.11 к.4                                                                          | Выключен                      |                          |  |  |
| 📑 🏭 36958.007, Одоевского пр., д.11 к.5                                                                          |                               |                          |  |  |

Рисунок 76 – Параметры счетчика

Для просмотра информации о неработающих счетчиках необходимо «кликнуть» по названию соответствующего документа, а затем задать период времени для формирования отчета (Рисунок 77).

10.11.2016 15:01:22

Архив 36958.003

Архив 36958.003

| га с  | 09.11.2016 15 |                                    | Дата по                         | 10.11.2016 | 15                                                   |                                 |                                                |                                                     |
|-------|---------------|------------------------------------|---------------------------------|------------|------------------------------------------------------|---------------------------------|------------------------------------------------|-----------------------------------------------------|
| емя с | 00:0          | 0:00                               | $\odot$                         | Время по   | 16:14:12                                             | $\odot$                         |                                                |                                                     |
|       |               |                                    |                                 |            | Сбросить                                             | Применить                       |                                                |                                                     |
|       |               |                                    |                                 |            |                                                      |                                 |                                                |                                                     |
|       |               |                                    |                                 | Список не  | МОСВОДОН<br>еработающих с                            | КАНАЛ<br>четчиков               |                                                |                                                     |
|       |               |                                    |                                 | Список не  | МОСВОДОН<br>еработающих с                            | четчиков                        | С даты 15                                      | 13.2015 по дату 31.3.2011                           |
| Номер | ввода         | Тип и калибр<br>счетчика           | Заводской<br>номер              | Список не  | <b>МОСВОДО</b><br>еработающих с<br><sub>Адрес</sub>  | КАНАЛ<br>четчиков<br>С даты     | С даты 15<br>По дату                           | 13.2015 по дату 31.3.2011<br>Расход, м3 в час       |
| Номер | ввода<br>8    | Тип и калибр<br>счетчика<br>МТК-40 | Заводской<br>номер<br>02 500222 | Список не  | мосводон<br>еработающих с<br>Адрес<br>кого пр. д. 11 | С даты<br>28.03.2015<br>0.00.00 | С даты 15<br>По дату<br>30.03.2015<br>23.00.00 | 13.2015 по дату 31.3.201<br>Расход, м3 в час<br>0,0 |

Рисунок 77 – Список неработающих счетчиков

Для промежутка времени при построении отчета необходимо нажать на кнопку рядом с надписями «Дата с» и «Дата по» и выбрать начальную и конечную дату, а также нажать на кнопку рядом с надписями «Время с» и «Время по» и ввести начальное и конечное время для построения отчета.

Для формирования необходимых данных нужно нажать на кнопку «Применить».

Далее на экране будет сформирована таблица, показанная на рисунке 77. В таблице приводятся следующие параметры:

- «Номер ввода» номер ввода холодной воды;
   «Тип и калибр счетчика» тип и калибр устройства, установленного на объекте;
  - «Заводской номер» заводской номер прибора учета;
  - «Адрес» адрес абонента;

— «С даты» - дата и время начала работы данных счетчика в переходный режим;

— «По дату» - дата и время выхода данных счетчика из переходного режима;

— «Расход, м<sup>3</sup> в час» - расход воды во время работы счетчика в переходном режиме.

Для сохранения отчета на АРМ необходимо нажать на кнопку «Сохранить» и выбрать формат файла (Рисунок 78).

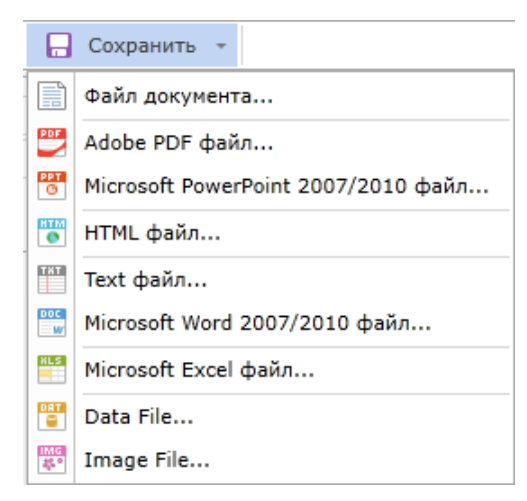

Рисунок 78 – Сохранение документа

Для отправки документа на печать необходимо нажать на кнопку

# 14.4.2 Список счетчиков, работающих в режиме максимального расхода более двух часов

Для просмотра информации о счетчиках, работающих в режиме максимального расхода более двух часов необходимо «кликнуть» по соответствующему названию отчета (Рисунок 79).

| Список счетчиков, работающих в режиме больше максимального расхода более 2х часов |                          |                    |       |       |                        |                                                      |  |
|-----------------------------------------------------------------------------------|--------------------------|--------------------|-------|-------|------------------------|------------------------------------------------------|--|
|                                                                                   |                          |                    |       |       |                        |                                                      |  |
|                                                                                   |                          |                    |       |       | С даты 23.2            | 2.2015 по дату 31.3.2015                             |  |
| Номер<br>ввода                                                                    | Тип и калибр<br>счетчика | Заводской<br>номер | Адрес | Сдаты | С даты 23.2<br>По дату | 2.2015 по дату 31.3.2015<br>Расход, куб. м.<br>в час |  |

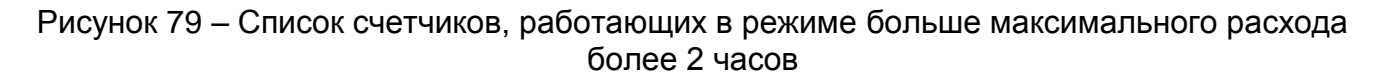

В таблице, показанной на рисунке 79, представлены следующие данные:

— «Номер ввода» - номер ввода холодной воды;

— «Тип и калибр счетчика» - тип и калибр устройства, установленного на объекте;

— «Заводской номер» - заводской номер счетчика;

— «Адрес» - адрес абонента;

— «С даты» - дата и время начала превышения максимального расхода на счетчике;

— «По дату» - дата и время окончания максимального превышения расхода на счетчике;

— «Расход, куб. м. в час» - расход, зафиксированный за время работы счетчика в максимальном режиме.

#### 14.4.3 Отчет по зонам работы счетчиков

Для просмотра информации о зонах работы (номинальная, переходная, максимальная), необходимо «кликнуть» по соответствующему названию документа (Рисунок 80).

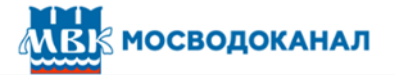

#### Отчет по зонам работы счетчиков

С даты 23.2.2015 по дату 31.3.2015

| Номер ввода | Тип и калибр<br>счетчика | Заводской<br>номер | Адрес                  | С даты                 | По дату            | Расход |
|-------------|--------------------------|--------------------|------------------------|------------------------|--------------------|--------|
| 36958.008   | 65 BX                    | 100072346          | Одоевского пр. д.7 к.1 | 23.02.2015 0:00:00     | 23.02.2015 0:00:00 | 55,0   |
| 36958.008   | 65 BX                    | 100072346          | Одоевского пр. д.7 к.1 | 23.02.2015<br>10:00:00 | 24.02.2015 0:00:00 | 88,0   |

Рисунок 80 – Отчет по зонам работы счетчиков

Все данные, представленные в отчете, разбиты на три таблицы – «Зона: Максимальная», «Зона: Переходная» и «Зона: Номинальная».

В таблице, показанной на рисунке 80, представлены следующие данные:

— «Номер ввода» - номер ввода холодной воды;

— «Тип и калибр счетчика» - тип и калибр устройства, установленного на объекте;

— «Заводской номер» - заводской номер счетчика;

— «Адрес» - адрес абонента;

Зона: Максимальная

— «С даты» - дата и время начала превышения максимального расхода на счетчике;

— «По дату» - дата и время окончания максимального превышения расхода на счетчике;

— «Расход» - расход, зафиксированный за время работы счетчика в максимальном режиме.

#### 14.4.4 Отчет «Дата поверки счетчиков»

Для просмотра информации о дате и времени поверки счетчиков необходимо «кликнуть» по названию соответствующего отчета (Рисунок 81).

#### Дата поверки счетчиков

| Номер ввода, объект, адрес        | Дата поверки        | Осталось до поверки, дн. |
|-----------------------------------|---------------------|--------------------------|
| 36958.007 Одоевского пр. д.11 к.5 | 14.12.2014 12:16:00 | -8                       |
| 36958.004 Вильнюсская ул. д.12    | 29.03.2015 11:07:00 | 96                       |

#### Рисунок 81 – Дата поверки счетчиков

Дата поверки счетчиков вносится пользователем портала в разделе «Техническое обслуживание».

В таблице, показанной на рисунке 81, представлена следующая информация:

— «Номер ввода, объект, адрес» - номер ввода и адрес абонента;

— «Дата поверки» - дата проведения следующей поверки прибора;

— «Осталось до поверки, дн.» - количество дней, оставшихся до поверки прибора. В случае, если до поверки остается менее 10 дней, строка с информацией о приборе выделяется красным цветом.

# 14.5 Отчеты центра технической диагностики

В разделе «Отчеты Центра технической диагностики» находится информация о балансах в сети. Для построения отчета используются суточные архивные данные.

#### 14.5.1 Баланс «куста»

Отчет «Баланс куста» строится на основании архивных суточных данных. Для открытия отчета необходимо кликнуть по соответствующей надписи.

#### 14.5.2 Баланс водопотребления на «кусте»

Для открытия отчета необходимо кликнуть по соответствующему названию документа (Рисунок 82).

Баланс "куста" ЦТП - 22 (ХВС)

С даты 30.3.2015 по дату 2.4.2015 Наименование объекта 37007 Объект: ЦТП-22, Одоевского пр. д.3

Расход по вводам 37007.002 и 37007.003 не учитывается в расчете баланса

| Дата/Время          | 37007 | 37007.001 | 37007.002 | 37007.003 | 37007.004 | 37007.005       | Отклонение, м3 | Отклонение, % |
|---------------------|-------|-----------|-----------|-----------|-----------|-----------------|----------------|---------------|
| 01.04.2015 23:00:00 | 267,9 | 120,1     | 20,2      | 18,9      | 88,5      | 63,2            | -3,9           | -1,5          |
| 31.03.2015 23:00:00 | 252,4 | 117,5     | 18,8      | 17,9      | 86,0      | 52,2            | -3,3           | -1,3          |
| 30.03.2015 23:00:00 | 264,1 | 119,8     | 19,8      | 18,1      | 95,3      | 52,7            | -3,7           | -1,4          |
|                     |       |           |           |           |           | Сум. отклонение | -10,9          | -1,4          |

Рисунок 82 – Отчет по зонам работы счетчиков

Далее необходимо выбрать период времени, за который рассчитывается баланс.

В отчете представлена следующая информация:

— «Дата/Время» - дата и время получения данных;

— «Номер ввода» - номер ввода, например 37007...37007.005. В случае, если номер ввода не используется при расчете баланса, столбец подсвечивается серым цветом;

— «Отклонение, м<sup>3</sup>» - расхождение между объемом воды, поставленным ЦТП и полученным абонентами;

— «Отклонение, %» - процентное расхождение между объемом воды, поставленным ЦТП и полученным абонентами;

— «Сум. отклонение» - суммарное отклонение за выбранный период времени в м<sup>3</sup> и %.

Руководство оператора

#### 14.5.3 Отчет «Средние давление в сети ЦТП»

Для открытия отчета необходимо кликнуть по соответствующему названию документа на вкладке «Отчеты и архивы», а затем задать начальную и конечную даты для построения отчета.

В отчете показано давление воды в каждом колодце на отдельной странице (Рисунок 83).

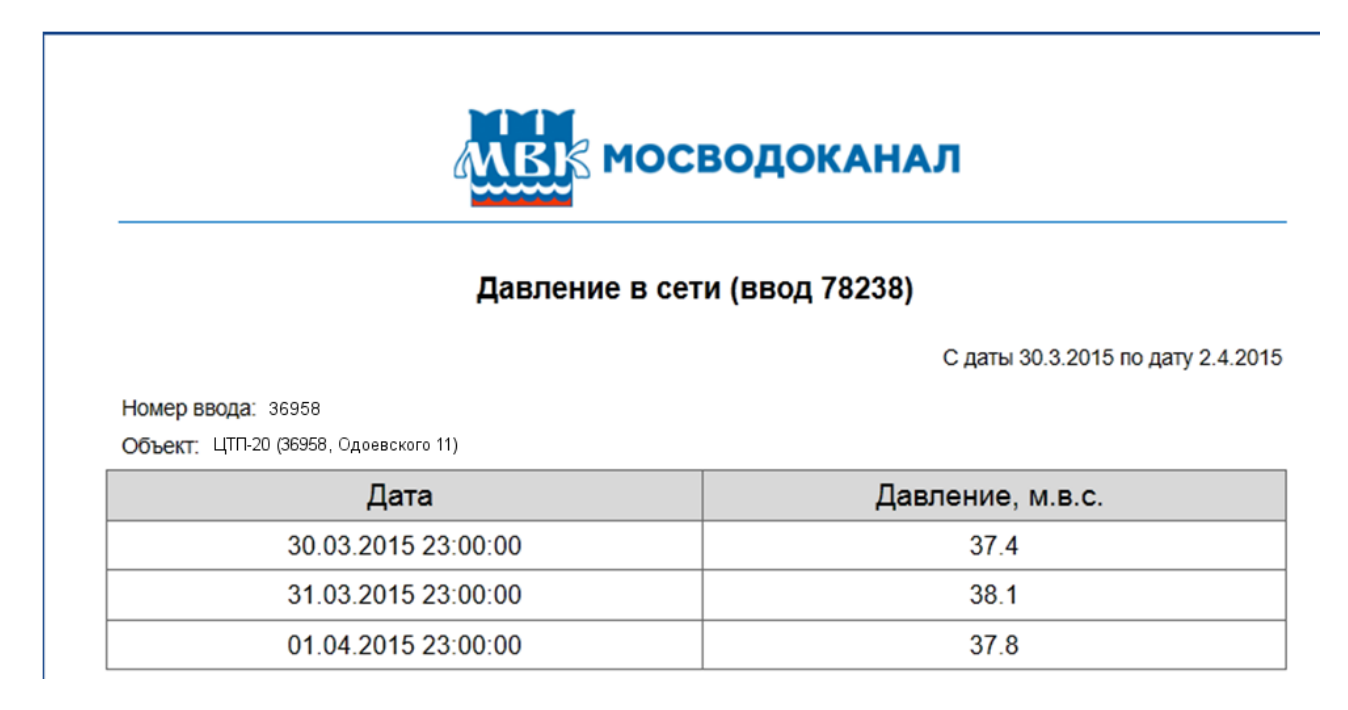

Рисунок 83 – Давление в сети

#### 14.5.4 Отчеты «Общий архив аварий»

В отчетах «Архивы» содержится информация обо всех авариях, которые произошли на объектах. Для формирования данного отчета, необходимо кликнуть по соответствующему названию, а затем задать начальную и конечную даты (Рисунок 84).

#### Общий архив аварий

С даты 2.4.2015 по дату 2.4.2015

| Дата/Время         | № ввода   | Адрес                           | Описание события       | Значение   |
|--------------------|-----------|---------------------------------|------------------------|------------|
| 02.04.2015 7:32:48 | 37030.003 | ЦТП-21, Одоевского пр. д.7 к. 5 | Авария по давлению MIN | 1100200732 |
| 02.04.2015 7:32:48 | 37030.003 | ЦТП-21, Одоевского пр, д.7 к. 5 | Авария по давлению MIN | 1100200732 |

#### Рисунок 84 – Потребление воды

В отчете представлена следующая информация:

- «Дата/Время» дата и время получения информации;
- «№ ввода» номер ввода, от которого получена информация;

- «Адрес» адрес абонента;
- «Описание события» краткое описание события;

— «Значение» – значение параметра, которое привело к возникновению события.

## 14.6 Отчет прибора учета

Номер ввода: 37005.007 Объект: Одоевского 7 к 1

Для просмотра отчета прибора учета абонента необходимо найти данный документ, используя один из видов поиска (см. раздел 13.1), а затем кликнуть по ссылке с соответствующим названием (Рисунок 75).

Далее на экране будет показан отчет посуточных данных, полученных с устройства (Рисунок 85).

#### Посуточный отчет

С даты 30.3.2015 по дату 2.4.2015

| Дата                | Давление, м вод. ст. | Объем, м3/ч | Показание счетчика, м3 |
|---------------------|----------------------|-------------|------------------------|
| 30.03.2015 23:00:00 | 63,7                 | 1,6         | 10,0                   |
| 31.03.2015 23:00:00 | 63,7                 | 1,6         | 11,5                   |
| 01.04.2015 23:00:00 | 63,7                 | 1,8         | 13,4                   |

Рисунок 85 – Посуточный отчет

В отчете представлена следующая информация:

- «Дата» дата и время получения данных;
- «Давление, м вод. ст.» среднее давление на объекте;
- «Объем, м<sup>3</sup>/ч» средний почасовой объем;
- «Показание счетчика, м<sup>3</sup>» накопленный объем.

### 14.7 Архив событий

Для просмотра архива событий одного из объектов, необходимо кликнуть по ссылке с соответствующим названием ввода (Рисунок 75).

Далее на экране будет показан отчет посуточных данных, полученных с устройства (Рисунок 86).

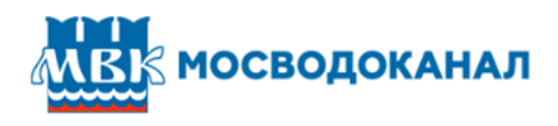

#### Журнал событий

С даты 2.4.2015 по дату 2.4.2015

Номер ввода: 37005 Объект: ЦТП-22, Одоевского пр. д.3 к.1

| Дата               | Номер ввода | Код события | Событие                                    | Значение 1 | Значение 2 |
|--------------------|-------------|-------------|--------------------------------------------|------------|------------|
| 02.04.2015 8:37:06 | 37118       | 200018      | Сохранение данных<br>счетчика              | 0          | 1220613984 |
| 02.04.2015 7:34:32 | 37118       | 200006      | Старт вычитки суточного архива по давлению | 0          | 0          |
| 02.04.2015 7:34:11 | 37118       | 200004      | Старт вычитки суточного архива счетчиков   | 0          | 0          |
| 02.04.2015 7:33:50 | 37118       | 200002      | Старт вычитки журнала<br>событий           | 0          | 0          |
| 02.04.2015 7:33:29 | 37118       | 200002      | Старт вычитки журнала<br>событий           | 0          | 0          |
| 02.04.2015 7:32:48 | 37118       | 200014      | Авария по давлению MIN                     | 0          | 1100200732 |

Рисунок 86 – Архив событий

В таблице, показанной на рисунке 86, представлена следующая информация:

- «Дата» дата и время события;
- «Номер ввода» номер ввода абонента;
- «Код события» идентификатор события;
- «Событие» описание события;
- «Значение 1», «Значение 2» данные, получаемые в архиве.

В таблице 1 представлена информация о сообщениях и типах данных, которые присылаются при возникновении каких-либо событий.

Таблица 1.

| Событие                                      | Код события | Значение 1            | Значение 2                      |
|----------------------------------------------|-------------|-----------------------|---------------------------------|
| Очистка журнала событий                      | 200001      | NONE                  | NONE                            |
| Старт вычитки журнала событий                | 200002      | NONE                  | NONE                            |
| Очистка суточного архива счетчиков           | 200003      | NONE                  | NONE                            |
| Старт вычитки суточного архива счетчиков     | 200004      | NONE                  | NONE                            |
| Очистка суточного архива по давлению         | 200005      | NONE                  | NONE                            |
| Старт вычитки суточного архива по давлению   | 200006      | NONE                  | NONE                            |
| Запуск программы измерения расхода           | 200007      | NONE                  | NONE                            |
| Авария по текущему расходу MIN               | 200008      | Номер<br>канала (u32) | Текущий<br>расход (float)       |
| Авария по текущему расходу МАХ               | 200009      | Номер<br>канала (u32) | Текущий<br>расход (float)       |
| Отказ счетчика                               | 200010      | Номер<br>канала (u32) | Лимит на отказ<br>в сек (u32)   |
| Восстановление работы счетчика               | 200011      | Номер<br>канала (u32) | NONE                            |
| Изменены настройки счетчиков                 | 200012      | Номер<br>канала (u32) | NONE                            |
| Запуск программы измерения давления          | 200013      | NONE                  | NONE                            |
| Авария по давлению MIN                       | 200014      | Номер<br>канала (u32) | Текущее<br>давление (float)     |
| Авария по давлению МАХ                       | 200015      | Номер<br>канала (u32) | Текущее<br>давление (float)     |
| Изменены настройки канала измерения давления | 200016      | Номер<br>канала (u32) | NONE                            |
| Изменение сигнала на дискретном<br>входе     | 200017      | Номер Di<br>(u32)     | Новое<br>состояние<br>(0 или 1) |
| Сохранение данных счетчика                   | 200018      | Номер<br>канала (u32) | Накопленный<br>pacxoд (float)   |
| Неуспешное сохранение данных во флэш         | 200026      | NONE                  | NONE                            |